# Samsung JetSet™

## (SCH-R550 Series) PORTABLE QUAD-BAND MOBILE PHONE

User Manual Please read this manual before operating your phone, and keep it for future reference.

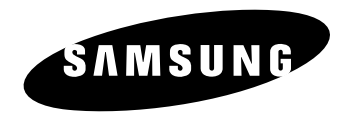

### **Intellectual Property**

All Intellectual Property, as defined below, owned by or which is otherwise the property of Samsung or its respective suppliers relating to the SAMSUNG Phone, including but not limited to, accessories, parts, or software relating there to (the "Phone System"), is proprietary to Samsung and protected under federal laws, state laws, and international treaty provisions. Intellectual Property includes, but is not limited to, inventions (patentable or unpatentable), patents, trade secrets, copyrights, software, computer programs, and related documentation and other works of authorship. You may not infringe or otherwise violate the rights secured by the Intellectual Property. Moreover, you agree that you will not (and will not attempt to) modify, prepare derivative works of, reverse engineer, decompile, disassemble, or otherwise attempt to create source code from the software. No title to or ownership in the Intellectual Property is transferred to you. All applicable rights of the Intellectual Property shall remain with SAMSUNG and its suppliers.

### Samsung Telecommunications America (STA), LLC

| Customer Care Center: |
|-----------------------|
| 1000 Klein Rd.        |
| Plano, TX 75074       |
| 1.888.987.HELP (4357) |
|                       |

Internet Address: http://www.samsungusa.com

©2008 Samsung Telecommunications America, LLC is a registered trademark of Samsung Electronics America, Inc. and its related entities.

Do you have questions about your Samsung Mobile Phone?

For 24 hour information and assistance, we offer a new FAQ/ARS System (Automated Response System) at:

www.samsungtelecom.com/support

GH68-19687A

Printed in Korea.

Licensed by Qualcomm Incorporated under one or more of the following patents: U.S. Patent No. 4, 901, 307; 5, 056, 109; 5, 099, 204; 5, 101, 501; 5, 103, 459; 5, 107, 225; 5, 109, 390.

T9 Text Input is licensed by Tegic Communications and is covered by U.S. Pat. 5,818,437; U.S. Pat. 5,953,541; U.S. Pat. 6,011,554 and other patents pending.

 $\operatorname{Openwave}^{\mathbb{R}}$  is a registered Trademark of Openwave, Inc.

RSA<sup>®</sup> is a registered Trademark RSA Security, Inc.

The Bluetooth<sup>®</sup> word mark, figure mark (stylized "B Design"), and combination mark (Bluetooth word mark and "B Design") are registered trademarks and are wholly owned by the Bluetooth SIG.

microSD<sup>TM</sup> and the microSD logo are Trademarks of the SD Card Association.

### **Disclaimer of Warranties; Exclusion of Liability**

EXCEPT AS SET FORTH IN THE EXPRESS WARRANTY CONTAINED ON THE WARRANTY PAGE ENCLOSED WITH THE PRODUCT, THE PURCHASER TAKES THE PRODUCT "AS IS", AND SAMSUNG MAKES NO EXPRESS OR IMPLIED WARRANTY OF ANY KIND WHATSOEVER WITH RESPECT TO THE PRODUCT, INCLUDING BUT NOT LIMITED TO THE MERCHANTABILITY OF THE PRODUCT OR ITS FITNESS FOR ANY PARTICULAR PURPOSE OR USE; THE DESIGN, CONDITION OR QUALITY OF THE PRODUCT; THE PERFORMANCE OF THE PRODUCT; THE WORKMANSHIP OF THE PRODUCT OR THE COMPONENTS CONTAINED THEREIN; OR COMPLIANCE OF THE PRODUCT WITH THE REQUIREMENTS OF ANY LAW, RULE, SPECIFICATION OR CONTRACT PERTAINING THERETO. NOTHING CONTAINED IN THE INSTRUCTION MANUAL SHALL BE CONSTRUED TO CREATE AN EXPRESS OR IMPLIED WARRANTY OF ANY KIND WHATSOEVER WITH RESPECT TO THE PRODUCT. IN ADDITION, SAMSUNG SHALL NOT BE LIABLE FOR ANY DAMAGES OF ANY KIND RESULTING FROM THE PURCHASE OR USE OF THE PRODUCT OR ARISING FROM THE BREACH OF THE EXPRESS WARRANTY, INCLUDING INCIDENTAL, SPECIAL OR CONSEQUENTIAL DAMAGES, OR LOSS OF ANTICIPATED PROFILS OR BENEFITS.

### **Table of Contents**

| Section 1: Getting Started           | 4  |
|--------------------------------------|----|
| Understanding this User Manual       | 4  |
| Charging the Battery                 | 4  |
| Activating Your Phone                | 5  |
| Setting Up Your Voicemail            | 7  |
| Memory Card (Optional)               | 8  |
| Section 2: Understanding Your Phone  | 9  |
| Features of Your Phone               | 9  |
| Closed View of Your Phone            | 9  |
| Open View of Your Phone              | 10 |
| Command Keys                         | 12 |
| Understanding the Display Screen     | 13 |
| Your Phone's Modes                   | 15 |
| Section 3: Call Functions            |    |
| Making a Call — Number Entry Dialing | 18 |
| Making a Call — Speed Dialing        | 19 |
| Making a Call — Quick Search Dialing | 20 |
| Making a Call — Voice Dialing        | 20 |
| Answering a Call                     | 22 |
| Ignoring a Call                      | 23 |
| Adjusting the Call Volume            | 23 |
| Calls Log                            | 23 |
| Roaming                              | 28 |

| Section 4: Menu Navigation 29          |
|----------------------------------------|
| Menu Navigation                        |
| Navigate Using Shortcuts               |
| Section 5: Entering Text               |
| Text Entry Modes                       |
| Changing the Text Entry Mode           |
| Entering Text in Alpha (Abc) Mode      |
| Entering Text in T9 Word Mode          |
| Entering Upper and Lower Case Letters  |
| Entering Numbers                       |
| Entering Symbols 33                    |
| Section 6: Understanding Your Contacts |
| Your Contacts List                     |
| Adding a New Contacts Entry 35         |
| Finding a Contacts Entry 38            |
| Editing an Existing Contact Entry 40   |
| Speed Dial Numbers                     |
| Renaming a Contacts Group 44           |
| Deleting a Contacts Entry 44           |
| Memory Info                            |
| Section 7: Messaging 46                |
| Accessing Your Messages 46             |
| Creating and Sending New Messages      |
| Message Send Options 50                |

| Receiving New Messages                                                                                                    | 51                                                             |
|----------------------------------------------------------------------------------------------------|----------------------------------------------------------------|
| Voicemail                                                                                                    | 51                                                             |
| Message Folders                                                                                                    | 52                                                             |
| Erasing Messages                                                                                                    | 55                                                             |
| Message Settings                                                                                                    | 56                                                             |
| Section 8: Browser                                                                                                    | 57                                                             |
| Browser                                                                                                    | 57                                                             |
| Launching Browser                                                                                                    | 57                                                             |
| Using Browser                                                                                                    | 57                                                             |
| Using Links                                                                                                    | 58                                                             |
| How Browser Keys Work                                                                                                    | 58                                                             |
| Section 9: Games & Apps                                                                                                    | 59                                                             |
| Finding Applications                                                                                                    | 59                                                             |
| Contion 10, Comoro Compordar                                                                                                    | ~~~                                                            |
|                                                                                                    | 60                                                             |
| Taking Pictures and Videos                                                                                                    | 60                                                             |
| Taking Pictures and Videos                                                                                                    | 60<br>60<br>63                                                 |
| Taking Pictures and Videos                                                                                                    | 60<br>60<br>63<br>64                                           |
| Taking Pictures and Videos         Screen Layouts         Saving Pictures and Videos         Camera Options                                                                                                    | 60<br>63<br>64<br>65                                           |
| Taking Pictures and Videos         Screen Layouts         Saving Pictures and Videos         Camera Options         Camera Options                                                                                                    | 60<br>60<br>63<br>64<br>65<br>71                               |
| Taking Pictures and Videos         Screen Layouts         Saving Pictures and Videos         Camera Options         Camerorder Options         Zoom                                                                                                    | 60<br>63<br>64<br>65<br>71<br>75                               |
| Taking Pictures and Videos         Screen Layouts         Saving Pictures and Videos         Camera Options         Camcorder Options         Zoom         Brightness                                                                                                    | 60<br>63<br>64<br>65<br>71<br>75<br>75                         |
| Section 10: Camera Camera Commonuter         Taking Pictures and Videos         Screen Layouts         Saving Pictures and Videos         Camera Options         Camcorder Options         Zoom         Brightness         The Photo Gallery                                                                                                    | 60<br>63<br>64<br>65<br>71<br>75<br>75<br>76                   |
| Section 10: Camera-Camera-Camera de la companya de la companya de | 60<br>63<br>64<br>65<br>71<br>75<br>75<br>76<br>77             |
| Section To: Camera Camera Camera Using Pictures and Videos         Screen Layouts         Saving Pictures and Videos         Camera Options         Camcorder Options         Zoom         Brightness         The Photo Gallery         The Video Gallery         Point, Click, and Send Pictures and Videos                                                                                                    | 60<br>63<br>64<br>65<br>71<br>75<br>75<br>76<br>77<br>77       |
| Section 10: Camera-Camera Camera Common der Taking Pictures and Videos         Screen Layouts         Saving Pictures and Videos         Camera Options         Camcorder Options         Zoom         Brightness         The Photo Gallery         The Video Gallery         Point, Click, and Send Pictures and Videos         Section 11: Multimedia                                                                                                    | 60<br>63<br>64<br>71<br>75<br>75<br>76<br>77<br>77<br>77       |
| Section 10: Camera-Camera Commonuter         Taking Pictures and Videos         Saving Pictures and Videos         Camera Options         Camcorder Options         Zoom         Brightness         The Photo Gallery         Point, Click, and Send Pictures and Videos         Section 11: Multimedia         Accessing Multimedia                                                                                                    | 60<br>63<br>64<br>65<br>75<br>75<br>75<br>76<br>77<br>77<br>77 |

| Music Player                       | 79  |
|------------------------------------|-----|
| My Images                          | 82  |
| My Videos                          | 83  |
| My Ringtones                       | 84  |
| My Sounds                          | 85  |
| Section 12: Tools/Utilities        | 88  |
| Tools/Utilities Menu               | 88  |
| Bluetooth                          | 88  |
| Calendar                           | 90  |
| Memo Pad                           | 91  |
| Alarm Clock                        | 92  |
| World Time                         | 94  |
| Calculator                         | 95  |
| Stop Watch                         | 96  |
| Converter                          | 96  |
| Tip Calculator                     | 98  |
| Section 13: Voice Service          | 00  |
| Launching Voice Service            | 100 |
| Voice Commands                     | 100 |
| Voice Settings                     | 101 |
| Section 14: Changing Your Settings | 05  |
| Accessing Your Settings            | 105 |
| Location                           | 105 |
| Display Settings                   | 105 |
| Sound Settings                     | 109 |
| Call Settings                      | 110 |
| can octango                        |     |

| Phone Settings                                      | 112 |
|-----------------------------------------------------|-----|
| Memory Manager                                      | 118 |
| Phone Info                                          | 120 |
| Section 15: Health and Safety Information           | 120 |
| Health and Cofety Information                       | 100 |
|                                                     |     |
| Samsung Mobile Products and Recycling               | 123 |
| UL Certified Travel Adapter                         | 123 |
| Consumer Information on Wireless Phones             | 124 |
| Road Safety                                         | 129 |
| Responsible Listening                               | 131 |
| Operating Environment                               | 132 |
| Using Your Phone Near Other Electronic Devices      | 133 |
| FCC Hearing-Aid Compatibility (HAC) Regulations for |     |
| Wireless Devices                                    | 133 |
| Potentially Explosive Environments                  | 135 |
| Emergency Calls                                     | 135 |
| FCC Notice and Cautions                             | 136 |
| Other Important Safety Information                  | 137 |
| Product Performance                                 | 137 |
| Availability of Various Features/Ring Tones         | 138 |
| Battery Standby and Talk Time                       | 138 |
| Pottony Dropoutiono                                 | 120 |
| Care and Maintananaa                                | 140 |
|                                                     |     |
| Section 16: Warranty Information                    | 141 |
| Standard Limited Warranty                           | 141 |
| Index                                               | 145 |

This section explains how this manual is put together, and how to start using your Samsung Jet Set<sup>™</sup> phone by activating your service and setting up your Voicemail.

#### **Understanding this User Manual**

The chapters of this guide generally follow the same order as the menus and sub-menus in your phone. A robust index for quick reference to most features begins on page 145.

Also included is important safety information that you should know before using your phone. Most of this information is near the back of the guide, beginning on page 122.

#### Notes and Tips

Throughout this guide there is text that is set apart from the rest. These are intended to point out important information, quick methods for activating features, to define terms, and more. The definitions for these methods are as follows:

- Notes: Explain alternative options within the current feature, menu, or sub-menu.
- Tips: Provide quick or innovative methods for performing functions related to the subject at hand.
- Important: Points out important information about the current feature that could affect performance, or even damage your phone.

#### **Text Conventions**

This manual provides condensed information about how to use your phone. To make this possible, the following terms and icon appear in place of repeatedly3-used procedural steps:

- highlight Use the Navigation key ( ) to move a highlighting effect onto a menu item or screen item of interest.
- select After "highlighting" a menu item or screen item, press the OK key (↔) to launch, access, or save a highlighted menu item or screen field of interest.
  - → Used in place of "select" in long "drill down" procedure steps.

Example: "...Settings → Call Settings → Call Answer..."

### **Charging the Battery**

Your phone is powered by a rechargeable standard Li-lon battery. Only use Samsung-approved charging devices and batteries. Samsung accessories are designed to maximize battery life. **Use** of other accessories may invalidate your warranty and may cause damage.

#### **Use the Travel Adapter**

The travel adapter included with your phone is a convenient, light-weight charger that rapidly charges your phone from any 120/220 VAC outlet.

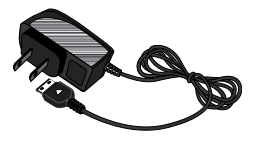

1. Plug the large end of the Travel Adapter into a standard 120 VAC or 220 VAC wall outlet.

Important!: For connection to an electrical supply not located in North America, you must use an adaptor of the proper configuration for the power outlet. Use of the wrong adapter could damage your phone and void your warranty.

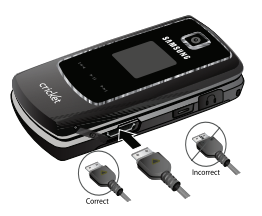

 Insert the smaller end of the Travel Adapter into the charger/accessory connector on the lower right side of your phone.

Important!: You must unplug the adapter before removing the battery from the phone during charging to avoid damage.

#### Low battery indicator

The battery indicator ((IIII)) in the upper-right corner of the display indicates power level. Monitor the battery strength and ensure your battery is adequately charged.

- Three bars ((IIII)) indicate a full charge.
- An empty battery icon ((\_\_\_\_)) indicates a near empty battery.
- A blinking empty battery icon (
  ) and a tone sounding indicate you
  have two to three minutes before the battery is too low to operate the
  phone.

If you continue to use your phone without charging its battery, the phone will shut down.

### **Activating Your Phone**

Contact your Wireless Carrier and follow their instructions for obtaining service, if necessary. We suggest that you read this guide to fully understand the services your phone supports.

#### Install the Battery

Note: Your phone comes packaged with a partially charged rechargeable standard Li-lon battery and travel adapter.

Important!: You must fully charge the battery the first time you use your phone, otherwise you could damage the battery. A fully discharged battery requires up to 4 hours of charge time.

 Insert the top end of the battery first, matching the gold contacts on the inside of the battery to those on the phone.

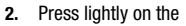

bottom end of the battery down into the phone until it slips into place.

 Place the battery cover over the battery and slide the battery cover into place.

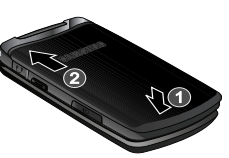

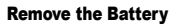

- **1.** Press and hold  $[e^{ND^2}]$  to turn off the phone (if on).
- Press down on the battery cover release latch (1) and slide the cover (2) toward the bottom end of the phone.
- Lift the battery (3) up and away from the phone, bottom end first.

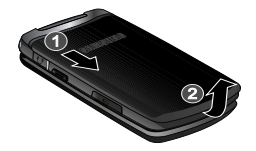

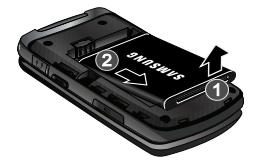

#### **Turn Your Phone On**

- 1. Open the flip on your phone, as shown.
- 2. Press END®
- Note: As with any other radio-transmitting device, do not touch the antenna while using your phone as this can affect call quality and can cause the phone to operate at a higher power level than is necessary.
  - **3.** The phone begins searching for a network signal.
  - Once the phone finds a signal, the time, date, and day appear in the second line of the display.
  - 5. You're now ready to place and receive calls.

Note: If you are outside of your carrier's coverage or roaming area, the No Service icon ( )) appears at the top of the phone's display. If you cannot place or receive calls, try later when service is available, or at another location.

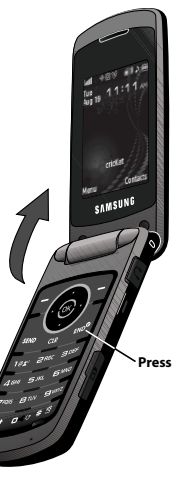

### **Turn Your Phone Off**

Press and hold for two or more seconds. Your phone powers off.

Note: If your phone is on and you press is for less than one second, the phone will not power off. This prevents your phone from being turned off accidentally.

### **Setting Up Your Voicemail**

Voicemail allows callers to leave voice messages, which can be retrieved any time.

- Note: Once your Voicemail account has been set up, you can use the Voicemail folder (under the Message menu) to view details of voice messages in your Voicemail box.
  - In standby mode, press and hold term or dial your own mobile number to dial Voicemail.
  - Follow the prompts in the new user tutorial to setup your mail box.

#### Listen to Voicemail

 In standby mode, press and hold Terminian or dial your own mobile number to dial Voicemail. After connecting, you will hear your voice greeting.
 2. You are prompted to enter your password.

### **Memory Card (Optional)**

Your phone has a Memory Card slot on its right side, behind the battery cover. You can install a microSD<sup>M</sup> card to provide additional memory for storing files (such as, sound files and photos) in your phone.

#### Install a Memory Card

- Open the battery cover from the back of your phone. (For more information, refer to *"Remove the Battery"* on page 6.)
- Insert the memory card label side facing up and smaller end pointing toward the phone — into the memory card slot.

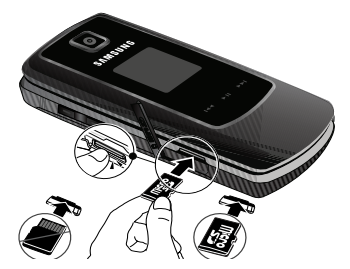

- Press the memory card up into the slot until the card locks into place.
- 4. Replace the battery cover.

#### **Remove a Memory Card**

- Open the battery cover from the back of your phone. (For more information, refer to *"Remove the Battery"* on page 6.)
- 2. Press the memory card up into the slot until the card lock releases.
- 3. Remove the memory card from the memory card slot.
- If desired, install another memory card. (For more information, refer to "Install a Memory Card" on page 8.)
- **5.** Replace the battery cover.

### Section 2: Understanding Your Phone

This section outlines some key features of your phone. It also describes the screen format and the icons that will be displayed when the phone is in use.

#### **Features of Your Phone**

- Domestic and international voice and text messaging service (available on participating networks).
- High speed data (CDMA 2000 1x Technology)
- Bluetooth<sup>®</sup> Wireless Technology (see Note)
- Global Positioning (GPS) Technology
- Personal Information Manager (PIM) Functions
- Picture (MMS) Messaging
- Text (SMS) Messaging
- · Built-in 2 Megapixel Digital Camera with Camcorder function
- Voice Dial
- Speakerphone
- Note: The Samsung Jet Set™ supports the wireless handsfree profile and the serial port profile for Bluetooth<sup>®</sup> wireless technology. The Jet Set does not support Bluetooth OBEX profiles.

#### **Closed View of Your Phone**

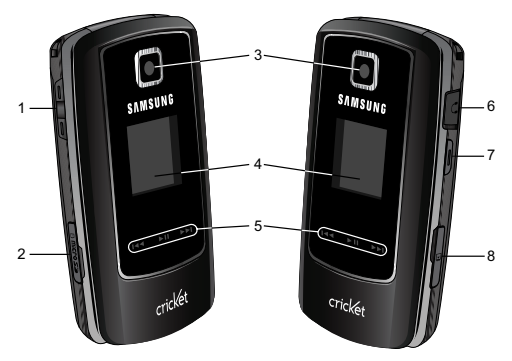

#### Features

 Volume Key — In standby mode (with the flip open), adjusts the voice call ringer volume, voice volume during a call, and many option settings in Settings sub-menus. With an incoming call, mutes the ringer. In standby mode (with the flip closed), switches on the backlight for the Front Display (shows the time and phone status icons).

- microSD<sup>™</sup> Memory Card Slot Lets you install additional memory for storing pictures, videos, music files, and other multimedia files.
- 3. Camera Lens The lens of your phone's built-in Camera.
- Front Display Shows time, date, and phone status icons.
- Music Player Keys Lets you control music play with your phone closed.
- Headset Connector Lets you connect wired headsets and TTY devices (devices that allow people who are deaf or hard of hearing, or who have speech or language disabilities, to communicate via a telephone).
- Camera Key Launches the Camera feature in your phone.
- Power/Accessory Connector Lets you connect a travel adaptor or optional accessories (such as, a Travel Adapter or an optional Data Cable) to your phone.

#### **Open View of Your Phone**

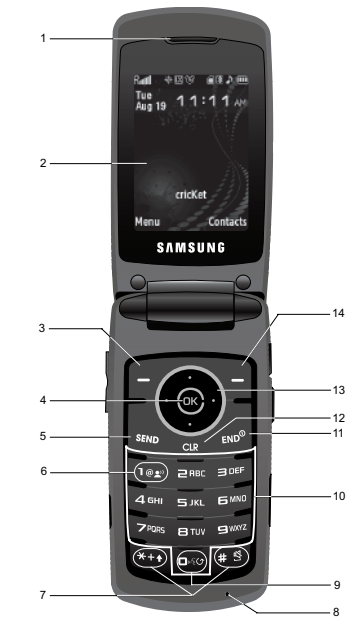

Features

- 1. Earpiece/Speaker Lets you hear the other caller, ringtones, alerts, alarms, and music and videos.
- Main Display Indicates the status of your phone, including numbers dialed, feature and function screens, status icons, message indicators, signal strength, and so on.
- Left Soft Key Used to navigate through menus and applications and to select the choice indicated at the bottom left corner of the Main LCD.
- OK Key In standby mode, pressing this key launches the Main Menu. In Menu mode, pressing this key accepts the highlighted choice in a menu.
- SEND Key Lets you place or receive a call. In standby mode, press the key once to access the recent call log.
- Voice Mail Hot Key Pressing and holding this key calls your Voice Mail account.
- Special Function Keys Enter special characters. Performs various functions.

- Microphone Lets the other caller hear you clearly when you are speaking to them.
- Voice Recognition Key In Idle mode, pressing and holding this key launches VoiceSignal options.
- Alpha-numeric Keys Use these keys to enter numbers, letters, and characters.
- END/Power/Menu Exit Key Ends a call. If you press and hold the END key, the power goes On or Off. When you receive an incoming call, press to send the call to voicemail.
- BACK Key Deletes characters from the display when you are in text entry mode. Press this key to return to the previous menu or screen when navigating features on your phone.
- Navigation Key In Menu mode, lets you scroll through the phone menu options. In Standby mode, lets you access preset functions and one user-defined function.
- Right Soft Key Used to navigate through menus and applications and to select the choice indicated at the bottom right corner of the Main Display.

### **Command Keys**

Functions for the soft keys are defined by what appears above each in the display. There are two soft keys, the Left soft key

 $(\frown)$  and the Right soft key  $(\frown)$ .

#### Left Soft Key

Some functions of the Left soft key are as follows.

- In standby mode, press the **Menu** (left) soft key ( ) to open the Main Menu.
- When the left soft key function is Edit, press Edit (-) to edit a Contact.

### **Right Soft Key**

Some functions of the Right soft key are as follows.

- In standby mode, press the **Contacts (**right) soft key () to open the Contacts **Find** list.
- When the right soft key function is Options, press **Options** () and a pop-up menu appears.
- When the right soft key function is Back, press **Back** () to back up one menu level.

### OK Key

- In a menu, press the  $\mathbf{OK}$  key (  $\textcircled{\baselineskip}$  ) to accept the highlighted selection.
- In camera mode, press the TAKE key  $(\textcircled{\baselineskip})$  to take a photo or to create a Pic. message.

- When the MENU/OK key function is EDIT, press the EDIT key ( $\textcircled{\mbox{\scriptsize oc}}$ ) to edit a Draft message.

### CLR Key

The **CLR** key  $(\boxed{cas}]$  is used to erase or clear numbers, text, or symbols from the display. You can also use  $\boxed{cas}]$  to return to a previous menu or to return to standby mode from any menu.

- 1. If you enter an incorrect character, briefly press at backspace (and delete) the character.
- 2. To erase the entire sentence, press and hold  $\Box$
- 3. To back up one menu level, briefly press  $\Box$ .
- 4. To return to standby mode, press and hold creat until you return to standby mode.

### END Key

- **1.** Press the **END** key  $\lim_{x\to 0^{\circ}}$  to turn your phone on.
- 2. Press and hold the END key  $\log_{ENO}$  to turn your phone off.
- **3.** Briefly press  $\int_{END^0}$  once to disconnect a call.
- Press (END<sup>0</sup>) to return to standby mode from any menu, or to cancel the last input.

### SEND Key

The **SEND** key  $(s_{RND})$  is used to answer calls, dial calls, and to recall the last number(s) dialed, received, or missed.

- 1. Press send once to answer calls.
- 2. Enter a number and briefly press  $s_{END}$  to make a call.
- Briefly press set in standby mode to display a list of recent calls to and from your phone.
- Press send twice in standby mode to call the most recent number.
- Press sind to pick up a waiting call. Press sind again to switch back to the other call.

### Navigation Key

Use the directional keys on the Navigation key () to browse menus, sub-menus, and lists. Each key also acts as a shortcut to launch applications.

### Camera Key

Use the Camera key ( ) — located on the right side of your phone — to activate the camera built into your phone and to take pictures.

### **Understanding the Display Screen**

- The top line of your phone's main display contains icons that indicate network status, battery power, signal strength, connection type, and more.
- 2. The center portion of the main display shows

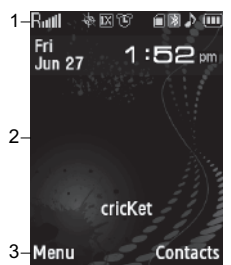

information such as call progress information, messages, and photos.

3. The bottom line of the main display shows current soft key functions.

The sample screen shows that pressing the Left soft key

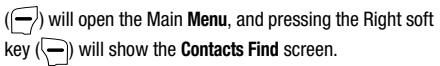

#### **Display Screen Icons**

Your Jet Set phone can show you definitions of the icons that appear on the top lines of the front and main displays. To access the lcon Glossary:

▶ In idle mode, press the Menu soft key, then select Settings

 $\rightarrow$  Phone Info  $\rightarrow$  Icon Glossary. A list shows of the icons that can appear on the top lines of the displays.

#### **External Display**

Your phone has an external display on the outside of the flip. When you close the phone, the external display shows a digital or analog clock. (For more information, refer to *"Clock Format"* on page 107.)

Icons that appear in the external display indicate the following:

- Incoming calls and messages
- Alarms and alerts
- Battery charge level
- · Signal strength

#### **Dialogue Boxes**

Dialogue boxes prompt for action, inform you of status, or warn of situations such as low memory. Dialogue boxes and their definitions are outlined below.

- Choice
  - Example: "Save message?"
- Reconfirm
  - Example: "Erase message?"
- Performing
  - Example: "Sending ... " "Connecting ... "
- Completed
  - Example: "Message Saved"
- Information
  - Example: "New Voicemails"
- Error
  - Example: "System Error!"
- Warning
  - · Example: "Battery Low," "Memory Full!"

#### Backlights

Backlights illuminate the internal and external displays and the keypad. When you press any key or open the phone, the backlights come on. They go off when no keys are pressed within a period of time set in the **Backlight** menu.

Note: During a phone call, the display backlights dim and turn off after 10 seconds to conserve battery power, regardless of the Backlight setting. (For more information, refer to "Backlight" on page 108.)

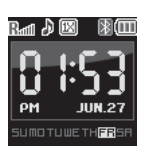

### Your Phone's Modes

#### **Call Answer Mode**

You can select how you wish to answer a call.

- In standby mode, press the Menu → Settings → Call Settings → Call Answer. The following call answer options appear in the display:
  - Any Key Pressing any key except 🔊 or 🖅 answers a call.
  - Send Key Only pressing answers a call.
  - Flip Open Opening the phone's flip or pressing 🔤 answers a call.
- 2. Select the desired method for answering calls.

### Input Mode

Input mode determines how you enter text, numbers and symbols. While at any text entry screen, press the Left soft key ((\_\_\_\_\_\_)), then choose the input mode from the pop-up menu using the navigation keys. Optional input modes are **T9 Word**, **Abc**, **ABC**, **123**, and **Symbols**. (For more information, refer to *"Entering Text"* on page 31.)

Tip: You can also cycle between T9 Word, Abc/ABC, and 123 by repeatedly pressing and holding the \*\*\* key until the phone beeps.

### Lock Mode

When the phone is in Lock Mode, restrictions are placed on phone use. You can receive calls and messages, but cannot place outgoing calls (except for emergency numbers) until you unlock the phone. Lock Mode also restricts access to menus and the volume key. Unlock your phone by entering the lock code when prompted. (For more information, refer to *"Change Lock Code"* on page 114.)

### Standby Mode

Standby mode is the state of the phone once it has found service and is idle. The phone goes into standby mode:

- After you power the phone on.
- When you press  $\int_{enp^{o}}$  after a call or from within a menu.

In standby mode, you will see the time, day, and date as well as all phone status icons.

- 1. While in standby mode, enter a phone number, and press  $\left[ \begin{array}{c} s_{\text{END}} \\ s_{\text{END}} \end{array} \right]$  to place a call.
- **2.** Press  $\int_{E \setminus D^0}$  to return to standby mode.

#### **Receive Messages in Standby Mode**

You can receive messages in standby mode. An alert tone sounds and a notification message appears in the display when a new message arrives. The following call message options appear:

- View Now Lets you view the message now.
- View Later Lets you view the message at a later time.

#### Talk Mode

You can place and receive calls only when your phone is on. While in a call your phone is in talk mode. Press **Options** () to display a list of menu options. (For more information, refer to *"The In-Use Options"* on page 29.)

#### Enter/Exit Silent Mode

Silence the tones your keypad makes when you press a key.

- In standby mode, press and hold # 3. Entering Silent Mode briefly appears in the display and your phone returns to standby mode.
- While in Silent mode and standby mode, press and hold ESI. Exit Silent Mode briefly appears in the display and your phone returns to standby mode.

#### Vibrate Mode

In standby mode, repeatedly press the Volume key (
 down until Vibrate appears in the display.

The Volume key is on the upper left side of phone, near the Left soft key ( ).

#### **Adjust the Ringer**

1. In standby mode, press the Volume key (

side of the phone up or down. Options are:

- Ringer Off
- Vibrate
- Low
- Low/Medium
- Medium
- Medium/High
- High
- Vibrate/High
- 2. When you are satisfied with the setting, press the 🛞 key. Your phone returns to standby mode.
- Tip: You can also enter the Volume/Voice Calls sub-menu by pressing the Menu soft key, then selecting Settings → Sound Settings → Volume → Voice Calls. Use the Volume key on the left side of your phone to adjust the ringer setting.

Note: The Vibrate icon ( |||||) appears in the display when the phone is in Vibrate mode. The Vibrate plus Ring icon ( $\langle_{\rm DV}\rangle$ ) appears in the display when the phone is in Vib+Ring mode.

#### **Camera Mode**

Camera mode lets you activate your phone's camera to take pictures. In Camera mode, you can also adjust the resolution and appearance of your pictures. (For more information, refer to *"Camera-Camcorder"* on page 60.)

• Entering Camera Mode — In standby mode, press the Camera key () on the upper right side of your phone.

Note: You can also enter Camera mode by doing one of the following:

- 1. Press the **Menu** soft key, then select **Multimedia**  $\rightarrow$  **Camera**.
- 2. Press the Multimedia shortcut (Down navigation key), then select Camera.

• Exiting Camera Mode — Press the  $\int_{END^{\circ}}$  key.

#### Camcorder Mode

Camcorder mode lets you activate your phone's camcorder function to record video clips. In Camcorder mode, you can also adjust the resolution and appearance of your videos. (For more information, refer to *"Camera-Camcorder"* on page 60.)

• Entering Camcorder Mode — In standby mode, press and hold the Camera key (

Note: You can also enter Camcorder mode by doing one of the following:

- 1. Press the Menu soft key, then select Multimedia  $\rightarrow$  Camcorder.
- 2. Press the Multimedia shortcut (Down navigation key), then select Camcorder.

• Exiting Camcorder Mode — Press the 🛵 key.

This section explains how to make or answer a call. This section also includes the features and functionality associated with making or answering a call.

### Making a Call — Number Entry Dialing

- With the phone on, enter the number you wish to call using the keypad.
- 2. Press  $s_{END}$  to place the call.

#### **Dialing Emergency Numbers**

When you call an Emergency Number, such as 911, your phone locks itself in emergency mode, only allowing you to make calls to the emergency call center you originally contacted. This enables emergency operators to more easily dispatch aid, such as police, fire fighting, and emergency medical personnel.

- 1. With the phone on, enter 911 using the keypad.
- 2. Press  $s_{END}$  to place the call.

Important: Emergency number 911 is preset into your phone. You can dial this number almost any time, even when the phone is locked or restricted.

If you call 911 an audible tone is heard and an Emergency prompt appears in the display for the duration of the call.

Important!: Because of various transmission methods, network parameters, and user settings necessary to complete a call from your wireless phone, a connection cannot always be guaranteed. Therefore, emergency calling may not be available on all wireless networks at all times.

Important!: DO NOT depend on this phone as a primary method of calling 911 or for any other essential or emergency communications.

Note: You can specify other numbers than 911 as emergency numbers using the **Emergency #** settings. (For more information, refer to *"Emergency #"* on page 114.)

#### **Dialing International Numbers**

- In standby mode, press and hold \*\*\* until the "+" symbol appears in the display, or enter the three-digit exit code (011) for the United States.
- 2. Enter the country code for the country that you are calling.
- 3. Enter the number that you wish to call, then press SEND

Note: Puerto Rico and Canada are on the North American dialing plan. When making calls to Puerto Rico and Canada it is similar to making calls within the United States, no unique country codes are necessary.

#### Manual Pause Calling

When you call automated systems (like banking services), you are often required to enter a password or account number. Instead of manually entering the numbers each time, you can store the numbers in your Contacts along with special characters called pauses.

- 2-Sec Pause A two-second pause stops the calling sequence for two seconds and then automatically sends the remaining digits.
- Wait A hard pause stops the calling sequence until you press the  $\ensuremath{$\sum_{\text{SEND}}$}$  key.

To manually call a number with pause(s) without storing it to your Contacts:

- 1. Enter the number you wish to call.
- Press Options (). A pop-up menu containing the following options appears in the display:
  - 2-Sec Pause a two-second pause.
  - Wait a hard pause (awaits input from you).
- Select the type of pause to be added to your number sequence.
- 4. Press  $s_{END}$  to call the number.

### Making a Call — Speed Dialing

You can store phone numbers and contact names in your phone's Contacts list. Speed Dialing lets you quickly and easily dial any contact in your Contacts list by using that contact's location number in the list. You can assign and change location (speed dial) numbers for your contacts. (For more information, refer to *"Assigning Speed Dial Numbers"* on page 42.)

#### **One-Touch Dialing**

Speed Dial numbers 002 through 009 are special One-Touch dialing numbers. You can call the phone numbers stored in your phone's Contacts list and assigned Speed Dial numbers 002 through 009 by pressing and holding a single key.

Example: For Speed Dial number 003, press and hold in until the name and number appear in the display and the number is dialed.

#### **Two-Touch Dialing**

Memory locations 010 through 099 are special Two-Touch dialing locations.

Example: For Speed Dial number 013, briefly press [1], then press and hold [1], until the name and number appear in the display and the number is dialed.

#### **Three-Touch Dialing**

Memory locations 100 through 999 are special Three-Touch dialing locations.

Example: For Speed Dial number 113, briefly press text, briefly press text, again, then press and hold and until the name and number appear in the display and the number is dialed.

#### **Pause Dialing From a Contacts Entry**

- If you speed dial a contact that contains (two-second) 2-Sec Pause(s) simply wait for the pauses to pass and the dialing to complete.
- If you speed dial a contact that contains (hard) Wait(s), wait for the appropriate prompt(s) from the number you are calling (credit card number, bank account number, and so on) and enter the appropriate response(s).

### Making a Call — Quick Search Dialing

Use the **Quick Search** feature to dial any number stored in your Contacts list by pressing the number keys that correspond to the first few letters of a Contact name.

Note: For information on activation, see "Quick Search" on page 117

#### **Quick Search Dialing a Contact**

To find and dial a Contact, do the following:

1. In standby mode, press the number keys that correspond

to the first few letters of the Contact name, as shown.

- Press the Up navigation key. The Contact List screen appears showing the desired Contact name, as shown.
- **3.** Press  $s_{END}$  to call the number.

#### Making a Call — Voice Dialing

Your Jet Set mobile phone includes state-of-the-art voice recognition software that lets you dial numbers using your voice.

#### **Using Voice Dial**

Use the **Voice Dial** command to dial any number stored in your Contacts list by saying the name of the contact (Name Dialing). You can also use Voice Dial to dial any valid telephone number, even numbers not stored in your contact list, by speaking the individual digits in the number (Digit Dialing).

#### **Voice Dialing Tips:**

- · Wait for the beep before speaking.
- Speak clearly at a normal volume, as if you were talking to someone on the phone.
- When saying a name, say the first name then the last name.

#### **Dialing a Name**

To dial a name, do the following:

1. In standby mode, press the est key.

"Say a Command" appears in the display and is pronounced through the earpiece.

2. Say, "Call".

You are prompted to "Say the name or #".

 Speak clearly and say the name of a person in your Contacts list, first name followed by last name.

If the name is recognized, Voice Dial repeats the name and dials the number.

If Voice Dial is not sure which name you said, it displays a choice list of up to three names and prompts you with "**Did you say?**" followed by the first name on the list.

- Say "Yes" to confirm the name or "No" to hear the next name, or use the keypad to select the correct name from the list. (For more information, refer to "Choice Lists" on page 101.)
  - Press Repeat () to say the name again.
  - Press Settings (), then press Exit () to exit Voice Dial without dialing.

If the recognized name has multiple numbers stored for it (that is, Home, Work, Mobile, and so on), Voice Dial displays the possible choices and prompts you with "Which number?"

- 5. Say one of the following number types:
  - "Home"
  - "Work"
  - "Mobile"

Voice Dial dials the specified number.

#### **Dialing a Number**

To dial a number using Voice Dial, do the following:

1. In standby mode, press the 🖼 key.

"Say a Command" appears in the display and is pronounced through the speaker.

2. Say "Call".

VoiceSignal prompts you to "Say the name or #".

 Speak clearly and say the telephone number of the person you want to call. For example, say "7 8 1 9 7 0 5 2 0 0." If it recognizes the number, Voice Dial repeats and dials the number. If Voice Dial is not sure it has recognized the number, it displays a choice list of up to three numbers and prompts you with "**Did you say?**" followed by the first number on the list.

- Say "Yes" to confirm the number or "No" to hear the next one, or use the keypad to select the correct number from the list. (For more information, refer to "Choice Lists" on page 101.)
  - Press Repeat () to say the name again.
  - Press Settings (), then press Exit () to exit Voice Dial without dialing.

#### Pause Dialing From a Contacts Entry

- If you voice dial a contact that contains (two-second) 2-Sec Pause(s) simply wait for the pauses to pass and the dialing to complete.
- If you voice dial a contact that contains (hard) Wait(s), wait for the appropriate prompt(s) from the number you are calling (credit card number, bank account number, and so on) and enter the appropriate response(s).

### **Answering a Call**

Your phone notifies you of a call in the following ways:

- A ring tone sounds and/or your phone vibrates (Your phone provides seven ring volume settings including: Ringer Off, Vibrate, Low, Low/Medium, Medium, Medium/High, High, or Vibrate/High, and/or different ring types to distinguish callers.)
- A phone number (unless blocked by the caller) and a name appear in the display (If the caller's number and name are stored in your Contacts list).
- If the caller can't be identified, Call from unavailable#, Call from restricted number, or no number appears in the display.
- Your phone continues to notify you of the call until one of the following events occurs:
- You answer the call.
- You ignore the call.
- · The calling party ends the call.
- · The call is sent to voicemail.

#### Answering an Incoming Call

Press the seven key. The ring tone and/or vibration stop and the caller's voice can be heard in the earpiece.

Tip: You can set your phone to answer calls automatically or when you press any key but Joint formation, refer to "Call Settings" on page 110.)

### Ignoring a Call

When you ignore an incoming call, the call is immediately forwarded to your voice mail.

During an incoming call, press Ignore (). The caller is forwarded to your voice mail.

### Adjusting the Call Volume

In standby mode, repeatedly press the volume key ( ) down until the Call Volume Level desired appears in the display. The volume key is on the left side of phone.

### Calls Log

The Calls log retains information about Outgoing, Incoming, and Missed calls. You can also view times for your last call and the time totals for all calls.

#### **Review the Calls Log**

- In standby mode, press the Menu soft key, then select Recent Calls. The following options appear in the display:
  - Outgoing Calls
  - Incoming Calls
  - Missed Calls
  - All Calls
  - Call Timer
  - Data Counter

- 2. Select the Recent Calls log that you wish to review or the function you wish to access:
- Note: In cases where there is a Contacts match for a Recent Calls log entry, the name associated with the number appears in the display instead of the number.

#### **Outgoing Calls**

Your phone retains information about the last 90 outgoing calls and stores them in the Outgoing calls log. You can review the Outgoing calls log for the time and date of a call, as well as other information.

- Note: To quickly view your most recent calls, briefly press 🐜 in standby mode. Up to 270 of your most recent outgoing, incoming, and missed calls appear in the display.
  - In standby mode, press the Menu soft key, then select Recent Calls → Outgoing Calls. A list of your outgoing calls appears in the display.
  - 2. Highlight a call, then press **Open** ((i)) to view further information about the call.
  - Press Options (). A pop-up menu containing the following options appears in the display:

- Save Save the number to your Contacts.
- Details Calls to Contacts Only Shows the entry for the called Contact.
- Erase Erase the selected call from your Outgoing call log.
- Lock/Unlock Protect the selected call from being erased.
- Erase All Erase all calls from your Outgoing call log.
- View Timers Shows the number of calls and/or the total time spent on the Last Call, Home Outgoing, Home Incoming, Roaming Calls, All Calls, Last Reset, and Lifetime Calls.
- Press Message (). The following options appear in the display:
  - Text Message Lets you send a text message to the selected number called.
  - Picture Message Lets you send a picture message to the selected number called.
  - Video Message Lets you send a video message to the selected number called.

Note: For more information, refer to "Creating and Sending New Messages" on page 46.

5. Select an option to perform the option's function.

#### **Incoming Calls**

Your phone retains information about the last 90 Incoming calls and stores them in the Incoming call log. You can review the Incoming call log for the time and date of the call, as well as other information.

- In standby mode, press the Menu soft key, then select Recent Calls → Incoming Calls. A list of your Incoming calls appears in the display.
- 2. Highlight a call, then press **Open** (🛞) to view further information about the call.
- Press Options (). A pop-up menu containing the following options appears in the display:
  - Save Save the number to your Contacts.
  - **Details** Calls from Contacts Only Shows the entry for the calling Contact.
  - **Erase** Erase the selected call from your Incoming calls log.
  - Lock/Unlock Protect the selected call from being erased.
  - Erase All Erase all calls from your Incoming calls log.
  - View Timers Shows the number of calls and/or the total time spent on the Last Call, All Calls, Home Outgoing, Home Incoming, Roaming Calls, Lifetime Calls.

- Press Message (). The following options appear in the display:
  - Text Message Lets you send a text message to the selected calling number.
  - Picture Message Lets you send a picture message to the selected calling number.
  - Video Message Lets you send a video message to the selected number called.

Note: For more information, refer to "Creating and Sending New Messages" on page 46.

5. Select an option to perform its function.

#### **Missed Calls**

Your phone retains information about the last 90 missed calls (calls that were never picked up) and stores them in the Missed call log. You can review the Missed call log for the time and date of the call, as well as other information.

- In standby mode, press the Menu soft key, then select select Recent Calls → Missed Calls. A list of your missed calls appears in the display.
- 2. Highlight a call, then press **Open** (🛞) to view further information about the call.

- Press Options (). A pop-up menu containing the following options appears in the display:
  - Save Save the number to your Contacts.
  - Details Calls from Contacts Only Shows the entry for the calling Contact.
  - Erase Erase the selected call from your Missed call log.
  - Lock/Unlock Protect the selected call from being erased.
  - Erase All Erase all calls from your Missed call log.
  - View Timers Shows the number of calls and/or the total time spent on the Last Call, All Calls, Home Outgoing, Home Incoming, Roaming Calls, Lifetime Calls.
- Press Message (). The following options appear in the display:
  - Text Message Lets you send a text message to the selected called number.
  - Picture Message Lets you send a picture message to the selected called number.
  - Video Message Lets you send a video message to the selected number called.

Note: For more information, refer to "Creating and Sending New Messages" on page 46.

5. Select an option to perform its function.

#### All Calls

You can review all of the calls log entries (outgoing, incoming, and missed calls) for the time and date of a call, as well as other information.

- In standby mode, press the Menu soft key, then select Recent Calls → All Calls. A list of all logged calls appears in the display.
- Highlight a call, then press Open (()) to view further information about the call.
- Press Options (). A pop-up menu containing the following options appears in the display:
  - Save Save the number to your Contacts.
  - Details Calls from Contacts Only Shows the entry for the calling/called Contact.
  - Erase Erase the selected call from your Calls log.
  - Lock/Unlock Protect the selected call from being erased.
  - Erase All Erase all calls from your Calls log.
  - View Timer Shows the number of calls and/or the total time spent on the Last Call, All Calls, Home Outgoing, Home Incoming, Roaming Calls, Lifetime Calls.
- Press Message (). The following options appear in the display:

- Text Message Lets you send a text message to the selected calling/called number.
- Picture Message Lets you send a picture message to the selected calling/called number.
- Video Message Lets you send a video message to the selected number called.

Note: For more information, refer to "Creating and Sending New Messages" on page 46.

5. Select an option to perform its function.

#### **Call Timer**

View the duration of your last call, total calls, and calls made during the life cycle of you phone using the Call Timer feature.

Note: Call Timer is not for billing purposes.

- In standby mode, press the Menu soft key, then select Recent Calls → Call Timer. The following options appear in the display:
  - Last Call View the duration of your last call.
  - Home Outgoing View the duration of the total outgoing calls made on your phone since the last erasure.
  - Home Incoming View the duration of the total incoming calls received on your phone since the last erasure.

- Roaming Calls View the total calls duration on your phone while roaming since the last erasure.
- All Calls View the duration of the total call, incoming, outgoing, and data calls made on your phone since the last erasure.
- Last Reset View the time and date all timers were last reset.
- Lifetime Calls View the duration of all calls since your phone was activated.
- Press the Reset () to reset a selected counter except Last Reset and Lifetime Calls.
- Press the Reset All (
  ) to reset all counters except Lifetime Calls.
- 4. Press  $\bigcirc$  or  $\bigcap_{\mathbb{R}^{n}}$  if you wish to exit the list.

Note: Although Total call timers can be erased, the Lifetime call timer can never be erased.

#### Data Counter

View the amount of Transmit data, Receive data, and Total data transmitted or received since the last time you reset the data counters, and the Lifetime amount of data transmitted or received.

Note: Data Counter is not for billing purposes.

1. In standby mode, press the Menu soft key, then select

Recent Calls → Data Counter. The following options

appear in the display:

- Transmited View the total amount of data transmitted by your phone since the last reset.
- Received View the total amount of data received by your phone since the last reset.
- Total View the total amount of data sent or received by your phone since the last reset.
- Last Reset View the time and date all timers were last reset.
- Lifetime Data Counter View the total amount of data sent or received by your phone since activation (Lifetime Data Counter cannot be reset).
- Press the Reset (-) to reset a selected counter except Last Reset and Lifetime Data Counter.
- 3. Press the **Reset All** () to reset all counters except Lifetime Data Counter.
- 4. Press  $\bigcirc$  or  $\bigcirc$  if you wish to exit the list.
- Note: Although Total data counters can be erased, the Lifetime Data Counter can never be erased.

### Roaming

#### What is Roaming?

Roaming lets you use your Jet Set phone when you travel outside of your Wireless Provider's coverage area. The Roaming icon (I) appears in the top line of the display when Roaming is active, and extra charges may apply when making or receiving calls.

Note: Some features may be unavailable while roaming. Roaming also consumes additional power from the battery requiring more frequent recharging. Contact your Wireless Provider for more information about Roaming.

#### **How Roaming Works**

Roam Option lets you set roaming preferences if you move in and out of your home network. The following roaming options are available:

- Home Only Your phone is available for normal operation only in the designated coverage area.
- Automatic Your Wireless Provider's Preferred Roaming List (PRL) of networks is used to acquire service. If no preferred networks are found, any digital system is acquired.

Note: For more information, refer to "System Select" on page 116.

### Section 4: Menu Navigation

This section explains the menu navigation for your phone. It also includes an outline of the menus available with your phone.

### Menu Navigation

Access menus using the **Menu** soft key, the Navigation key, the soft keys ( $\neg \neg$ ), or a shortcut.

- In standby mode, press the Menu soft key. The Main Menu appears in the display.
- 2. Use the Navigation key to browse phone menus.
- Press (a) to access a menu or sub-menu highlighted in the display.

#### **Return to the Previous Menu**

Press crew or **Back** () to return to the previous menu.

#### **Navigation Key Shortcuts**

In standby mode, press a navigation key (as illustrated below) to launch its corresponding application.

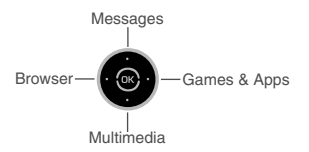

#### The In-Use Options

Access numerous menus and features even while in a call.

- Note: If the call is disconnected while accessing the In-Use Option, the In-Use Option disappears from the display and the phone eventually returns to standby mode.
  - While in a call, press **Options** (—). The following menu items appear in the display:
    - Contacts The Contacts Find screen appears in the display.
    - Call History The Recent Calls menu appears in the display.
    - Message The Messages menu appears in the display. (For more information, refer to "Creating and Sending New Messages" on page 46.)
    - Send DTMF Send your phone number as DTMF tones to the other person on the call.

- Connect Bluetooth Connect with a Bluetooth headset or other Bluetooth device.
- 2. Select a menu or feature to open the menu or to activate the feature.
- **3.** To exit this menu, press  $\boxed{CR}$ .
- To conduct this call hands-free, enable Speakerphone mode by pressing SPK ((). (For more information, refer to "Responsible Listening" on page 131.)
- To disable the microphone on your phone, press the Mute soft key.

### **Navigate Using Shortcuts**

#### **Using Menu Item Number Shortcuts**

You can also access menus and sub-menus using menu item numbers. This method is often called a "shortcut." To shortcut to a menu or sub menu, press the **Menu** soft key, then enter the menu and/or sub menu number(s) for the feature in question.

- 1. In standby mode, press the **Menu** soft key. The main menu appears in the display.
- Press the number of the menu, sub menu, and so on to arrive at the desired feature.

Example: To launch the Tip Calculator from standby mode, press the Menu soft key and real area.

#### **Using Quick Search**

You can also access menus, sub-menus, and menu items by name.

Note: For information on activation, see "Quick Search" on page 117.

- In standby mode and using the alpha-numeric keys, enter the first few characters of the name to the desired menu, sub-menu, or menu item.
- Press the Down navigation key. The Menu List screen appears in the display listing the menu(s), sub-menu(s), and menu item(s) with matching names.
- 3. Select the menu option you wish to access.

This section outlines how to select the desired text input mode when entering characters into your phone. This section also describes how to use the T9 predictive text entry system to reduce the amount of key strokes associated with entering text.

### **Text Entry Modes**

You can compose text messages using alphabetical characters, symbols, and numbers. Each method of character entry (symbol, number, and so on) is called a text entry mode. There are four text entry modes, as indicated:

- Alpha—Alphabetical text entry mode. Options are:
  - ABC All upper case
  - Abc Initial capital
  - abc All lower case
- Symbols Symbol entry mode. Enter symbols into your message by pressing the corresponding number that appears above it in the display.
- 123 Number entry. Enter numbers by pressing the corresponding key on the keypad.
- **T9 Word** Predictive text mode. Press each key only once to enter the letter of the word that you're spelling.

Your current mode of text entry [**Abc**, **123**, or **T9 Word**] is indicated in the lower left part of the display when composing a text message.

### **Changing the Text Entry Mode**

1. While composing a text message, press the Left soft key

(—). A pop-up menu containing the following options appears in the display:

- T9 Word
- Abc
- ABC
- 123
- Symbols

Abc is highlighted. Select any of the other four text entry modes. Uses of the text entry modes are explained in greater detail in *"Messaging"* on page 46.

### Entering Text in Alpha (Abc) Mode

1. Enter characters while in **Alpha** (Abc) mode by pressing the key with the desired characters (such as, pressing 4 GeV once for "G").

- Press the key repeatedly until the desired character appears in the display (such as, pressing and two times for "H").
- **3.** Pause briefly and the displayed character is accepted and inserted into your message.
- **4.** Press # b enter a space.

### **Entering Text in T9 Word Mode**

**T9 Word** recognizes commonly used words for a sequence of keypresses and inserts the word into your message. Using T9 mode is much faster than the more traditional method Alpha mode, since T9 *requires only one key press per letter* of the word that you are spelling.

Note: See "Changing the Text Entry Mode" on page 31 for instructions on changing text entry modes.

1. While in **T9 Word** mode, press each key that corresponds to a desired letter, in sequence, one time.

Example: If you press the key sequence and the word "Bad" is likely to appear in the text entry field.

- When you have completed pressing all the keys for the desired word, review the word appearing in the text entry field.
- If the word in the text entry field is not the one you meant to enter, repeatedly press interval until the word you want appears.

Example: When you press the key sequence and a sequence and a sequ

4. Press 🛞 to accept the highlighted word.

For practice, enter the word 'Samsung' into your message by pressing each of the following keys only once:

| ZPORS | 2 явс | 6 MNO | 7 PORS | E TUV | 6 MNO | 4 бні |
|-------|-------|-------|--------|-------|-------|-------|
| S     | а     | m     | S      | u     | n     | g     |

**T9 Word** recognizes that the most commonly used word for the sequence of keys you just pressed is "Samsung."

Tip: To enter words not likely to be in the T9 Word dictionary, such as uncommon abbreviations or slang, try changing the text entry mode from T9 Word to Abc or ABC.

#### **Entering Upper and Lower Case Letters**

In Abc and T9 Word modes, you can select to enter only upper case letters (ABC/T9 WORD), only lower case letters (abc/T9 word), or a mix of the two (Abc/T9 Word).

1. While in **T9 Word** or **Abc** mode, repeatedly press **\*\*\*** to change the capitalization setting.

The left soft key label changes to indicate the current capitalization setting.

For example, if the left soft key label is **ABC**, and you want to enter the word "BALL", press **\*\*\*** until the left soft key label changes to **abc**, then enter the word "ball".

Tip: To enter a capital letter within a word, such as "SimTam", change the capitalization setting to Abc at the beginning of the word and before entering the "T". The capitalization setting will automatically change to abc after you enter each upper case letter.

### **Entering Numbers**

Enter numbers into a text message while in number mode (123).

- Note: See "Changing the Text Entry Mode" on page 31 for instructions on changing text entry modes.
  - While in 123 mode, press the key containing the corresponding number that you wish to insert into your message.

### **Entering Symbols**

 $\ensuremath{\textit{Symbol}}$  mode enables you to enter symbols such as @ or % in a text message.

- In standby mode, press Messages shortcut (Up navigation key) → Send Message → Text Message to compose a new text message.
- 2. Enter the phone number of the recipient, then press  $\bigotimes$ .
- Press the Left soft key (-). A pop-up menu containing the following options appears in the display:
  - T9 Word
  - Abc
  - ABC
  - 123
  - Symbols
- Select Symbols. The first of three screens of symbols appears in the display.
- Use Prev () and Next () to page through the other symbols, if necessary.
- Press the key that corresponds with the symbol that you wish to enter. For example, press and for an exclamation point (!).

Note: Select a symbol to enter it into your message.

 Repeat steps 3 through 6 to insert as many symbols into your message as desired. This section explains how to manage your daily contacts by storing their name and number in your Contacts. Contacts entries can be sorted by name.

### **Your Contacts List**

Your Contacts list can store up to 500 entries, with each contact having up to five associated phone numbers, an e-mail address, and a picture ID.

Each phone number can be up to 32 digits in length, including hard pauses. Contact names can be up to 32 characters in length. You can also specify a memory location for each entry, and you can restrict access to the Contacts list to prevent unauthorized use.

Tip: One-Touch, Two-Touch, and Three-Touch Dialing allow you to call numbers stored in your Contacts list faster. (See page 19.)

### **Open Your Contacts List**

- In standby mode, press the Menu soft key, then select Contacts. The following Contacts sub-menus and options appear in the display:
  - Find Find a phone number by entering a Contact name.
  - Add New Entry Add a number or e-mail to your Contacts.

- Speed Dial Assign speed dial numbers to your Contacts.
- Group Rename one of your five Contacts groups.
- Memory Info View available memory for dial entries.
- 2. Select the Contacts sub-menu or option of your choice.
- Tip: You can also access a sub-menu or menu option by pressing the number key corresponds to the menu item number. For example, press and to select Add New Entry.

### Adding a New Contacts Entry

You can add an new entry to your Contacts list or add information to an existing entry.

#### Using the Contacts Add Option

- In standby mode, press the Menu soft key, then select Contacts → Add New Entry. The Add New Entry screen appears in the display with the Name field highlighted.
- Enter a name or phrase to associate with the type using the keypad. (For more information, refer to "Entering Text" on page 31.)
- 3. Use the Up/Down navigation keys to highlight each field.

- 4. Enter a phone number (Mobile, Home, or Work,) or an email address (E-Mail) for the new Contacts entry.
- 5. If desired, assign the new Contact to a Group. This lets you send messages to and find this Contact and other related contacts. (For more information, refer to "Group" on page 39.)
- 6. If desired, select a unique **Ringtone** to identify this new Contact. (For more information, refer to "Ringer Type" on page 109.)
- 7. If desired, enter an additional phone number (Pager or Fax) for the new Contacts entry.
- If desired, choose an identifying image by highlighting the 8. photo ID field and pressing the Set soft key. The My Images screen appears in the display. (For more information, refer to "My Images" on page 82.)
- Press SAVE ((ic)) to save the new Contacts entry. 9.

### Saving a Number from a Call

Once you've finished a call, you can save the number of the caller to your Contacts list.

Note: If the call was incoming and Caller ID information was unavailable. then the Save option is also unavailable.

- **1.** After you press  $\int_{\text{END}^{0}}$  to end your call, the call time, length of call, phone number, and name of the other party (if available) appear in the display.
- Press **Save** (). The **Save** screen appears in the display showing the following options:
  - Create New Lets you create a new Contacts entry.
  - Update Existing Lets you add the number or e-mail address vou just entered to an existing Contacts entry.

Tip: You can also store a phone number from standby mode by entering the number, and pressing Save (-).

#### Creating a new Contacts entry:

3. Select Create New. The following (number type) icons appear in the display:

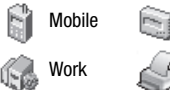

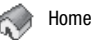

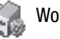

Fax

Pager

4. Select the number type that matches your new entry. The Add New Entry screen appears in the display with the number being save populating the selected number type field. (For more information on creating a new Contacts entry, see "Using the Contacts Add Option" on page 35.)

Adding the number to an existing Contacts entry:

- Select Update Existing. The Update Existing screen appears in the display showing your current Contacts list.
- Enter the first few charaters of the Contacts entry name under which you will store the saved number. (For more information on finding a Contacts entry, see *"Finding a Contacts Entry"* on page 38.)
- Select the desired Contacts entry. The following (number type) icons appear in the Update Existing screen:

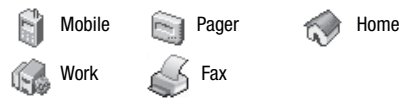

 Select the appropriate unassigned number type. The Edit Contact screen appears in the display.

- Make any added changes you wish to the Contacts entry. (For more information, see "Editing an Existing Contact Entry" on page 40.)
- 10. Press SAVE (()) to save the entry.

### Storing Number from a Calls Log

You can store numbers from the Calls logs to your Contacts.

- In standby mode, press the Menu soft key, then select Recent Calls. The following Calls logs appear in the display:
  - Outgoing Calls
  - Incoming Calls
  - Missed Calls
  - All Calls
  - Call Timer
  - Data Counter

A list of your calls appears in the display.

- 2. Highlight the number you wish to store in Contacts.
- Press Options (). The following options appear in the display:
  - Save Saves the selected number to your Contacts list.
  - Details Calls to Contacts Only Shows the entry for the called Contact.
  - Erase Deletes the selected number from the selected Calls log.

- Lock / Unlock Prevents/allows deletion of the selected number.
- Erase All Deletes all numbers from the selected Calls log.
- View Timer Shows the call times for the Last Call, Home Outgoing, Home Incoming, Roaming Calls, All Calls, Last Reset, and Lifetime Calls timers for the selected Calls log.
- 4. Select Save. The following options appear in the display:
  - Create New Lets you create a new Contacts entry.
  - Update Existing Lets you add the number or e-mail address you just entered to an existing Contacts entry.

For more information on saving the number, see *"Saving a Number from a Call"* on page 36.

# **Finding a Contacts Entry**

## Voice Method

Use the VoiceSignal **Contacts** command to view contact information for any named contact stored in your Contacts list by saying the name.

Note: The Contacts command shows the requested contact information in the display but does not dial any phone numbers for the contact.

To look up information for a specific contact:

1. In standby mode, press and hold  $\fbox{}$  to launch

VoiceSignal.

"Say a Command" appears in the display and is pronounced through the speaker.

2. Say "Lookup".

VoiceSignal prompts you to "Say the name."

- Speak clearly and say the full name of the person you want to call, exactly as it is entered in your contact list.
  - If VoiceSignal recognizes the name you said, the contact information for that name appears in the display.
  - If VoiceSignal does not recognize the name you said, a choice list of up to three names appears in the display, and VoiceSignal prompts you with "Did you say?" followed by the first name on the list.
- Say "Yes" to confirm the name or "No" to hear the next name, or use the keypad to select the correct name from the list. (For more information, refer to "Choice Lists" on page 101.)
  - To say the name again, press **Repeat** (—).
  - To exit VoiceSignal without dialing, press  $\fbox$  or  $\fbox$ .
- 5. The contact information for the name you selected appears in the display.

### **Keypad Methods**

#### Find by Name

If you have stored a named contact in your Contacts list, **Find** and **Quick Search** let you locate the entry quickly.

- 1. In standby mode, do one of the following:
  - Press Contacts ().
  - Press the Menu soft key, then select Contacts → Find.

The Find screen appears in the display with an alphabetical

list of Contacts showing.

Tip: If you have Quick Search enabled, from standby mode, you can press number keys that correspond to the first few letters of a Contact name, press the Up navigation key, then skip to Step 3. (For more information, refer to "Quick Search" on page 117.)

 Enter the first few characters of the name of the contact as it appears in your Contacts list.

Example: If you saved a contact name as "Amy Smith", begin your search for that contact by pressing imitian for "A".

Note: As you enter letters, the entry names of the closest matches (thus far) appear in the display.

- 3. When the desired Contacts entry is listed in the display, highlight it. Then, do one of the following:
  - Highlight a number listed for the named Contact, then press into dial the highlighted number.
  - Press Edit () to change the information about the Contact.
  - Press VIEW (
    ) to show information about the Contact.
  - Press **Options** (). The following options appear in the display:
    - New Contact Lets you add a new number to your Contacts list or to the selected contact.
    - Erase Lets you delete the highlighted contact.
    - Send Text Msg Lets you send a text message to the selected contact.
    - Send PIC Msg Lets you send a picture message to the selected contact.
    - Send Video Msg Lets you send a video message to the selected contact.
    - Call --- Lets you place a call to the highlighted contact.
    - Send Name Card With Bluetooth Lets you send a copy of the highlighted contact another Bluetooth device.
- 4. Select the desired option to enter its sub-menu.

#### Group

This option lets you find a Contacts list entry with a specific Group name.

1. In standby mode, press the Menu soft key, then select

Contacts  $\rightarrow$  Group. The Group List screen appears in the display.

- 2. Select the Group you wish to browse. The selected Group list appears in the display.
- **3.** Highlight the desired Contacts entry, then do one of the following:
  - Press the **Remove** soft key to delete the selected contact from the Group. (Does not apply to No Group.)
  - Press (a) to **ADD** an existing contact entry to the selected Group. (Does not apply to the General group.)
  - Press the **Options** soft key. The following options appear in the display:
    - Send Text Msg Lets you send a text message to the selected contact.
    - Send PIC Msg Lets you send a picture message to the selected contact.
    - Send Video Msg Lets you send a video message to the selected contact.

Select an option to enter its sub-menu.

#### Search by Number

This option lets you find a Contacts list entry by one of its phone numbers.

I. In standby mode, enter the first few numbers of the

Contacts list entry you wish to find (such as the area code or area code and exchange — for example, 888-987).

- Press Options → Search. The Find screen appears in the display listing all phone numbers in your Contacts list that contain the entered digits.
- **3.** Highlight the desired Contacts entry, then do one of the following:
  - Press which to dial the highlighted number.
  - Press So to display information about the Contacts entry associated with the highlighted number. From the View Contact screen, you can erase or edit the selected Contacts entry.

# **Editing an Existing Contact Entry**

Once stored in the Contacts, an entry can be changed quite easily.

- Find the desired entry in the Contacts list. (For more information, refer to *"Finding a Contacts Entry"* on page 38.)
- 2. Press the Edit soft key. The Edit Contact screen appears in the display with the contact name highlighted.
- Highlight a number stored in this contact entry, then do one of the following:

- Press circle to delete one or more numbers.
- Press and hold cur to clear all numbers in the highlighted field.

Note: You can also add numbers (such as a Pager number or a Fax number) to the entry, assign it to a Group, and add other information.

 When you're finished editing the entry, press . Your changes are saved and a confirmation message appears in the display.

#### Adding Pauses to Contacts Numbers

When you call automated systems (like banking services), you are often required to enter a password or account number. Instead of manually entering the numbers each time, you can store the numbers in your Contacts along with special characters called pauses.

- 2-Sec Pause A two-second pause stops the calling sequence for two seconds and then automatically sends the remaining digits.
- Wait A hard pause stops the calling sequence until further input from you.
- Tip: You can enter multiple two-second pauses to extend the length of a pause. For example, two consecutive two-second pauses cause a total pause time of four seconds.

Note: Keep in mind that pauses count as digits towards the 32-digit maximum.

#### Store Pauses in a New Contacts Entry

- In standby mode, enter the number you wish to store (such as your bank's teleservice number).
- Press the **Options** soft key. The following pause options appear in the display:
  - 2-Sec Pause Adds a two-second pause.
  - Wait Adds a hard pause (awaits input from you).
- Select the pause option of your choice to add it to your number sequence.
- When you're finished entering the number and pauses, press the Save soft key to store the number in your Contacts.

#### Add Pauses to an Existing Contacts Entry

- Find the desired entry in the Contacts list. (For more information, refer to "Finding a Contacts Entry" on page 38.)
- Press the Edit soft key. The Edit Contact screen appears in the display with the contact name highlighted.

- 3. Highlight a number stored in this contact entry.
- Use the Navigation key to move the cursor to where you want to add a pause (such as, at the right-hand end of the number).
- Press the **Options** soft key. The following pause options appear in the display:
  - Wait a hard pause (awaits input from you).
  - 2-Sec Pause a two-second pause.
- 6. Select a pause option to add it to your number sequence.
- When you're finished entering pauses, press it to save your changes to the number in your Contacts.

### **Assigning Speed Dial Numbers**

When you add or edit an entry to the Contacts list, you have the option of assigning a Speed Dial number using the Options popup menu or of returning to the Contacts menu and using the Speed Dial option. You can also change a contact's Speed Dial number.

 Find the desired entry in the Contacts list. (For more information, refer to "Finding a Contacts Entry" on page 38.)

- 2. Press the Edit soft key. The Edit Contact screen appears in the display with the contact name highlighted.
- 3. Highlight a number stored in this contact entry.
- Note: If a contact has more than one stored number (such as Home and Office), you can select which of these numbers your phone will dial when you Speed Dial that Contact.
  - Press the Options soft key, then select Set Speed Dial. The SPEED DIALS screen appears in the display.
  - 5. Enter or highlight an unassigned Speed Dial number.
  - Press is to assign the new Speed Dial number to the selected Contact. You are prompted to confirm the assignment.
  - Press the Yes soft key to assign the selected Speed Dial number. The Edit Contact screen appears in the display.
  - 8. Press 🐼 to save the new Speed Dial number assignment.

#### Add a Number or E-Mail Address to an Existing Entry

 Find the desired entry in the Contacts list. (For more information, refer to "Finding a Contacts Entry" on page 38.)

- Press the Edit soft key. The Edit Contact screen appears in the display with the contact name highlighted.
- Highlight a number field or e-mail field in this contact entry.
- Enter the phone number or e-mail address for the new Contacts entry.
- 5. Press 🛞 to add the number or e-mail address to the existing entry.

### Edit an Existing e-mail Address

- Find the desired entry in the Contacts list. (For more information, refer to "Finding a Contacts Entry" on page 38.)
- Press the Edit soft key. The Edit Contact screen appears in the display with the contact name highlighted.
- 3. Highlight the E-Mail field (labeled with the @ symbol).
- Use the keypad to edit the E-Mail address. (For more information, refer to "Entering Text" on page 31.)
  - To insert the @ symbol, do the following:
    - Press the  $\mathbf{abc}$  (—). A pop-up menu appears in the display with  $\mathbf{Abc}$  highlighted.

- Select Symbols.
- Select the @ symbol.
- Enter the remainder of the e-mail address using the keypad. (For more information, refer to "*Entering Text*" on page 31.)
- To add the domain type to the end of the e-mail address, do the following:
  - Press abc (). A pop-up menu appears in the display with Abc highlighted.
  - Select Shortcuts.
- Select the desired shortcut (such as, @, .com, .net, or .edu).
- 5. Press 🛞 to save your changes.

# Speed Dial Numbers

You can assign and change Speed Dial numbers for Contacts entries.

- In standby mode, press the Menu soft key, then select Contacts → Speed Dial. The SPEED DIALS list appears in the display.
- Tip: You can also assign a Speed Dial number when creating or editing a Contacts entry. For more information, refer to "Assigning Speed Dial Numbers" on page 42.
  - 2. Enter a Speed Dial number in the **Go To** field or highlight a Speed Dial number.

- Press SET ((i)). The Set Speed Dial screen appears in the display.
- 4. Enter a Contact name or highlight a Contact entry.
- Press (c). You are prompted to confirm the new Speed Dial setting.
- To save the new setting, press the Yes soft key. To discard the new setting, press the No soft key.

### **Renaming a Contacts Group**

Use this option to rename a group in your Contacts list.

- In standby mode, press the Menu soft key, then select Contacts → Group. A list of group names (like the following list) appears in the display:
  - No Group
  - Business
  - Colleague
  - Family
  - Friends

Note: You cannot rename No Group.

- Highlight the group (other than No Group) that you wish to rename, then press the Options soft key. The following options appear in the display:
  - Send Text Msg Lets you send a text message to all contacts in the selected Group.
  - Send PIC Msg Lets you send a picture message to all contacts in the selected Group.
  - Send Video Msg Lets you send a video message to all contacts in the selected Group.
  - Rename Lets you change the name of the selected Group.
  - Erase Lets you delete the selected Group (this does not delete the related Contacts).
  - Add Lets you add a new Group.
- 3. Select **Rename**. The **Rename Group** screen appears in the display. The current name of the selected group shows with a flashing cursor at the end of the name.
- Enter a new group name using the keypad. (For more information, refer to "Entering Text" on page 31.)
- 5. Press  $\odot$  to save the changed group name.

### **Deleting a Contacts Entry**

 Find the desired entry in the Contacts list. (For more information, refer to "Finding a Contacts Entry" on page 38.)

- Press the **Options** soft key, then select **Erase**. The phone prompts you to confirm the erasure.
- To erase the selected Contacts entry, press the Yes soft key. To retain the Contacts entry, press the No soft key.

### **Memory Info**

Use the Memory sub-menu to view the amount of Contacts entries you have stored, as well as the remaining memory.

► In standby mode, press the Menu soft key, then select Contacts → Memory Info. The amounts of memory used and remaining for Contacts entries appear in the display.

# Section 7: Messaging

This section explains how to create, send, receive, and view different types of messages. This section also describes the features and functionality associated with messaging.

### **Accessing Your Messages**

- To access the Messages menu from standby mode, do one of the following:
  - · Press the Messages shortcut (Up navigation) key.
  - Press the Menu soft key, then select Messages.

The Messages menu appears in the display.

### **Creating and Sending New Messages**

This section guides you through procedures for creating and sending text messages, picture messages, and video messages.

### **Creating and Sending a Text Message**

- From the Messages menu, select Send Message → Text Message. The Create Text Msg screen appears in the display showing the To list.
- Address your message by selecting contacts and/or entering number(s) or e-mail address(es) of message recipient(s):

- To select a mobile number or e-mail address using your Contacts list, press the Add soft key. The following options appear in the display:
  - Contacts
  - Groups
  - Recent Calls

Select **Contacts**. The **Add Contacts** screen appears in the display. (See "*Finding a Contacts Entry*" on page 38 for more information on finding a contact.)

Use the Up and Down navigation keys to highlight a contact. Use the Left and Right navigation keys to select a phone Number or E-mail address for the highlighted Contact. Press **Mark** (S) to mark your selection.

To add the selected contacts to the **To** list, press the **Done** soft key. The **Create Text Msg** screen appears in the display.

- To enter recipient e-mail address(es), press and hold <sup>™</sup> to change the text entry mode from **123** to **T9 word** or **abc**. (For more information, refer to "Add a Number or E-Mail Address to an Existing Entry" on page 42.)
- When you are finished addressing your message, press OK ((inc)). The Text field appears in the display.
- Enter the text for your message using the keypad. (For more information, refer to "Entering Text" on page 31.)

- To change the text input method, do one of the following:
  - Repeatedly press and hold *end* until the desired text input method is indicated by the left soft key label.
  - Press the Left soft key, use the navigation keys to select the desired text input method, and press  $\circledast$  .
- Press the Left soft key to select one of the following text entry methods:
  - T9 Word
  - Abc
  - ABC
  - 123
  - Symbols
- At any point while composing a message, you can set message send options by pressing the **Options** soft key. (For more information, refer to "Message Send Options" on page 50.)
- Once you're finished composing your message, press
   Send (𝔅) to send your message.

#### **Creating and Sending a Picture Message**

 From the Messages menu, select Send Message → Picture Message. The Create Pic Msg screen appears in the display with the first To field highlighted.  Address your message by selecting contacts and/or entering number(s) or e-mail address(es) of message recipient(s).

(See Step 2 of *"Creating and Sending a Text Message"* on page 46 for more information on addressing your message.)

- After addressing your picture message, press OK (...). The Subject field becomes highlighted.
- 4. Enter the Subject text using the keypad.

(See Step 4 of *"Creating and Sending a Text Message"* on page 46 for more information on choosing a text entry method, also see *"Entering Text"* on page 31 for more information on using text entry methods.)

- Press the Down navigation key. The Text field becomes highlighted.
- 6. Enter the message text using the keypad.

(See Step 4 of *"Creating and Sending a Text Message"* on page 46 for more information on choosing a text entry method, also see *"Entering Text"* on page 31 for more information on using text entry methods.)

- To set message send options, press the **Options** soft key. (For more information, refer to "Message Send Options" on page 50.)
- 8. To add a picture to the message, highlight the **Picture** field.
  - Press the **Images** soft key to access the picture gallery. If there are
    no pictures in the gallery, press the **Camera** soft key to launch the
    camera, then take a picture. If there are pictures in the gallery,
    thumbnail pictures appear in the display. Then, do the following:
    - Highlight a picture in the gallery.
    - Press the View soft key to expand the highlighted picture to fill the display.
    - Press the Camera soft key to activate the phone's camera and take a new picture. (For more information, refer to "Camera-Camcorder" on page 60.)
  - Press the **Options** soft key. (For more information, refer to "Message Send Options" on page 50.)
- Once you have selected a photo, press OK (((in))). The Create Pic Msg screen appears in the display with the selected photo in the Picture field.

The **Sound** field becomes highlighted.

 Press the Sounds soft key. The My Sounds screen appears in the display.

- 11. Select **Record New** to record a new sound file, or use the navigation keys to select a listed sound file.
  - If you select the **Record New** option, the **Record New** screen appears in the display. Press **Rec** (∞) to begin recording.
  - Wait for the beep, then start speaking. As it is recording the phone displays a countdown timer that shows the seconds remaining for the recording.
    - To pause the memo, press the **Pause** soft key. When a memo is paused, press the **Resume** soft key to continue recording.
  - Press Save (③) to stop recording. The Record New option and a list of sound files appear in the display with the Record New option highlighted.
  - Select your new sound file. The Create Pic Msg screen appears in the display with your selected sound file in the Sound field.
- **12.** Once you're finished composing your picture message, do one of the following:
  - Press **Send** ()) to send the message.
  - Press the **Options** soft key to access other message options. (For more information, refer to "*Message Send Options*" on page 50.)

## **Creating and Sending a Video Message**

 From the Messages menu, select Send Message → Video Message. The Create Video Msg screen appears in the display with the To field highlighted.  Address your message by selecting contacts and/or entering number(s) or email address(es) of message recipient(s), and press OK ((20)).

(See Step 2 of *"Creating and Sending a Text Message"* on page 46 for more information on addressing your message.)

- After addressing your picture message, the Subject field becomes highlighted.
- 4. Enter the Subject text using the keypad.

(See Step 4 of *"Creating and Sending a Text Message"* on page 46 for more information on choosing a text entry method, also see *"Entering Text"* on page 31 for more information on using text entry methods.)

- Press the Down navigation key. The Text field becomes highlighted.
- 6. Enter the message text using the keypad.

(See Step 4 of *"Creating and Sending a Text Message"* on page 46 for more information on choosing a text entry method, also see *"Entering Text"* on page 31 for more information on using text entry methods.)

- To set message send options, press the **Options** soft key. (See "Message Send Options" on page 50 for more information.)
- 8. To add a video to the message, use the highlight the Video field.
  - Press the Videos soft key to access the video gallery. If there are no videos in the gallery, press the Video soft key to launch the camcorder, then take a video. If there are videos in the gallery, thumbnail videos appear in the display. Then, do the following:
    - Highlight a video in the gallery.
    - Press the Play soft key to expand and review the video.
    - Press the Video soft key to activate the phone's camcorder and take a new video. (See "Camera-Camcorder" on page 60 for more information.)
  - Press the **Options** soft key. (See "Message Send Options" on page 50 for more information.)
- Once you have selected a video, press OK (......). The Create Video Msg screen appears in the display with the selected video in the Video field.
- **10.** Once you're finished composing your video message, do one of the following:
  - Press **Send** ()) to send the message.

 Press the **Options** soft key to access other message options. (For more information, refer to "*Message Send Options*" on page 50.)

### **Message Send Options**

You can set priority, validity, and other options before you send a message.

- After you've composed a text or picture message, press the **Options** soft key. The following are Send Options that can appear in the display (which options appear depends on what type of message you composed and what message field you have highlighted):
  - Edit Send To Lets you change or add addressees for this message.
  - **Preview** Lets you view a Picture or Video message as the recipient will see it.
  - Add Preset Msg Lets you add pre-composed text to a message.
  - Save As Draft Saves this message in the Drafts folder.
  - Save As Preset Saves the text of this message as a Preset Message.
  - **Priority Level** Lets you assign a **Urgent**, **Normal**, or **Low** priority to the message.

- Validity Period Lets you set a Date and Time when this message will no longer be available to the recipient. After the set period of time, your message is recalled.
- Deliver Ack Set to On to be alerted when your message is received by the addressee.
- Remove Pic Removes the picture from a Picture message.
- Remove Sound Removes the sound file from a Picture message.
- Remove Video Removes the video clip from a Video message.
- Add To Contacts Lets you add the addressee numbers or Email addresses to your Contacts list.
- Delivery Lets you set Message Receipt (On/Off), message Priority (Urgent/Normal), and whether to include your Callback Number or Signature in a message.
- Cancel Msg Exists your message and prompts you to save it.
- Use the Navigation key to display the various Send Options for each menu item.
- When the desired send option is highlighted, press OK
   ((i)) to confirm the selection or to enter the send option's sub-menu.

### **Receiving New Messages**

When you receive a message in standby mode, an alert sounds (unless turned off) and a **New Message** notification appears in the display along with the closed envelope icon ( $\bowtie$ ).

The date and time of the message and the following options also appear in the display:

- View Now Opens the message where you have the option to Play Again, Forward, Reply With Copy, Save PIC, Save Sound, Save Video, Save Preset Msg, Lock/Unlock, Add To Contacts, Callback# or Message Info.
- View Later Closes the popup and saves the message to your inbox where you can view it later.

Select the desired option.

### **Receive Messages While in a Call**

When you receive a message while in a call, a **New Message** notification appears in the display along with the closed envelope icon (
]). The date and time of the message and the following options also appear in the display:

 View Now — Opens the message where you have the option to Play Again, Forward, Reply With Copy, Save PIC, Save Sound, Save Video, Save Preset Msg, Lock/Unlock, Add To Contacts, Callback# or Message Info. • View Later — Closes the popup and saves the message to your inbox where you can view it later.

Select the desired option.

## Voicemail

Voicemail allows callers to leave voice messages in your voice mailbox, and lets you review, play, and delete your voice messages any time you are in your Carrier's network coverage area.

### **Voicemail Setup**

Before callers can leave voice mail messages, you must first set up your account. See *"Setting Up Your Voicemail"* on page 7 and *"Message Settings"* on page 56 for more information.

### **Checking Your Voicemail**

- In standby mode, press and hold feet until you're connected to the voice mail system. A recorded message prompts you for a password.
- Enter your password, then follow the recorded prompts, to listen to your voice message, change administrative options, and so on.

Tip: You can also access your Voicemail by using the entries in the Voicemail folder. For more information, refer to "Voicemail" on page 55.

### **Message Folders**

#### Inbox

Received messages of all types (except Voice Mail) are stored in the Inbox.

- 1. From the Messages menu, select Inbox, to open the Inbox folder.
- 2. Highlight a message, then do one of the following:
  - Press the Erase soft key to delete the message.
  - Press Open (
    ) to view the highlighted message, then proceed to Step 3.
  - Press the **Options** soft key. The following options appear in the display:
    - Reply Lets you reply to a message.
    - Reply With Copy Text Message only Lets you reply to a message and include a copy of the original message.
    - Forward Lets you forward the message to other e-mail addresses or mobile phone numbers.
    - Lock / Unlock Blocks or allows erasure of the selected message.
    - Add To Contacts Lets you add the addressee numbers or e-mail addresses to your Contacts list.
    - Erase Inbox Deletes all messages from the Inbox folder.
    - Message Info Lets you display status information about a message.

Select the desired option.

- Press even to return to the Messages menu.
- 3. While viewing a selected message, do one of the following:
  - Press the Erase soft key to delete the message.

  - Press the **Options** soft key, The following options appear in the display:
    - Play Again Picture Messages only Replay a sound file included with a Picture message.
    - Forward Lets you forward the message to other e-mail addresses or mobile phone numbers.
    - Reply With Copy Text Message only Lets you reply to a message and include a copy of the original message.
    - Save Preset Msg Saves the message text as a Preset Message entry.
    - Save Pic Picture Messages only Saves a copy of the image included in the selected message to the My Images gallery.
    - Save Sound Picture Messages only Saves the sound file in the message to the My Sounds gallery.
    - Lock / Unlock Block or allow changes to the selected message.
    - Add To Contacts Lets you add the addressee numbers or e-mail addresses to your Contacts list.
    - Message Info Lets you display status information about a message.

Extract — Text Message only — Lets you call the originator of a message.

Select the desired option.

• Press cert to return to the Inbox list.

#### Messages and Lock Mode

Your phone can still receive messages while in Lock Mode. The time and date of the message appear in the display, but you cannot access the message until you enter the lock code. (For more information, refer to *"Lock Phone"* on page 113.)

### Outbox

Your phone stores outgoing messages in the Outbox, regardless of whether the message was successfully sent to, or received by, the addressee.

Tip: Verify whether and when a message or e-mail was successfully received by enabling the **Delivery Ack** message send option. (See "Message Send Options" on page 50 for more information.)

- From the Messages menu, select Outbox. A list of your outgoing messages appears in the display.
- 2. Highlight a message, then do one of the following:
  - Press the **Erase** soft key to delete the message.
  - Press Open () to view the highlighted message, then proceed to Step 3.

- Press the **Options** soft key. The following options appear in the display:
  - $\ensuremath{\textit{Forward}}\xspace -$  Send the message to another addressee.
  - Resend Re-send the message.
  - Lock / Unlock Block a message from being erased or free a message to be erased.
  - Add To Contacts Lets you add the addressee numbers or e-mail addresses to your Contacts list.
  - Erase Outbox ---- Erase all messages in the Outbox folder.
- Message Info Lets you display status information about picture messages.

Select the desired option.

- Press the 🖾 key to return to the **Messages** menu.
- 3. While viewing a selected message, do one of the following:
  - Press the Erase soft key to delete the message.
  - Press Resend (()) to resend a message to the original addressee.
  - Press the **Options** soft key. The following options appear in the display:
    - **Play Again** Picture Messages only Replay a sound file included with a Picture message.
    - Forward --- Send the message to another addressee.
    - **Erase** Picture Messages only Erase this messages from the Outbox folder.
    - Lock / Unlock Block a message from being erased or free a message to be erased.

- Save Preset Msg Save the message text as a new Preset Message.
- Add To Contacts Lets you add the addressee numbers or e-mail addresses to your Contacts list.
- Message Info Lets you display status information about picture messages.
- Extract Lets you call the recipient of the message.
   Select the desired option.
- Press cent to return to the **Outbox** list.

#### **Drafts Folder**

Messages in the Drafts folder are those that have been composed but never sent. You can return to the Drafts folder at any time to view, edit, or send a draft message.

- From the Messages menu, select Drafts. A list of your draft messages appears in the display.
- Highlight the message that you wish to edit, then do one of the following:
  - Press the Erase soft key to delete the message.
  - Press Edit (∞) to view the highlighted message, then proceed to Step 3.
  - Press the **Options** soft key. The following options appear in the display:
    - Send Send the message to the current addressee(s).

- Lock / Unlock Block a message from being erased or free a message to be erased.
- Add To Contacts Lets you add the addressee numbers or e-mail addresses to your Contacts list.
- Save Preset Msg Save the message text in the Preset Msg folder.
- Erase Drafts Erase all messages in the Drafts folder.

Select the desired option.

- Press centre to return to the Messages menu.
- If you press Edit (
  ), in the To screen/field, do one of the following:
  - Press  $\mathbf{OK}\left(\textcircled{\textbf{s}}\right)$  to accept the current recipient information.
  - Change or add recipient information, then press ( $\textcircled{\ensuremath{\mathfrak{S}}}$  ).

- 4. In the Text screen/field, do one of the following:
  - Press the Left soft key. The following options appear in the display:
    - T9 Word Predictive, single key press per letter text entry mode.
    - Abc Alphabetical, multiple key press text entry mode. The first letter is capitalized.
    - ABC Alphabetical, multiple key press text entry mode. All letters are capitalized.
    - 123 Enter numbers by pressing the corresponding key on the keypad.
    - Symbols Enter symbols into your message by pressing the corresponding number that appears above it in the display.
       Select the desired option.
  - Press Send ()) to send the message.
  - Press the **Options** soft key. (See *"Message Send Options"* on page 50 for more information.)
- Once you're finished composing your message, do one of the following:
  - Press Send ()) to send the message.
  - Press is to exit the message. You are prompted to save your changed message to the Drafts folder.

### Voicemail

New voice messages in your voice mailbox are logged in the Voicemail folder of the Messages menu. Open the Voicemail

folder to view the Callback # (if available), Urgency, and other details of new voicemail messages.

- From the Messages menu, select Voicemail. A Voicemail status screen indicating the number of new messages in your voice mailbox, their urgency, and any callback numbers appears in the display.
- Press seven to call your voice mailbox and listen to your voice messages.
- Note: You can, in standby mode, also press and hold  $\fbox{e}$  to dial your voice mailbox.

## **Erasing Messages**

You can erase all of the messages in each/all of your message folders from one convenient location.

- Note: This function erases all messages in a selected message folder or in all message folders. To delete a single message, from the Messages menu, open the message folder where the message to be deleted is stored, then select and delete the message from the Option menu while viewing the message content.
  - 1. From the **Messages** menu, select **Erase Messages**. The following options appear in the display:
    - Inbox Lets you delete all messages from your Inbox.

- Outbox Lets you delete all messages from your Outbox.
- Drafts Lets you delete all draft messages from the Drafts folder.
- All Messages Lets you delete all messages from all message folders.
- Select the folder containing the messages that you wish to delete. You are prompted to confirm the erasure of all messages in the folder.
- To cancel deleting any messages, press the No soft key. To delete all messages from the selected folder, press the Yes soft key.

### **Message Settings**

The **Msg Settings** menu lets you define numerous message settings such as notification types and save options.

- From the Messages menu, select Msg Settings. The following Msg Settings options appear in the display:
  - Notification Lets you choose whether to be notified of a new message by the appearance of an on-screen message and the new message icon or by the Icon Only.
  - Auto Save Lets you set whether to automatically save to the Outbox folder, to discard, or to prompt you to save unsent messages when you exit them.

- Auto Erase Automatically erase the oldest read message after memory is full.
- Auto View Automatically displays the message.
- Entry Mode Lets you set the default text entry mode [T9 Word, Abc/ABC (alphabetical), or 123 (numerical)] for composing message text.
- **CB#**—Lets you disable, enable, and update the callback number that can be inserted in outgoing messages.
- VM# Lets you update your Voicemail access number.
- Signature Lets you disable, enable, and update the text signature that can be inserted in outgoing messages.
- **Preset Msgs** Lets you change pre-composed text or compose text for addition to your outgoing messages.
- Auto Scroll When set to On, the phone automatically scrolls message text, letting you see the complete message text without using the Navigation key.
- Messaging Font Size Lets you set the messaging font size.
- 2. Select the desired option and setting.

This section outlines how to launch Browser, how to navigate to other pages on the web, and how the keys on the keypad are used with the web application. Additionally, links to other sites are briefly discussed.

### Browser

With Browser, you can conveniently surf the web and download ringtones and wallpapers using your phone. Each time you launch Browser, your phone connects to the Internet and the service indicator icon (

### Stored Web Content

Browser ends an Internet connection after a certain period of inactivity, however some information from your session remains stored in the phone (if you leave your phone turned on). You can access this information without reconnecting to the Internet. However, if you are viewing stored information, and you select a link to a site that was not accessed in your last session, you automatically re-connect to the Internet.

# Launching Browser

- 1. In standby mode, do one of the following to launch **Browser**:
  - Press the Left navigation key.

Press the Menu soft key, then select Browser → Go to Web.

Note: The first time you launch Browser, the warning message "Browse & Download use airtime." pops up in your display. To have this message repeat the next time you launch Browser, press Continue ((¬)). To stop this message repeating, press Remove ((¬).

A list of categories (each representing one or more web sites) appears in the display.

- 2. Use the navigation keys to browse the categories.

### Exit Browser

Press for exit Browser.

# Using Browser

When you use Browser, some of the keys operate differently than during a normal phone call. Browser presents on-screen items in any of the following ways:

- Text or numeric input.
- · Links (embedded in content).
- Numbered options (some may not be numbered).

Simple text.

You can act upon options or links by using the soft keys.

### Browser soft keys

The bottom of the Browser display is a bar that contains browser commands. The Left and Right (-) soft keys on the keypad are used to execute the command that appears above them in the display. These are called "soft keys" because their function changes depending on the application.

# Using Links

Links have several purposes, such as jumping to a different page, to a different site, or even initiating a phone call. Links are shown inside of brackets ([ ]). You can normally use the Left soft key ( $\neg$ ) to select a link when it is highlighted.

## **How Browser Keys Work**

The following table lists Browser keys and their functions.

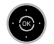

Navigation keys — Use to browse lists and options.

CLR

**BACK Key** — A browse, back-up key. Press once to back up one page. Press and hold to go back to home page. Press to clear the last number, letter, or symbol entered. Press and hold to completely clear the display.

- **Asterisk/Shift Key** Press before entering text to enable uppercase characters.
- Last Key Press to enter a zero (0), or to move to the last item in a menu.
- **Pound/Space Key** Press to insert a space when entering text.
  - Number 1 thru 9 Use the number keys to select items in a menu if they are numbered.

**1@⊉** ∶

9 10172

END

 $\frown$ 

 $(\neg)$ 

- **End Key** Press to exit the Browser and return the phone to standby mode.
- Left Soft Key Press to activate the command that appears above it in the display.
- **Right Soft Key** Press to activate the command that appears above it in the display.

This section explains the Games & Apps features where users can download multimedia, applications, games, and check news and sports.

## **Finding Applications**

With Games & Apps, you can download full featured applications over the air including games, personalized ring tones, pictures, and more.

1. In standby mode, do one of the following to launch

Games & Apps:

- Drage the Dight neurinetia
- Press the Right navigation key.
  Press the **Menu** soft key, then
- Press the Menu soft key, the select Games & Apps → Games & Apps.

Remove soft kev.

Note: The first time you launch Games & Apps, the warning message "Browse & Download use airtime." pops up in your display. To have this message repeat the next time you launch Games & Apps, press the Continue soft key. To stop this message repeating, press the

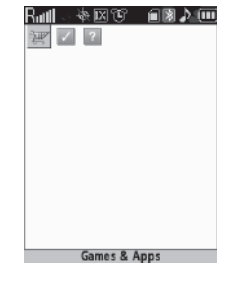

The Games & Apps screen appears in the display with the Games & Apps icon ( ) highlighted. You have the following options:

- Press (.) The Games & Apps menu appears in the display. You can use the items in this menu to browse or search for, purchase, and download applications.
- Use the navigation keys to select an application on your phone that you wish to launch.

59

Use your Jet Set phone to take full color digital pictures and videos, display them on your phone's vivid color display, and instantly share them with family and friends. It's fun, and as easy to use as a traditional point-and-click camera or camcorder. This section explains how you can do the following:

- Take pictures and videos with your phone's built-in digital cameracamcorder.
- Send and receive pictures and videos taken with your phone's cameracamcorder.
- Set the several options associated with the camera-camcorder that help you take crisp, clear pictures and videos.

## **Taking Pictures and Videos**

Taking pictures videos with the built-in camera-camcorder is as simple as choosing a subject, pointing the lens (located on the rear of your phone, at the top), and pressing a button.

### Taking Snap Shots (Single Pictures)

To take a single picture using the current camera settings, do the following:

 In standby mode, press and hold the Camera key ( ) on the right side of the phone. The message "Loading" appears in the display followed by a camera view finder screen. (See "Screen Layouts" on page 63. for more information.)

Note: You can also activate the camera by pressing Menu (☉), then selecting Multimedia → Camera.

- 2. Using the display as a viewfinder, point the camera at your subject.
- When the image that you wish to capture appears in the display, press Take ().
- 4. To save the picture to memory, press the Save soft key.
- 5. To erase the photo, press the Erase soft key.

Tip: You can change a number of the camera's settings to suit particular uses for your pictures. See "Camera Options" on page 65. for more information.

#### **Taking Multi Shot Pictures**

When taking pictures of moving subjects or subjects you cannot pose, such as children and pets, the camera's Multi Shot mode simplifies the process of taking multiple pictures in quick succession. After taking Multi Shot pictures, the camera automatically displays thumbnail views of the pictures you have just taken so you can select the best picture(s) and discard the rest.

 In standby mode, press and hold the Camera key (
 on the right side of the phone. The message "Loading" appears in the display followed by a camera view finder screen. (See "Screen Layouts" on page 63. for more information.)

Note: You can also activate the camera by pressing Menu (B), then selecting Multimedia  $\rightarrow$  Camera.

- Press the **Options** soft key. The options menu bar appears in the display with the **Camera Mode** icon () highlighted.
- Use the Left and Right navigation keys to highlight the Multi Shot icon ( ). The following Multi Shot options appear in the display:
  - Single shot Lets you take one photo.
  - Multi-shot Lets you take a series of 3 or 5 photos.
  - Mosaic-shot Lets you take a mosaic of 4 or 9 photos.

- Frame Lets you select to a preferred or characteristic frame to surround your next photo(s).
- 4. When you select **Multi-shot**, the following options appear in the display:
  - 3
  - 5

When you select **Mosaic-shot**, the following options appear in the display:

- 2x2
- 3x3
- Use the Up and Down navigation keys to highlight 3 or 5 (Multi-shot) or 2x2 or 3x3 (Mosaic Shot), then press the
   key.

The Multi-shot progress bar ( 00/05 ) or the Mosaic-shot icon ( ) (which acts as a progress indicator while pictures are being taken) appears in the display.

 Using the display as a viewfinder, point the camera lens at your subject. 7. When the image that you wish to capture appears in the display, press Take ((((((((((((((())))))))))))))). The camera takes a series of photos in quick succession (Multi-shot) or one picture at a time (Mosaic-shot) until the selected number are taken, then the Multi-shot Select to Save screen or the Mosaic-shot multiple-photo screen appears in the display.

#### • Multi-shot:

- To save the pictures to memory, press the Done soft key.
- To discard the pictures, press the creater key.

### Mosaic-shot:

- To save the pictures to memory, press the Save soft key.
- To send the picture to AxcessMyPics.com or in a picture message, press  $\pmb{Send}(\textcircled{R}).$
- To discard the pictures, press the **Erase** soft key.

### **Taking Videos**

To take a video using the current camcorder settings, do the following:  $\label{eq:constraint}$ 

In standby mode, press and hold the Camera key (
 on the right side of the phone. The message "Loading"
 appears in the display followed by the camera view finder
 screen. (See "Camera Screen" on page 63 for more
 information.)

 Press Term. The message "Loading" appears in the display followed by the camcorder view finder screen. (See "Camcorder Screen" on page 64 for more information.)

Note: You can also activate the camcorder by doing one of the following:

- 1. Pressing Menu ( $\circledast$ ), then selecting Multimedia  $\rightarrow$  Camcorder.
- 2. From the camera screen, by pressing the **Options** soft key, then selecting the **Camcorder** option.
- Using the display as a viewfinder, point the camera lens at your subject.
- When the image that you wish to capture appears in the display, press Rec (). Recording continues until you press Stop () or until 15 seconds of video has been recorded, depending on the Recording Mode option.
- 5. Press the Save soft key to save the video to memory.
- 6. Press the Erase soft key to erase the video.

## **Screen Layouts**

#### **Camera Screen**

When you activate your phone's camera, the second line of the display is reserved for the current camera resolution setting and the picture counter. The center of the display shows a viewfinder image of the subject at which the camera is pointed. The soft key labels on the bottom line of the display change to the following:

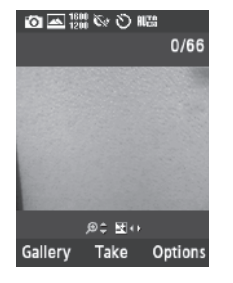

- Gallery Pressing the Gallery soft key opens the My Images multimedia folder so you can view or manage your stored pictures. (See "The Photo Gallery" on page 76. for more information.)
- Take Pressing the 🐼 key takes a picture of the image currently appearing on the display.
- Options Pressing the Options soft key opens a menu bar of camera options and settings.

#### **Camera Screen Icons**

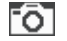

**Camera** — Indicates the camera is active.

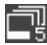

**Multi-shot in use** — Takes a series of multiple pictures automatically when you press **Take** (③). The number of pictures taken depends upon the Multi-shot setting.

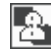

Mosaic-shot in use — Takes multiple pictures when you press press Take (()), and presents them in a 2x2 or 3x3 matrix. The number of pictures taken depends upon the Mosaic Shot setting.

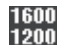

**Camera Resolution** — Indicates camera's current resolution setting. (You can change the camera resolution setting. See "Camera Options" on page 65. for more information.)

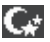

**Night Shot** — Indicates the camera is set to take pictures in low light.

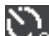

**Self Timer in use** — Delays the camera shutter from 3 to 10 seconds after you press **Take** (( $\bigcirc$ ).

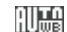

White Balance — Indicates camera's white balance setting. (You can change the camera white balance setting. See "White Balance" on page 72. for more information.)

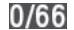

Photo Count — Indicates the number of photos you have taken and the maximum number of photos you can take. (Depending on the camera Resolution, Quality, and Default storage settings.)

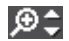

Zoom — Enlarges the image from X0 to X9 before you take a picture. (Depending on the camera Resolution setting.)

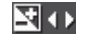

**Brightness** — Brightens or darkens the image from -4 to +4.

### **Camcorder Screen**

When you activate your phone's camcorder, the first line of the display is shows current camcorder setting icons. The center of the display shows a viewfinder image of the subject at which the camcorder is pointed. The soft key labels on the bottom line of the display change to the following:

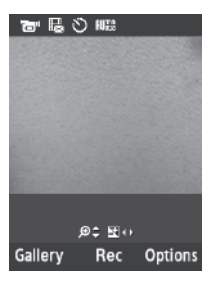

- Gallery Pressing the Gallery soft key opens the My Videos multimedia folder so you can view or manage your stored pictures. (For more information, refer to "The Video Gallery" on page 77.)
- Rec Pressing the 🛞 key starts the camcorder recording a video of the image currently appearing in the display.
- Options Pressing the Options soft key opens a menu bar of camcorder options and settings.

### **Camcorder Screen Icons**

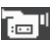

Camcorder — Indicates the camcorder is active.

- Ð
- Recording Mode Indicates camcorder is in MMS mode (as shown) with Quality and recording time limits or in Normal mode (

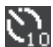

Self Timer in use — Delays the camcorder from recording for from 3 to 10 seconds after you press Rec ((1)).

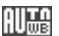

White Balance — Indicates the camcorder's white balance setting. (You can change the camcorder white balance setting. See "White Balance" on page 72. for more information.)

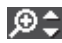

**Zoom** — Enlarges the image from X0 to X9 before you take a video. (Depending on the camcorder quality setting.)

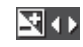

**Brightness** — Brightens or darkens the image from -4 to +4.

### **Saving Pictures and Videos**

After you've taken a picture or video, you can do any of the following:

• Save the picture or video by pressing the Save soft key.

A picture is stored in the **My Images** folder. A video is stored in the **My Videos** folder. These folders are part of the phone's memory and/or part of an optional Memory Card devoted to storing, browsing, and viewing saved pictures and videos. (See "The Photo Gallery" on page 76. for more information.)

- Send the picture or video to someone else by pressing Send (IN).
   (For a detailed procedure, see "Creating and Sending a Picture Message" on page 47 or see "Creating and Sending a Video Message" on page 48.)
- Discard the picture or video by pressing the Erase soft key.

## **Camera Options**

The Camera Options let you adjust the default camera settings to suite available lighting, the subject of the photo, or the purpose of the photo. To access Camera Options, do the following:

- In standby mode, press and hold the Camera key ( ). The camera viewfinder screen appears in the display.
- Press the **Options** soft key. The following sub-menus appear in the display:
  - Camera/Camcorder Mode
  - Multi Shot
  - Resolution
  - Night Shot

- Self Timer
- White Balance
- Color Effect
- Shortcuts
- Settings
- Highlight the desired option and/or setting, then press or to save the selected setting.

#### Camcorder

- In camera mode, press the **Options** soft key. The options menu bar appears in the display.
- 2. Select **Camcorder**. The Camcorder view finder screen appears in the display.

### Multi Shot

Multi Shot lets you take multiple pictures in succession at the touch of a key.

- In camera mode, press the **Options** soft key. The options menu bar appears in the display.
- Highlight the Single Shot icon ( ). The following options appear in the display:
  - Single shot 1 picture taken manually.

- Multi-shot 3 of the same new picture taken automatically in succession / 5 of the same new picture taken automatically in succession.
- Mosaic-shot 4 pictures taken manually in a 2-by-2 array / 9 pictures taken manually in a 3-by-3 array.
- Frame Lets you select to a preferred or characteristic frame to surround your next photo(s).
- 3. Select the desired option.

Note: When a Multi Shot option is set to a value other than Off, either a Series Shot progress bar ( 00/05) or a Divided Shot icon ()) appears in the viewfinder screen.

The next time you press the key, the camera takes several pictures in rapid succession.

#### Frame

Frame lets you temporarily apply one of the preloaded picture frames in your phone to characterize or enhance one or more pictures.

Note: The None frame is a blank frame.

 In camera mode, press the **Options** soft key. The options menu bar appears in the display.

- 2. Highlight Single shot, and then select Frame. A preview screen of the available Frames appears in the display.
- 3. Use the Left and Right navigation keys to show the various Frames.
- When you decide on the Frame you wish to use, press Select (Imp). The camera screen appears in the display with your selected Frame in place.

The next time you press Take (R), the camera includes the selected Frame in your picture.

### Resolution

Change the size (in bytes) of your pictures using the Resolution setting.

- In camera mode, press the **Options** soft key. The options menu bar appears in the display.
- 2. Highlight one of the following **Resolution** options:
  - 1600x1200 (pixels)
  - 1280x960 (pixels)
  - 1024x768 (pixels)
  - 640x480 (pixels)
  - 320x240 (pixels)

- Picture ID lets you take pictures the correct size and resolution for Contacts list picture IDs.
- 3. Press (a). You're returned to the camera viewfinder screen.

Note: The Resolution setting affects zoom capabilities. When Resolution is set to 1600x1200, zoom is not available. When Resolution is set to any value lower than 1600 X 1200, zoom settings 1 – 8 are available.

### Night Shot

Night Shot lets you take pictures in low light.

- In camera mode, press the **Options** soft key. The options menu bar appears in the display.
- 2. Highlight the Night Shot ( ) icon. The following options appear in the display:
  - Off
  - On
- 3. Select the desired option.

## Self Timer

Self Timer lets you delay taking a picture long enough to let you join others in a picture.

- In camera mode, press the **Options** soft key. The options menu bar appears in the display.
- Highlight the Self Timer ( ) icon. The following options appear in the display:
  - Off
  - 3 Seconds
  - 5 Seconds
  - 10 Seconds
- Select the desired Self Timer option. If you select 3 Sec., 5 sec., or 10 sec., the Self Timer icon appears in the camera screen in the display.

The next time you press **Take** (O), the countdown timer indicates the time remaining before the camera takes the picture. The phone reads the countdown timer value beginning with two or three and continuing to zero, when the picture is taken.

Tip: To stop the countdown timer without resetting it, press CIR.

#### White Balance

White Balance allows you to adjust picture quality according to available light.

- In camera mode, press the **Options** soft key. The options menu bar appears in the display.
- 2. Highlight the White Balance icon ( ). The following options appear in the display:
  - Auto The camera automatically adjusts picture quality to available light.
  - **Daylight** Use this setting when taking pictures in full sun.
  - **Cloudy** Use this setting when taking pictures in cloudy conditions.
  - **Tungsten** Use this setting when taking pictures under incandescent lights.
  - Fluorescent Use this setting when taking pictures under fluorescent lights.

Each option, as you highlight it, shows the effects it has on a picture.

 When you decide on the White Balance you wish to use, press or . The camera viewfinder screen appears in the display with your selected White Balance applied. The next time you press the key, the camera applies the selected White Balance to your picture.

### **Color Effects**

Change the look of your pictures with Color Effects. Choose from eight available settings such as Gray, Negative, and Sepia. The selected color effect previews in the display before you take the picture.

- In camera mode, press the **Options** soft key. The options menu bar appears in the display.
- 2. Highlight the Color Effects icon ( ). The following options appear in the display:

Note: Select No Effect to disable Color Effects.

- No Effect Subjects and pictures appear with a normal hue.
- Green Subjects and pictures appear in a greenish hue.
- Negative Subjects and pictures appear in inverted colors.
- Sepia Subjects and pictures appear in a brownish-gray hue.
- Black&White Subjects and pictures appear in black and white.
- Aqua Subjects and pictures appear in an aqua hue. As you highlight a Color Effect, the results are previewed in the camera viewfinder screen.

 Select the color effect of your choice. You're returned to the camera viewfinder screen.

When you take your next picture, the phone's display previews your subject image with the selected color effect.

### Settings

### Default storage

- In camera mode, press the **Options** soft key. The options menu bar appears in the display.
- Select Settings → Memory. The following Memory options appear in the display:
  - Phone Memory Stores pictures in phone memory.
  - Card Memory Stores pictures on an optional microSD Memory Card.
- 3. Select the memory location setting of your choice. You're returned to the camera viewfinder screen.

### Quality

You can affect how much your photo is compressed, thereby reducing it's overall size (not to be confused with resolution).

1. In camera mode, press the **Options** soft key. The options menu bar appears in the display.

 Select one of the Quality options: High, Normal, or Economy. You're returned to the camera viewfinder screen.

#### ISO

- In camera mode, press the **Options** soft key. The options menu bar appears in the display.
- Select Settings → ISO. The following options appear in the display:
  - Auto
  - 100
  - 200
  - 400
- 3. Select the ISO setting of your choice. You're returned to the camera viewfinder screen.

#### Exposure metering

- In camera mode, press the **Options** soft key. The options menu bar appears in the display.
- Select Settings → Exposure metering. The following options appear in the display:
- Normal Adjusts exposure to the average light level over a large picture area.
- Center-weighted Adjusts exposure to the average light level over a center portion of the subject.
- Spot Adjusts exposure to the light level over a small portion of the subject.
- 3. Select the Metering setting of your choice. You're returned to the camera viewfinder screen.

When you take your next picture, the phone's display previews your subject image with the measured exposure.

#### **Viewfinder Mode**

- In camera mode, press the **Options** soft key. The options menu bar appears in the display.
- Select Settings → Viewfinder Mode. The following options appear in the display:
  - Landscape Shows a wider, more panoramic view of the subject.
  - **Portrait** Shows a narrower, more vertically oriented view of the subject.
- Select the viewfinder mode setting of your choice. You're returned to the camera viewfinder screen, which now shows the selected view.

### Shutter Sound

Choose from four different sounds whenever you take a picture. Aside from being a cool sound effect, Shutter Sounds acts as an audible reminder that your camera has taken a picture.

- In camera mode, press the **Options** soft key. The options menu bar appears in the display.
- Select Settings → Shutter Sound. Use the Left and Right navigation key to preview each of the following shutter sounds:
  - Off
  - Shutter1
  - Shutter2
  - Shutter3
  - OK
  - Melody
- 3. Select the shutter sound of your choice. You're returned to the camera viewfinder screen.

#### Auto Save

- In camera mode, press the **Options** soft key. The options menu bar appears in the display.
- 2. Select Settings  $\rightarrow$  Auto Save.

The following options appear in the display:

• Off

- On
- Select the automatic save setting of your choice. You're returned to the camera viewfinder screen.

#### **Reset Settings**

- In camera mode, press the **Options** soft key. The options menu bar appears in the display.
- 2. Select Settings.
- Press the Reset soft key. You are prompted to confirm reset of all camera settings.
  - Select the Yes option to reset the camera settings to default values.
  - Select the No option to keep the current camera settings.

## **Camcorder Options**

The Camcorder Options let you adjust the default camcorder settings to suite available lighting, the subject of the video, or the purpose of the video. To access Camcorder Options, do the following:

 In standby mode, press and hold the Camera key (\_\_\_\_). The camera viewfinder screen appears in the display. The message "Loading" appears in the display followed by the camcorder view finder screen.

- Press the **Options** soft key. The following sub-menus appear in the display:
  - Camera/Camcorder Mode
  - Recording Mode
  - Self Timer
  - White Balance
  - Color Effects
  - Shortcuts
  - Settings
- 3. Select the desired option and/or setting.

#### Camera

- In camcorder mode, press the **Options** soft key. The options menu bar appears in the display.
- Select Camera. The Camera viewfinder screen appears in the display.

### **Recording Mode**

 In camcorder mode, press the **Options** soft key. The options menu bar appears in the display.

- Highlight Recording Mode. The following options appear in the display:
  - Limit for Message Record videos that are a maximum of 15 seconds long. The videos can be included in video messages.
  - Normal Record videos that are any length, depending on available memory.
- Select the desired recording mode setting. The camcorder screen appears in the display.

#### Self Timer

Self Timer lets you delay taking a video long enough to let you join others in the video.

- In camcorder mode, press the **Options** soft key. The options menu bar appears in the display.
- 2. Highlight Self Timer.

The following options appear in the display:

- Off
- 3 Seconds
- 5 Seconds
- 10 Seconds
- Select the desired delay. The camcorder screen appears in the display.

The next time you press **Rec** (((i)) key, a countdown timer in the display indicates the time remaining before the camcorder starts recording the video. The phone reads the countdown timer value beginning with two or three and continuing to zero, when recording begins.

Tip: To stop the countdown timer without resetting it, press CIR.

### White Balance

White Balance allows you to adjust video quality according to available light.

- In camcorder mode, press the **Options** soft key. The options menu bar appears in the display.
- Highlight White Balance. The name of the current White Balance setting appears in the second line of the display. The options are:
  - Auto The camcorder automatically adjusts color balance to available light.
  - Daylight Use this setting when recording videos in full sun.
  - Cloudy Use this setting when recording videos in cloudy conditions.

- Tungsten Use this setting when recording videos under incandescent lights.
- Fluorescent Use this setting when recording videos under fluorescent lights.
- Use the Up and Down navigation keys to show the various White Balances and the effects they have on a video.
- When you decide on the White Balance you wish to use, press O. The camcorder viewfinder screen appears in the display with your selected White Balance applied.

The next time you press  $\textbf{Rec}~(\textcircled{\textbf{w}}),$  the camcorder applies the selected White Balance to your video.

### **Color Effects**

Change the look of your videos with Color Effects. Choose from eight available settings such as Gray, Negative, and Sepia. The selected color effect previews in the display before you take the picture.

- In camcorder mode, press the **Options** soft key. The options menu bar appears in the display.
- 2. Highlight the Color Effects icon ( ). Use the navigation keys to preview the following **Color Effects**:

Note: Choose No Effect to disable Color Effects.

- No Effect Subjects and pictures appear with a normal hue.
- Green Subjects and pictures appear in a greenish hue.
- Negative Subjects and pictures appear in inverted colors.
- Sepia Subjects and pictures appear in a brownish-gray hue.
- Black & White Subjects and pictures appear in black and white.
- Aqua Subjects and pictures appear in an aqua hue.
- **3.** Select the desired Color Effect. You're returned to the camcorder viewfinder screen.

When you record your next video, the phone's display previews your subject image with the selected color effect.

### Settings

### **Default storage**

- In camcorder mode, press the **Options** soft key. The options menu bar appears in the display.
- 2. Select Settings.
- Highlight Default storage. The following Memory options are available:

- Phone Memory Stores videos in phone memory.
- **Card Memory** Stores videos on an optional microSD Memory Card.
- 4. Select the memory location setting of your choice. You're returned to the camcorder viewfinder screen.

### Quality

You can affect how much your video is compressed, thereby reducing it's overall size (not to be confused with resolution).

- In camcorder mode, press the **Options** soft key. The options menu bar appears in the display.
- 2. Highlight Quality.
- 3. Select High, Normal, or Economy. You're returned to the camcorder viewfinder screen.

#### Start Sound

Choose from two different sounds whenever you begin video recording. Aside from being a cool sound effect, Start Sound acts as an audible reminder that your camcorder has begun recording a video.

 In camcorder mode, press the **Options** soft key. The options menu bar appears in the display.

- Select Settings → Start Sound. The following options appear in the display:
  - Off
  - Beep
  - Look Here!
  - 1,2,3!
- **3.** Select the desired start sound. You're returned to the camcorder viewfinder screen.

#### End Sound

Choose from two different sounds whenever you stop video recording. Aside from being a cool sound effect, End Sound acts as an audible reminder that your camcorder has stopped recording a video.

- In camcorder mode, press the **Options** soft key. The options menu bar appears in the display.
- Select Settings → End Sound. The following options appear in the display:
  - Off
  - Beep
  - OK
  - Melody

 Select the desired end sound. You're returned to the camcorder viewfinder screen.

#### Auto Save

- In camcorder mode, press the **Options** soft key. The options menu bar appears in the display.
- Select Settings → Auto Save. The following options appear in the display:
  - Off
  - On
- Select the automatic save setting of your choice,. You're returned to the camcorder viewfinder screen.

### **Reset Settings**

- In camcorder mode, press the **Options** soft key. The options menu bar appears in the display.
- 2. Select Settings.
- Press the **Reset** soft key. You are prompted to confirm reset of all camcorder settings.
  - Select the **Yes** option to reset the carncorder settings to default values.
  - Select the No option to keep the current camcorder settings.

## Zoom

Zoom lets you temporarily enlarge the pictures/videos you take. Increasing the Zoom (1 - 9) enlarges your pictures/videos (0 is normal).

In camera or camcorder viewfinder screen, use the Up and Down navigation keys to adjust the Zoom (the screen image enlarges to show the affects of your changes).

The next time you press **Take** / **Rec** (④), the camera/ camcorder takes an enlarged picture or the camcorder takes an enlarged video according to your selected Zoom setting.

## Brightness

Brightness lets you temporarily lighten the pictures you take. Increasing the Brightness (-4 - +4) lightens your pictures/videos (0 is normal).

In camera or camcorder viewfinder screen, use the Left and Right navigation keys to adjust the Brightness (the screen image lightens or darkens to show the affects of your changes). The next time you press **Take / Rec** ((S)), the camera/ camcorder takes a lighter or darker picture or the camcorder records a lighter or darker video according to your selected Brightness setting.

# **The Photo Gallery**

Saved pictures are stored in the My Images folder. You can browse the pictures one at a time (expanded mode), or view several pictures at once in thumbnail format.

 In the Camera viewfinder screen, press the Gallery soft key. Any pictures that you've saved appear in the display.

Note: You can also access My Images by pressing the Menu soft key, then selecting Multimedia → My Images.

- 2. Use the navigation keys to browse pictures in the gallery.
- Press the **Options** soft key while viewing pictures in the Gallery. The following options appear in the display:
  - **Send** Send the currently displayed or highlighted picture as a Picture message.
  - Set As Assign the currently displayed or highlighted picture to be standby screen Wallpaper or as a Picture ID for someone in your Contacts list.
  - Erase Files Mark and erase selected unlocked image files.

- Move Relocate the currently displayed or highlighted picture from phone memory to a Memory Card or from a Memory Card to phone memory.
- View by Location View All pictures or only those in Phone Memory or Card Memory.
- Rename Rename the currently displayed or highlighted picture.
- Lock / Unlock Lock the currently displayed or highlighted image so that it cannot be deleted, or unlock the image so that it can be deleted.
- Print Prints file on Bluetooth printer.
- Slide Show Show the pictures as a full screen slide show.
- File Info View the Title, time and date created, size, and resolution of the currently highlighted or displayed picture.
- Get More Graphics Launches the Browser, letting you find and download graphics.
- 4. Select the desired option to perform the function for the option or enter its sub menu.

## Switch From Expanded to Thumbnail Mode

- 1. Highlight a picture that you wish to view full size, then press **View** ((a)).
- Press View ((in)) again to return to the thumbnail view of your photos.

# The Video Gallery

Saved videos are stored in the My Videos folder. You can view the videos one at a time (expanded mode), or browse several videos at once in thumbnail format.

 In the Camcorder viewfinder screen, press the Gallery soft key. Any videos that you've saved appear in the display.

Note: You can also access My Videos by pressing the Menu soft key, then selecting Multimedia → My Videos.

- 2. Use the navigation keys to browse videos in the gallery.
- Press the **Options** soft key while viewing videos in the gallery. The following options appear in the display:
  - Send Send the currently displayed or highlighted video as a Video message.
  - Set As Wallpaper Assign the currently displayed or highlighted video to be standby screen Wallpaper.
  - Erase Files Mark and erase selected unlocked video files.
  - Move Relocate the currently displayed or highlighted video from phone memory to a Memory Card or from a Memory Card to phone memory.
  - View by Location Select videos in All locations, in Phone Memory only, or in Card Memory only.
  - Rename Rename the currently displayed or highlighted video.

- Lock/Unlock Blocks/permits erasure of this video clip.
- File Info View the Name, time and date created, resolution, size, and duration of the currently highlighted or displayed video.
- Select the desired option to perform the function for the option or enter its sub menu.

## Switch From Expanded to Thumbnail Mode

- Highlight a video that you wish to play full size, press Play (()). The media player launches and begins playing the selected video.
- To return to the thumbnail view of your videos, press the Up navigation key.

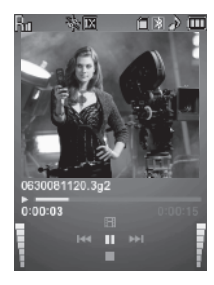

# **Point, Click, and Send Pictures and Videos**

Take a picture or record a video and send it to anyone with a compatible device in a few easy steps.

- In standby mode, press and hold the Camera key ( ) to activate the camera.
  - 0r -

In Camera mode, press the Options soft key and select

**Camcorder** to activate the camcorder.

- Note: To record a video for inclusion in a Video Message, the camcorder Recording Mode option must be set to Limit for Message. (For more information, refer to "Recording Mode" on page 71)
  - Using the display as a viewfinder, take the desired picture or record the desired video by pressing Take / Rec (). To stop video recording, Press Stop ().
  - Press Send ((i)). The picture or video is saved autonatically, and the Create Pic Msg or Create Video Msg screen appears in the display.
  - 4. Enter the recipient's phone number or email address using the keypad.
  - Press OK ((i)) to save the address(es) and move to the Subject field. Use the navigation keys to move to the other message fields. (For more information, refer to "Messaging" on page 46.)
  - When you are finished composing your message, press
     Send (((in)) to send the Picture or Video message to the intended recipients.

This section outlines your phone's multimedia functions and key features associated with multimedia.

# Accessing Multimedia

- In standby mode, press the Menu soft key, then select Multimedia. The following Multimedia options appear in the display:
  - Camera Lets you launch and set up your phone's camera. (For more information, refer to "Camera-Camcorder" on page 60.)
  - Camcorder Lets you launch and set up your phone's camcorder. (For more information, refer to "Camera-Camcorder" on page 60.)
  - Music Player Lets you play music files and create and manage Playists stored on an optional microSD™ Memory Card.
  - My Images Lets you choose the multi-media or pictures that appear in your phone's display.
  - My Videos Lets you choose the videos that appear in your phone's display.
  - My Ringtones Lets you assign melody tones for calls, alarms, and other alerts.
  - My Sounds Lets you assign melody tones for calls, alarms, and other alerts.

- Ringback Tones Launches the Browser so that you can locate and obtain ringback tones.
- Select the desired option to launch the desired feature or open the desired sub-menu. The following sub-sections describe the above listed options in greater detail.

# **Music Player**

Music Player lets you play downloaded music files (MP3) stored on a Memory Card.

## Launching the Music Player Library Menu

- In standby mode, press the Menu soft key, then select Multimedia → Music Player.
- Press the Library soft key. The Library screen appears in the display, showing the following options:
  - Now Playing Lists the file(s) currently being played.
  - All Lists all music files on the Memory Card and lets you play

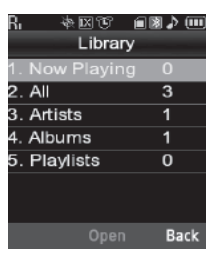

individual music files or play multiple music files by creating a temporary music playlist.

- Artists Lists artist names for music files on the Memory Card and lets you play one or more music files by a selected artist.
- Albums Lists album titles for music files on the Memory Card and lets you play one or more music files from a selected album.
- Playlists Lists any playlists you have saved and lets you create, save, and manage playlists.
- 3. Highlight a music file, then:
  - Press the **Play** soft key to play the file.
  - Press MARK ( ) to select the file for playing or other options.
  - Press the **Options** soft key to select and apply any of the following options to the highlighted or marked music files(s):

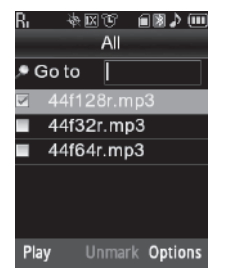

- Mark All Marks all listed music files for playing, removal, or assignment of player settings.
- Send Via Bluetooth --- Send this file to another Bluetooth device.
- Erase Deletes highlighted or marked music file(s) from the Memory Card.
- Add to Playlist --- Lets you add this file to a new or existing Playlist.

 Song Info — Lists the Title, Artist, Album, Genre, File Name, Encoding Format, Bitrate, Duration, File Size, and Date of the highlighted music file.

Select the desired option.

### **Playing Music**

- In standby mode, press the Menu soft key, then select Multimedia → Music Player.
- Press the Library soft key. The Library screen appears in the display, showing the following options:
  - Now Playing
  - All
  - Artists
  - Albums
  - Playlists

| R, | 参区で(<br>Library | ∎≱⊅∭ |
|----|-----------------|------|
| 1. | Now Playing     | 0    |
| 2. | All             | 3    |
| 3. | Artists         | 1    |
| 4. | Albums          | 1    |
| 5. | Playlists       | 0    |
|    |                 |      |
|    |                 | Back |

- Highlight the desired option, press Open (((in)), then do one of the following:
  - All option Use the Navigation key to highlight a music file, then press the Play soft key to play the file.

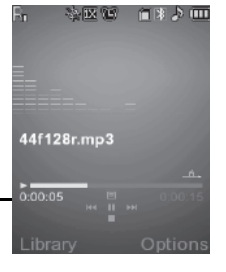

Tip: To play additional files, highlight and mark additional files for playback. (For more information, refer to "Launching the Music Player Library Menu" on page 79)

• Other options — Highlight an Artist, Album, or Playlist, then press **Open** ((26)).

Highlight a music file, then press the **Play** soft key to play the file. The Music Player screen appears in the display and the selected music file/playlist begins playing.

### **Music Player Controls**

- Volume key:
  - To play a music file louder, press the Volume key Up.
  - To play a music file softer, press the Volume key Down.
- Navigation key:
- To pause/resume playing a music file, press or .

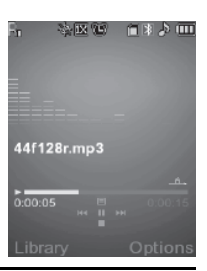

Note: With the flip closed, use the touch key pad on the front of the phone to pause/resume plaving a music file.

- To stop playing a music file, press the Down navigation key.
- To skip play to an earlier music file in the selected list, press the Left navigation key.
- To skip play to a later music file in the selected list, press the Right navigation key.
- To return to the selected list and choose another music file to play, press the Up navigation key.
- Library soft key Returns you to the Library screen.
- Options soft key Shows the following sub-menus and options:
  - Play Mode Lets you change the play mode from Normal, Shuffle, Repeat One, or Repeat All.

- Add to Playlist Moves you to the Playlists menu to let you add the selected music file to a playlist.
- Remove From List Temporarily drops the selected music file from the Library list. To restore the music file to the list, turn your phone off and back on again.
- Visual Supplements Lets you change the Music Player visualization to Simple View, Spectrum, Album Art, or Lyrics.
- Memory Info Displays the Memory Usage screen which lists Memory Card usage and availability (Free) amounts.
- Song Info Lists the Title, Artist, Album, Genre, File Name, Encoding Format, Bitrate, Duration, File Size, and Date of the highlighted music file.

Select the desired option to launch the option or to access the submenu.

# My Images

My Images lets you choose the pictures that appear in your phone's display while in standby mode (wallpaper) and as picture IDs for your contacts.

 In standby mode, press the Menu soft key, then select Multimedia → My Images. If there are no pictures stored in your phone or on a memory card, "**No Image**" appears in the **My Images** screen. [To launch the camera to take a picture, press the **Camera** soft key. (For more information, refer to "*Camera*-*Camcorder*" on page 60.)]

If there are pictures stored in your phone or on a memory card, up to four thumbnail images of your pictures appear in the display.

Tip: You can also access My Images from:

- -The Camera screen, by pressing the Gallery soft key.
- -The  ${\it Edit}$  Contact screen, by selecting the picture ID field and pressing the  ${\it Set}$  soft key.
- 2. Use the navigation keys to highlight a picture.

Press or to expand the selected picture to fill the screen.

- Press the **Options** soft key. A pop-up menu containing the following options appears in the display:
  - Send Lets you send the selected image to a specified recipient in a Picture message.
  - Set As Lets you assign the selected picture as the Main Wallpaper, the Front Wallpaper, or the Picture ID for a Contact.

- Erase Files Erases one or more selected, unlocked pictures.
- Move Lets you move the image file from the phone to the Memory Card or from the Memory Card to the phone.
- View by Location Lets you view All image files (regardless of where they are stored), only those image files stored in Phone Memory, or only those image files stored in Card Memory.
- Rename Lets you rename the selected image file.
- Lock / Unlock Lets you protect the selected image file from being deleted.
- Print Lets you print a picture to a Bluetooth compatible printer.
- Slide Show Shows the available images as a sequence of fullscreen pictures.
- File Info Displays information about the picture, such as the picture Name, creation Date and Time, Resolution, and the data Size.
- Get More Graphics Launches the Browser so you can download additional graphics files.
- 4. Select the desired option.
- Press cur to return to the previous menu, or press by to return to standby mode.

# My Videos

My Videos lets you take videos, review your videos, send them as video messages, and assign your videos as wallpaper on your phone.

 In standby mode, press the Menu soft key, then select Multimedia → My Videos.

If there are no videos stored in your phone or on a memory card, "**No Video**" appears in the **My Videos** screen.

If there are videos stored in your phone or on a memory card, up to four thumbnail images from your videos appear in the **My Videos** screen.

- To take a new video, press the Video soft key. The camcorder view finder screen appears in the display. (For more information, refer to "Camera-Camcorder" on page 60.)
- 3. To play a video, highlight a video, then press Play  $(\bigcirc$ ).
- For more My Videos options, press the **Options** soft key. The following options appear in the display:
  - Send Lets you send the selected video to a specified recipient in a Video message.

- Set as Wallpaper Sets the selected video file to play in the display background when the phone is in standby mode.
- Erase Files Erases one or more selected, unlocked videos.
- Move Lets you move the video from the phone to the Memory Card or from the Memory Card to the phone.
- View by Location Lets you list All video files (regardless of where they are stored), only those video files stored in Phone Memory, or only those video files stored in Card Memory.
- Rename Lets you change the name of the video.
- Lock / Unlock Lets you protect the video from being deleted.
- File Info Displays information about the video, such as the video Name, creation Date and Time, Resolution, data Size, and the Duration.
- 5. Select the desired option.
- 6. Press car to return to the previous menu, or press we to return to standby mode.

# **My Ringtones**

My Ringtones lets you assign ringtones (preloaded and downloaded) for calls, alerts, and as distinctive ringers for Contacts.

1. In standby mode, press the Menu soft key, then select

**Multimedia**  $\rightarrow$  **My Ringtones**. A list of ringtones appears in the display.

Tip: You can also access My Ringtones from:

-A Set Alarm screen by selecting the Ringer option, highlighting the second (file name) field, pressing the Left or Right navigation key, and selecting My Ringtones.

-The  ${\it Edit}$  Contact screen by selecting the  ${\it Ringtone}$  field, pressing the  ${\it Set}$  soft key, and selecting  ${\it My}$   ${\it Ringtones}.$ 

- 2. Use the navigation keys to highlight a particular ringtone, the following options are available:
  - Press the **Set As** soft key to assign the highlighted ringtone. The following options appear in the display:
    - Ringtone Lets you assign the selected ringtone to incoming voice calls.
    - Contact ID Lets you assign the selected ringtone as the distinctive ringer for a Contact.
    - Alert Sounds Lets you assign the selected ringtone to All Messages, Text Message, Pic/Video Message, or Voicemail.
  - Press 🐼 to Play the ringtone.
  - Press the **Options** soft key and the following options appear in the display. Most appear only for downloaded ringtones:
    - Send Lets you send the selected file to a specified recipient in a message or to another Bluetooth device.
    - Erase Erases the selected file.
    - Move Lets you move the selected file from the phone to a Memory Card or from a Memory Card to the phone.

- Rename Lets you change the name of the selected file.
- Lock / Unlock Lets you prevent/permit file deletion.
- Erase Files ---- Erases one or more downloaded ringtones.
- Ringtone Info Displays information about the selected file, such as the file name, the file type, and the data size.
- Get More Tones Launches the Browser to let you locate and download additional ringtones.
- 3. Press and/or select the desired option.
- Press and to return to the previous menu, or press for return to standby mode.

# My Sounds

My Sounds lets you record voice memos and lets you assign preloaded and downloaded sound files as ringers for calls, alarms, and other alerts.

 In standby mode, press the Menu soft key, then select Multimedia → My Sounds. Record New and a list of sound files appears in the display.

Tip: You can also access My Sounds from:

-A Set Alarm screen by selecting the Ringer option, highlighting the second (file name) field, pressing the Left or Right navigation key, and selecting My Sounds.

-The  ${\rm Edit}\ {\rm Contact}\ {\rm screen}\ {\rm by}\ {\rm selecting}\ {\rm the}\ {\rm Ringtone}\ {\rm field},\ {\rm pressing}\ {\rm the}\ {\rm Set}\ {\rm soft}\ {\rm key},\ {\rm and}\ {\rm selecting}\ {\rm My}\ {\rm Sounds}.$ 

Note: Recorded sound files (voice memos) do not appear in these lists.

- Select Record New to record a voice memo. (For more information, refer to "Voice Memo" on page 86)
- 3. For recorded sound files, press the **Options** soft key. The following options are available:
  - Send Lets you send the selected sound file to a specified recipient in a Picture message.
  - Set As Lets you assign the highlighted sound file. The following options appear in the display:
    - Ringtone Lets you assign the selected ringtone to incoming voice calls.
    - Contact ID Lets you assign the selected ringtone as the distinctive ringer for a Contact.
    - Alert Sounds Lets you assign the selected ringtone to All Messages, Text Message, Pic/Video Message, or Voicemail.
  - Rename Lets you rename the sound file.
  - Move Lets you move this sound file between phone and card memory.
  - Lock / Unlock Lets you protect the sound file from being deleted.
  - Erase Files Erases all or selected sound files.

- Sound Info Displays information about the sound file, such as the title, file size, file type, date, and time.
- 4. Select the desired option.
- Press cur to return to the previous menu, or press we to return to standby mode.

#### Voice Memo

You can use your phone to record voice memos for later playback.

Note: The maximum length for a single voice memo is 60 seconds.

You can save as many voice memos as will fit in the empty memory capacity.

### Record a Voice Memo

- In standby mode, press the Menu soft key, then select Multimedia → My Sounds→ Record New. The Record New screen appears in the display.
- Press Rec ((R)), then start speaking. As it is recording, the phone displays a countdown timer that shows the seconds remaining for the recording.
  - To pause the memo, press the **Pause** soft key. When a memo is paused, select **Resume** to continue recording.

## Review Voice Memos

If you've saved any voice memos, you can review them anytime.

- In standby mode, press the Menu soft key, then select Multimedia → My Sounds. A list of sound files appears in the display.
- 2. Highlight the voice memo you wish to review.
- 3. Press Play (🛞) to play the voice memo.
  - To stop the memo, press **Stop** ((1)). Press **Play** ((1)) again to restart playing the memo.

When the voice memo finishes playing, the selected voice memo remains highlighted in the list of sound files.

### Erase One Voice Memo

- In standby mode, press the Menu soft key, then select Multimedia → My Sounds. A list of sound files appears in the display.
- 2. Highlight the voice memo you wish to erase.

- Press the Erase soft key. You are prompted to confirm the erasure of the highlighted file.
- Press the Yes soft key to erase the selected voice memo, or press the No soft key to return to the list of sound files.

### Erase All Voice Memos at One Time

- In standby mode, press the Menu soft key, then select Multimedia → My Sounds. A list of sound files appears in the display.
- 2. Highlight a voice memo file.
- 3. Press the Options soft key.
- Select Erase Files. A list of all sound files appears in the display, with check boxes beside the recorded sound (voice memo) files.
- Select individual files or press the MarkAll soft key to select all recorded sound files.
- Press the Done soft key. You are prompted to confirm your selected erasures.
- Press the Yes soft key to erase all of the selected recorded sound files or press the No soft key to return to the list of sound files.

This section explains how to use your phone's PIM functionality to schedule events, set reminders, create a "to do" list, perform calculations, and more.

# **Tools/Utilities Menu**

Tools/Utilities is a suite of Personal Information Management (PIM) applications such as a Calendar, To Do List, and Memo Pad that run on your phone. You can use your phone to schedule events, set reminders, create a to do list, perform calculations, and more with the functions provided by this useful feature.

### **Opening Tools Menu**

- In standby mode, press the Menu soft key, then select Tools/Utilities. The following sub-menus appear in the display:
  - Bluetooth Lets you access Bluetooth functions.
  - Calendar Lets you view the current, past, or future month in a monthly calendar layout.
  - Memo Pad Lets you store and review useful information.
  - Alarm Clock Lets you set an alarm to go off once, or daily, at a specified time.
  - World Time Lets you view the current time of day or night in another part of the world.

- Calculator Lets you perform calculations, including addition, subtraction, multiplication, and division.
- Stop Watch Lets you view the amount of time.
- Converter Lets you convert currencies (according to the latest rates) and weights, measures, and temperatures from one system or increment to another.
- Tip Calculator Lets you quickly calculate service gratuities with a minimum of keypresses.
- 2. Select the desired application.

The following sections provide detailed descriptions of the applications and how to use their functions.

## Bluetooth

Bluetooth is a short-range wireless communications technology capable of exchanging information over a distance of about 30 feet without requiring a physical connection.

Unlike infrared, you don't need to line up the devices to beam information with Bluetooth. If the devices are within a range of one another, you can exchange information between them, even if they are located in different rooms.

The Bluetooth wireless technology settings menu provides the ability to view and change the device name, show the visibility, and set the security for the device.

## Turn Bluetooth On/Off

When the Bluetooth is turned on, you can use the Bluetooth features available. When the Bluetooth is turned off, you cannot send or receive information via Bluetooth. To save battery life or in situations where Bluetooth use is prohibited, such as airline traveling, you can turn off the Bluetooth wireless technology headset.

## Add New Device

To search for available Bluetooth devices:

- From the Tools/Utilities menu, select Bluetooth. The following options appear in the display:
  - Registered List
  - Bluetooth Settings
- 2. Select Registered List → Add New Device.

If Bluetooth is off, you are prompted to "**Turn Bluetooth Power On?**".

- To leave Bluetooth off and return to the Bluetooth menu, press the  $\mathbf{No}$  soft key.
- To turn Bluetooth on, press the Yes soft key.

"Place Device You Are Connecting To In Discovery Mode" appears in the display.

- 3. Place the Bluetooth device in discoverable mode. (See the device user manual for more information.)
- 4. Press **OK** ((i)). Names of the available devices appear in the display.
- 5. Highlight the device you want to pair with your phone.
- Press Pair (☉) to pair the selected device with the phone. You are prompted to enter the passkey or PIN for the selected device.
- Note: When pairing you phone with another Bluetooth device other than a headset or headphones, the same passkey or PIN must be entered on both devices (when prompted) for the pairing to succeed.
  - 7. Enter the device passkey or PIN and press  $\mathbf{OK}\,(\textcircled{R}).$  When pairing is complete, you are prompted to Connect with the selected device.
  - Select Yes to connect your phone with the selected device. Select No to bypass connection and return to the Registered List.

### **Registered List**

This menu provides a list of Bluetooth wireless technology devices discovered by your handset.

 From the Tools/Utilities menu, select Bluetooth → Registered List. A list of registered devices appears in the display.

### **Connecting to a Bluetooth Device**

From the Device list,

- 1. Highlight the device and press  $OK(\odot)$ .
- 2. If you are unable to pair with the device a pop-up appears in the display. Press the **Yes** soft key to retry.

## **Bluetooth Settings**

### Enable/Disable

Selecting this option turns Bluetooth on or off.

### **Discovery Mode**

Allows other users to see your accessibility. Select  $\mathbf{0n}$  for other devices to see your device for 1 minute, or  $\mathbf{0ff}$  for no visibility.

#### **Device Name**

Shows the handset name. To change this name, enter a new name and press OK(S). To keep the current Device Name, press the **Cancel** soft key.

#### **Supported Profiles**

Lists and explains the Bluetooth profiles your phone supports.

#### **Device Info**

Shows the Bluetooth Type, Status, and Address of your phone.

## Calendar

Calendar lets you view the current, past, or future month in a monthly calendar layout. While viewing the calendar, the current date is highlighted and days with scheduled events are surrounded by a box.

### View an event

1. From the Tools/Utilities menu, select Calendar.

A calendar appears in the display with the current date highlighted. The month and year also appear.

- 2. Use the Navigation key to move around within the calendar screen. The following controls are also available:
  - Press the Add soft key to add an event to the highlighted date.
  - To view previous months, press the Volume key (

- To view future months, press the Volume key (
- Use the Navigation key to move to an individual day, one day or one week at a time.
- Press  $\textbf{View}\left(\textcircled{\textbf{s}}\right)$  to open the highlighted date.
- Press the **Options** soft key while viewing the calendar. The following options appear in the display:
  - Weekly / Monthly Changes the display to a weekly/monthly format.
  - Go to Date Lets you jump to any date you specify.
  - Go to Today Lets you jump to any date you specify.
  - Erase Old Lets you erase past events.
  - Erase all Lets you erase all events.
     Select the desired option to perform the related process.

### Add a New Event

1. From the Tools/Utilities menu, select Calendar.

A calendar appears in the display with the current date highlighted. The month and year also appear.

- Highlight the date of the new event, then press the Add soft key. The New Event screen appears in the display.
- Use the Navigation key and the keypad to select and enter details of the event. (For more information, refer to "Entering Text" on page 31.)

Note: Enter the dates and times for the event using 2 digits for day, month, hour, and minute entries. Use 4 digits for year entries.

Use the Left/Right navigation keys to change between AM and PM.

Tip: You can also press and for AM or press of PM.

4. When you're finished entering event details, press 🐼 to store the event in your calendar.

Note: If you set a notification Alert, an alert (tone/vibration/light) will notify you prior to the event.

## Memo Pad

You can create a notes and store them in Memo Pad. You can't prioritize or set an alert for stored notes. Return to Memo Pad anytime you wish to review and edit your notes.

### Add a Memo

1. From the Tools/Utilities menu, select Memo Pad.

If you have any stored memos, they appear as a list in the display. If this is your first time in **Memo Pad**, "**No Memos**" appears in the display.

- To add a new memo, press the Add soft key. A numbered Memo screen appears in the display.
- **3.** Enter a memo using the keypad. (For more information, refer to *"Entering Text"* on page 31.)
- When you're finished entering details for the memo, press Save ((i)) to save your memo.

## View, Edit, and Erase Memos

- From the Tools/Utilities menu, select Memo Pad, then highlight a memo.
  - To view the selected memo, press View (🐼).
  - To edit the selected memo, press the Options soft key, then select Edit. Edit the memo using the keypad. (For more information, refer to "Entering Text" on page 31.)
  - To erase the selected memo, press the **Options** soft key, then select **Erase** (to erase the highlighted memo) or **Erase Notes** (to erase all or selected memos). You are prompted to verify the erasures.
    - To erase the memos, press the Yes soft key.
    - To keep the memos, press the No soft key.
  - For other options, press the **Options** soft key, you can also:
    - Send the selected memo as a Text Msg.
    - Lock / Unlock the selected memo to prevent/allow its erasure.

# **Alarm Clock**

Your phone has an alarm clock that can be set to go off once, or daily at a specified time. Once set, the alarm clock is easy to change or turn off completely.

- Note: The alarm doesn't function when the phone is turned off. If the time for an alarm that was set for **Once** has elapsed and the phone is off, the alarm occurs at the same time on the following day.
  - From the Tools/Utilities menu, select Alarm Clock. The following options appear in the display:
    - Alarm 1
    - Alarm 2
    - Alarm 3
  - Select the desired Alarm. A Set Alarm screen appears in the display containing the following options:
    - Alarm Turns the alarm Off or On.
    - Time Use the numeric keys to enter the time, and use the Left and Right navigation keys to select AM or PM.
    - Repeat Lets you repeat the alarm Daily, Mon Fri, Weekends, or Once.
    - Ringer Lets you set the alarm ringer to a particular Tone or to Vibrate.

- Use the Up and Down navigation keys to select options, and use the Left and Right navigation keys to select values for the options.
- 4. Use the keypad to enter the time for the alarm.
- When you're finished, press Save (
   ). The alarm is set and the alarm icon (
   ) appears in the top line of the display.

#### When an Alarm Sounds

An animated alarm clock appears in the display with the options **Snooze** or **Dismiss**, and an alert sounds when the specified time for the alarm arrives.

- Select **Dismiss** to silence the alarm.
  - If the alarm was set as a Daily alarm, the alarm icon remains in the top of the display.
  - If the alarm was set as a Mon.-Fri. alarm, the alarm icon remains in the top of the display.
  - If the alarm was set as a Weekends only alarm, the alarm icon remains in the top of the display.
  - If the alarm was set as a Once only alarm, the alarm icon disappears from the top of the display.

## **Disabling Alarms**

#### **Turn Off the Alarm**

Turning an Alarm to Off allows you to retain the current settings for later reuse.

- From the Tools/Utilities menu, select Alarm Clock. The following options appear in the display:
  - Alarm 1
  - Alarm 2
  - Alarm 3
- 2. Highlight an active Alarm.
- 3. Press the Off soft key. The selected alarm is turned off.

## Reset the Alarm(s)

- 1. From the **Tools/Utilities** menu, select **Alarm Clock**. The following options appear in the display:
  - Alarm 1
  - Alarm 2
  - Alarm 3
- 2. Highlight an active alarm.
- Press the **Options** soft key. The following options pop-up in the display:

- Reset Disables the highlighted Alarm and resets its settings to default values.
- Reset All Disables all Alarms and resets all of their settings to default values.
- 4. Select the desired option.

## **World Time**

World Time lets you view the time of day or night in another part of the world. World Time displays time in any of 45 different cities and/or time zones around the world.

- From the Tools/Utilities menu, select World Time. The World Clock screen appears in the display.
- 2. To display a time zone and

city that you wish to view, do one of the following:

- Use the Left/Right navigation keys to browse the World Clock map.
- Press the **Options** soft key and select **Go to City**, then select a city from the **Go to City** list.

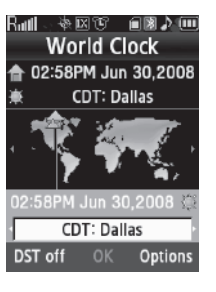

## The following time zones/cities are supported:

| EST/EDT:                                                       | Caracas            | Brasilia   | Mid Atlantic                            |
|----------------------------------------------------------------|--------------------|------------|-----------------------------------------|
| Detroit<br>Washington<br>D.C<br>New York<br>Montreal<br>Boston |                    |            |                                         |
| Cape Verde                                                     | London             | Paris      | Rome                                    |
| Berlin                                                         | Athens             | Helsinki   | Jerusalem                               |
| Moscow                                                         | Baku               | Abu Dhabi  | Tashkent                                |
| Alma-ata                                                       | Bangkok            | Jakarta    | Hong Kong                               |
| Beijing                                                        | Seoul              | Tokyo      | Guam                                    |
| Sydney                                                         | Okhotsk            | Wellington | Samoa                                   |
| Midway                                                         | HAST/HADT:         | AKST/AKDT: | PST/PDT:                                |
|                                                                | Honolulu<br>Hawaii | Alaska     | Seattle<br>San Francisco<br>Los Angeles |

 To display Daylight Savings Time (DST) for a selected time zone, press the DST On soft key. To restore Standard Time, press the DST Off soft key.

## Setting the Home Time Zone

- In the World Clock screen, use the Left/Right navigation keys to highlight the desired time zone and/or city.
- 2. Press the **Options** soft key, then select **Set as Home**. You are prompted to confirm your Home Zone change.
- To change the Home Zone to the selected time zone, select Yes. To keep the current Home Zone setting, select No.

## Calculator

You can perform calculations, including addition, subtraction, multiplication, and division using your phone.

 From the Tools/Utilities menu, press for Calculator. The Calculator appears in the display.

- Enter the first number in your equation using the keypad (numbers can be up to nine digits long).
  - Press \*\*\* to enter a decimal point. (Calculator only accepts 3 digits after a decimal point.)
  - Press solution of the second second se
  - Press the +/- soft key to change the sign of an entry.

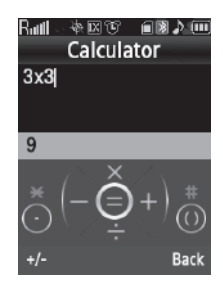

- **3.** Use the Navigation key to set the type of calculation that you wish to perform. Your choices are as follows:
  - Up navigation key [x] Multiplication
  - Left navigation key ---- [-] Subtraction
  - OK key ---- [=] Equals/Total
  - Right navigation key ---- [+] Addition
  - Down navigation key [+] Division
- 4. Use the keypad to enter the second number into your equation.
- Press = ((i)) to perform the calculation and view the result.

To perform another calculation, press the **Back** soft key.

## **Stop Watch**

You can use this menu to set a stop watch.

- 1. From the Tools/Utilities menu, select Stop Watch.
- **2.** Press is to start, stop, and resume the stopwatch count.
- 3. At the start of each succeeding event/lap, press the Record soft key to record the completion time for the previous event/lap.

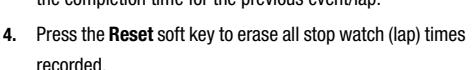

## Converter

The conversion menu provides the following conversion categories:

- Currency
- Length
- Weight
- Volume

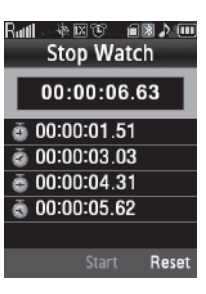

- Area
- Temperature

To convert a currency, length, weight, volume, area, or temperature, do the following:

- From the Tools/Utilities menu, select Converter and the conversion feature you wish to use.
- Use the Navigation key to select the units to be converted From and To.

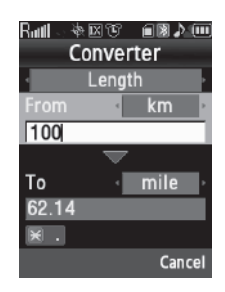

 Enter the quantity you want converted in the From field. The converted quantity appears in the To field.

Note: To include a decimal point, press the \*\*\* key.

## Currency — Reviewing/Editing Exchange Rates

The Currency Converter includes long-term average exchange rates as default values. To review and/or change a default exchange rate to the current exchange rate, do the following:

- From the Tools/Utilities menu, select Converter → Currency.
- 2. Press the Rates soft key. The Exchange Rate list for the USD currency appears in the display.
- Press Edit (Implies). The Edit Exchange Rate screen appears in the display.
- Highlight the currency Exchange Rate to be changed.
- Use the keypad to change the exchange rate. (For more information, refer to "Entering Numbers" on page 33.)
- 6. Press to save the changed exchange rate.

| <u>'明明 ~ 参臣</u>    | ster in 18 🦻 🛄 |  |  |  |  |  |  |
|--------------------|----------------|--|--|--|--|--|--|
| Edit Exchange Rate |                |  |  |  |  |  |  |
| Base: USD          |                |  |  |  |  |  |  |
| MXN                | 11.06          |  |  |  |  |  |  |
| NOK                | 6.23           |  |  |  |  |  |  |
| SEK                | 7              |  |  |  |  |  |  |
| SGD                | 1.65           |  |  |  |  |  |  |
| NTD                | 4              |  |  |  |  |  |  |
| × .                |                |  |  |  |  |  |  |
|                    | OK Cancel      |  |  |  |  |  |  |

夜风宵 自國♪ Ⅲ

Exchange Rate

1 USD

2.55

1.24

1.17

8.28

5.68

R۳

BRL

CAD

CHF

CNY

DKK

Add

7. Press circle to return to the Currency Converter screen.

# Currency — Adding Exchange Rates

You can use the Currency Converter to convert from and to obscure currencies by adding exchange rates for these currencies. To add a currency and its exchange rate to the Currency Converter, do the following:

- From the Tools/Utilities menu, select Converter → Currency.
- 2. Press the **Rates** soft key. The **Exchange Rate** list for the **USD** currency appears in the display.
- Press the Add soft key. The Add Exchange Rate screen appears in the display with the Base field highlighted.
- Use the Left/Right navigation keys to select the Base currency to be converted from.
- 5. Highlight the Currency field.

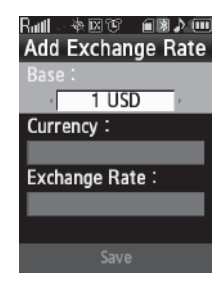

- Enter an identifier of up to 5 characters for the new currency using the keypad. (For more information, refer to *"Entering Text"* on page 31.)
- 7. Highlight the Exchange Rate field.
- 8. Enter a decimal exchange rate or the new currency using the keypad. (For more information, refer to *"Entering Numbers"* on page 33.)

The Exchange Rate field only accepts two digits after the decimal point.

9. Press Save  $(\infty)$  to save the new exchange rate.

### Currency — Erasing Exchange Rates

You cannot erase the preloaded currencies from the Exchange Rate list. You can erase a currency that you have added to the list by doing the following:

- From the Tools/Utilities menu, select Converter → Currency.
- Press the Rates soft key. The Exchange Rate list for the USD currency appears in the display.
- 3. Highlight the currency exchange rate to be erased.
- Press the Erase soft key. You are prompted to confirm the erasure.
- To erase the selected exchange rate, press the Yes soft key.

To return to the Exchange Rate list without erasing the selected exchange rate, press the **No** soft key.

## **Tip Calculator**

Tip Calculator automatically calculates the following amounts:

- Gratuity (tip)
- Individual payment (for groups)

Calculations are based on the total amount of the check, a selected percentage, and the number of people paying.

 From the Tools/Utilities menu, select Tip Calculator. The Tip Calculator screen appears in the display with the Bill field highlighted.

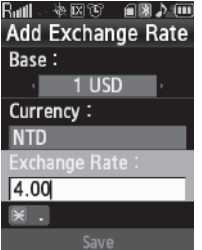

- Use the keypad to enter the total amount of the bill. (For more information, refer to "Entering Numbers" on page 33.)
- If needed, highlight the Tip field, then use the keypad to enter a tip percentage. (For more information, refer to "Entering Numbers" on page 33.)
- If needed, highlight the #
   Paying field, then use the keypad to enter the number of

| Ru 🕸 🛛         | NT I  | 🛛 🕽 🎝 💷 |  |  |  |  |  |
|----------------|-------|---------|--|--|--|--|--|
| Tip Calculator |       |         |  |  |  |  |  |
| Bill           | \$ 13 | 30      |  |  |  |  |  |
| Tip            | 18    | 3 %     |  |  |  |  |  |
| # Payin        | 8     |         |  |  |  |  |  |
| Tip            | \$    | 23.40   |  |  |  |  |  |
| Total          | \$    | 153.40  |  |  |  |  |  |
| Each           | \$    | 19.18   |  |  |  |  |  |
| ×.             |       |         |  |  |  |  |  |
|                |       | Cancel  |  |  |  |  |  |

persons paying. (For more information, refer to *"Entering Numbers"* on page 33.)

5. The amount of the Tip, the bill Total, and the amount Each person should pay appear in the lower half of the screen.

This section explains how to use your phone's digital assistant functionality to schedule events, set reminders, create a "to do" list, perform calculations, and more.

# Launching Voice Service

VoiceSignal is state-of-the-art voice recognition software for your mobile phone that lets you dial numbers, lookup contact information, and open applications using your voice. To access your phone's voice settings, do the following:

- In standby mode, press the Menu soft key, then select Voice Service. The following options appear in the display:
  - Voice Commands—Lets you place calls, access your Contacts List, review your appointments, and more by speaking commands into your phone. Also see "Making a Call — Voice Dialing" on page 20 and "Voice Method" on page 38 for more information.
  - Voice Settings—Lets you tailor VoiceSignal to better respond to your voice and your phone use preferences.
- 2. Highlight the desired sub-menu, then press 🛞 .

# Voice Commands

To start VoiceSignal, do one of the following:

- In standby mode, press and hold the 📼 key.
- From the Voice Service menu, select Voice Commands.

"Say a Command" appears in the display and is pronounced through the earpiece, followed by a list of available commands.

Note: You can also set your phone to start VoiceSignal when you open the phone. (For more information, refer to "Voice Launch" on page 103.)

VoiceSignal includes the following commands:

- Call Lets you dial the phone by saying any name stored in your contact list, without ever having to record, or "train" that name. VoiceSignal automatically voice-activates all your contacts, even if you have hundreds of them stored on your phone. You can also dial any telephone number, even if it is not stored in your contact list, by saying the digits in the number. (For more information, refer to "Making a Call Voice Dialing" on page 20.)
- Send Text Lets you launch the Create Text Msg screen. (See "Creating and Sending a Text Message" on page 46 for more information.)
- Send Picture Lets you launch the Create Pic Msg screen. (See "Creating and Sending a Picture Message" on page 47 for more information.)
- Lookup Lets you look up and display contact information for any name stored in your Contacts list by saying the name. (See "Finding a Contacts Entry" on page 38 for more information.)

- Go to Lets you access the Voice Memo, Calendar, and Contacts List features of your phone. (See "Voice Memo" on page 86, "Calendar" on page 90, and "Your Contacts List" on page 35 for more information.)
- Check Lets you check your phone's status (that is, network coverage, signal strength, and battery in the same report), network coverage, signal strength, battery, and phone number.

Note: Speaking clearly, say the command that you want to use. If, after a few seconds, the device has not recognized a command, it prompts you to repeat the command. If, after a few more seconds, it still has not recognized a command, it tells you "Sorry, no match found," and cancels voice recognition.

### Voice Command Tips:

- Make sure you wait for the beep before speaking.
- Speak clearly at a normal volume, as if you were talking on the phone.

## **Voice-Activating Your Contacts List**

When you first start VoiceSignal, it reads your Contacts list and voice-activates all the names stored there. When you have add or change contacts, VoiceSignal automatically reloads and voice-activates the entire list.

### Ending Calls Before Restarting the VoiceSignal Software

When you use VoiceSignal to make a call, you must end that call before you can use VoiceSignal again.

# **Voice Settings**

## **Choice Lists**

VoiceSignal uses choice lists when it is not confident it has correctly recognized a name or number. In this case, it can display a list of up to three possible choices, and prompt you to confirm the correct one.

You can change the way that VoiceSignal uses choice lists with name dialing, digit dialing, and contacts. For each feature, you can choose to always see a choice list (even if there is only one choice), or never see a choice list (even if there are multiple choices). If you leave the setting at "Automatic," VoiceSignal displays a choice list only when it is not confident it has correctly recognized the name or number.

To change the way VoiceSignal uses choice lists:

- From the Voice Service menu, select Voice Settings → Choice Lists the following options appear in the display:
  - Automatic—VoiceSignal displays a choice list only when it is not sure if it has correctly recognized the name or number.
  - Always On—VoiceSignal always displays a choice list, even when there is only one choice.
  - Always Off-VoiceSignal never displays a choice list.

Use the navigation keys to highlight the Choice List behavior you prefer, then press the key to accept the new setting.

### Sensitivity

- From the Voice Service menu, select Voice Settings → Sensitivity. The Sensitivity screen appears in the display.
- Use the Up/Down navigation key to adjust the Sensitivity setting to Reject More spoken commands or names or to Reject Less spoken commands or names.
- 3. To accept the new setting, press the **OK** soft key.

### **Digit Dialing**

If you regularly have trouble with VoiceSignal not recognize the numbers you say, try adapting digit dialing to your voice. Adapting can improve the accuracy of digit recognition, especially for people with strong regional accents.

Note: After you adapt Digit Dial, your phone is customized to your voice, and your voice only. Others will not be able to use it unless they reset the phone to factory defaults.

Adaptation involves recording several sequences of four digits each. The recording process takes about a minute.

## **Tips for Adapting Digit Dialing**

- Use Adapt Digits in a quiet place.
- Make sure you wait for the beep before starting to speak.
- Speak clearly, and say each digit distinctly.
- If you make a mistake while recording a sequence of digits, or if there is an unexpected noise that spoils the recording, re-record that sequence.
- Only adapt digits if you are regularly having problems with digit dialing.
   Once you adapt, digit dialing will not work as well for other people using your phone. (You can always reset digit adaptation to its original state, as described below.)

### Adapt Digits

To adapt digit dialing, do the following:

- From the Voice Service menu, press Voice Settings → Digit Dialing. The following options appear in the display:
  - Adapt Digits
  - Reset Digits
- Select Adapt Digits. Your phone displays the first digit sequence and "Please say" plays through the speaker followed by the four digits appearing in the display.

- 3. Wait for the beep and say the digits using your normal tone of voice. After a moment, the phone plays back the recording and prompts "Did the recording sound ok?"
  - If the recording was good, say "Yes."
  - If you need to re-record, say "No."

If you say "No," the phone prompts you to pronounce the digits again. Wait for the beep and then say the digits.

Repeat this step until you're satisfied with the recording.

- After confirming that the recording sounds "ok", continue the recording process with the next set of digits.
- After 10 sets of digits, "Adaptation complete" plays through the speaker and you are returned to the Digit Dialing menu.

### **Reset Digits**

To reset digit dialing to factory default settings, do the following:

 From the Voice Service menu, select Voice Settings → Digit Dialing.

The following options appear in the display:

- Adapt Digits
- Reset Digits

2. Select **Reset Digits**. The phone prompts you to confirm digit adaptation rest.

Press the **OK** soft key to reset your digit adaptation, or press the **Back** soft key to cancel and retain your digit adaptation.

## Sound

Sound lets you specify what (if any) text prompts you want your phone to read to you through the earpiece.

- From the Voice Service menu, select Voice Settings → Sound. The following options appear in the display:
  - Prompts Enables or disables audio prompts.
  - Digits Enables or disables audio digit playback.
  - Names Enables or disables audio name playback.
  - Name Settings Lets you adjust the speed and volume of your phone's audio name playback.
- 2. Highlight the desired setting.
- 3. Press 🕟 to accept the new setting.

## Voice Launch

To set the key or action that launches VoiceSignal, do the following:

- From the Voice Service menu, select Voice Settings → Voice Launch. The following options appear in the display:
  - Key Only Press and hold 🔤 to activate VoiceSignal for one call.

  - Key / Flip Press and hold Ere to activate VoiceSignal for repeated calls. Open and close the flip to make and end calls using VoiceSignal. Press Joint to release VoiceSignal.
- 2. Use the navigation keys to highlight the option you want, then press <sub>∞</sub> to save and exit.

# About VoiceSignal

This option causes the **About VoiceSignal** screen to appear in the display, showing version and build information about the VoiceSignal software included on your phone.

► From the Voice Service menu, select Voice Settings → About.

The **About VoiceSignal** screen appears in the display showing the version level of the VoiceSignal software currently installed on your phone. This section explains how to customize your phone to suit your needs and preferences.

# Accessing Your Settings

To access your phone's settings from standby mode, press the Menu soft key, then select Settings.

The Settings menu appears in the display.

## Location

This function identifies your location to the network via the Global Positioning System (GPS). You can set this function for continuous operation or to operate only in the event that you dial 911.

Note: Contact your Wireless Provider to determine whether, when, or where location-based services are available.

1. At the Settings menu, select Location.

The following options appear in the display:

- Location On GPS location setting is on whenever you make or receive a call, wherever the feature is available.
- 911 Only GPS location setting is on only when you dial 911.
- 2. Use the navigation keys to highlight the option you want.

 Press OK ((in)) to select the desired Location setting. You're returned to the Settings menu.

# **Display Settings**

Using the **Display** menu, you can set the menu style, set the standby mode animation, customize the backlight settings, and more.

- At the Settings menu, select Display Settings. The following options appear in the display:
  - Menu Style Lets you choose whether the Main Menu appears as a matrix of icons or as a list of menus.
  - Wallpaper Lets you choose the picture(s) that display(s) on your phone when in standby mode.
  - Clock Format Lets you choose whether to show the time in the display in digital or analog format.
  - Theme Lets you select the main menu color scheme.
  - Dialing Font Lets you choose how the number will display on the display screen.
  - **Banner** Lets you create your own personalized greeting that appears in the display when your phone is in standby mode.
  - Backlight Lets you set backlight options for the LCDs, keypad, and set the brightness.
- Front Contrast Lets you set contrast level for the Front (Sub) LCD.
- 2. Select a sub-menu. The following sections describe the above listed display sub-menus in greater detail.

## Menu Style

Menu Style allows you to choose how main menus appear in your display.

1. At the Settings menu, select Display Settings  $\rightarrow$  Menu

Style. The following options appear in the display:

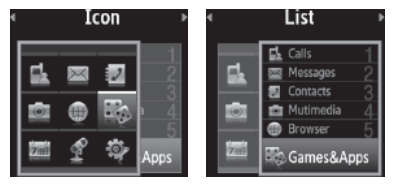

2. Select the desired Theme.

## Wallpaper

Wallpaper lets you choose the pictures that appear in your phone's display while in standby mode.

 At the Settings menu, select Display Settings → Wallpaper. The following sub-menus appear in the display:

- Main Display
- Front Display
- Note: When you select Front Display, your Wallpaper selection automatically changes the Clock Format setting for the Front Clock to Off.
  - 2. Select the desired sub-menu. The following options appear in the display:
    - My Images Choose a picture to appear in the display when the phone is in standby mode.
    - My Videos Main Display only Choose a video to appear in the display when the phone is in standby mode.
    - **Preset Images** Choose a preset image to appear in the display when the phone is in standby mode.
    - Screen Savers Main Display only Lets you assign an animated image to appear in your display when the phone is in standby mode.
  - Select the desired option. Up to four pictures, images, or animations appear in the display.
  - Highlight a picture, image, or animation; then press is to set the highlighted picture, image, animation to display when the phone is in standby mode.

## **Clock Format**

Clock Format lets you choose whether to show the time in the display in digital or analog format.

- From the Settings menu, select Display Settings → Clock Format. The following clock options appear in the display:
  - Main Clock
  - Front Clock
- Select the desired clock. The following clock format options appear in the display:
  - Digital Large numerical time and date display
  - Analog 12-hour clock face with moving hour and minute hands
  - Off Default small digital time and date display

Note: The Clock Format setting for the Front Clock automatically changes to Off when you change the Wallpaper setting for the Front Screen. (For more information, refer to "Wallpaper" on page 106.)

3. Highlight the desired setting, then press 🔊 to save the setting.

## Theme

Theme lets you select the color scheme your phone uses to highlight menu items and scroll bar positions.

1. At the Settings menu, select Display Settings  $\rightarrow$  Theme.

The following options appear in the display:

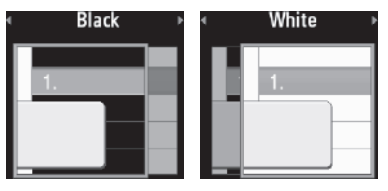

2. Highlight the desired setting, then press 🐼 to save the setting.

## **Dialing Font**

Dialing Font lets you select the color used to display dialed numbers, and enable/disable Zoom-out.

- At the Settings menu, select Display Settings → Dialing Font. The following options appear in the display:
  - Monochrome
  - Size
- 2. When you select **Monochrome**, the Monochrome screen appears in the display.
  - Use the Left and Right navigation keys to preview the dialing font colors.
  - Press  $\mathbf{OK}\left(\textcircled{\mathbf{OK}}\right)$  to save the previewed color setting.

- When you select Size, following options appear in the display:
  - Enable Zoom-out When you dial more than 10 digits, the font size automatically reduces to permit all digits to appear in the display.
  - Disable Zoom-out The font size remains the same, regardless of the number of digits dialed.
- 4. Select the desired option.

#### Banner

Create your own personalized text greeting that appears in the display while your phone is in standby mode.

1. At the Settings menu, select Display Settings  $\rightarrow$  Banner.

The **Banner** text entry screen appears in the display.

Note: If necessary, press and hold the  $\fbox{}$  key to erase an existing banner.

- Enter a word or short phrase (up to 12 characters) to appear in your phone's display while in standby mode. (For more information, refer to "Entering Text" on page 31.)
- 3. Press 🛞 to save the new banner.

## Backlight

You can set the backlight for your display or keypad to remain on or off or to remain on for a specified period of time.

Note: Prolonged backlight use drains your battery faster.

1. At the Settings menu, select Display Settings →

Backlight. The following sub-menus appear in the display:

- Main Display Sets the amount of time the main display backlight remains on with the phone idle. Optional settings are 7, 15, and 30 Seconds and Always On (this setting uses much more power than the timed settings) and Always Off.
- Keypad Sets the amount of time the keypad backlight remains on with the phone idle. Optional settings are 7, 15, and 30 Seconds and Always On (this setting uses much more power than the timed settings) and Always Off.
- Brightness Use the Navigation key to select between any of 5 optional settings.
- 2. Select the desired option and the preferred setting.

## Front Contrast

Set the Front (Sub) LCD contrast to your preference.

 At the Settings menu, select Display Settings → Front Contrast. The Front Contrast screen appears in the display.

- Use the Navigation key to adjust the contrast for the Front Display. The results of your adjustments appear in the display.
- 3. Press OK(OC) to save your new contrast setting.

# Sound Settings

The sound menu provides a variety of options to customize audio properties for such things as ringers, keypad tones alerts, and more.

## Volume

Use the Volume sub-menu to set the default volume for incoming calls and alarms, or set the phone to vibrate.

1. At the Settings menu, select Sound Settings  $\rightarrow$  Volume.

The following options appear in the display:

- Voice Calls Lets you set the volume (Ringer off, Low, Medium/Low, Medium, Medium/High, High) and/or vibration (Vibrate or Vibrate/High) for the incoming calls ringer.
- Messages Lets you set the volume (Ringer off, Low, Medium/ Low, Medium, Medium/High, High) and/or vibration (Vibrate or Vibrate/High) for the incoming messages ringer.
- Alarms Lets you set the volume (Ringer off, Low, Medium/ Low, Medium, Medium/High, High) and/or vibration (Vibrate or Vibrate/High) for the alarm ringer.
- 2. Select a Volume option.

- Use the Volume key (on the left side of the phone) or the Navigation key to select a volume level (or vibration mode) for the selected Volume option.
- 4. To preview a setting, press the Play soft key. To save the setting, press Set ().

# Ringer Type

You can assign ringer types and melody tones for calls, alarms, and other alerts, in the Ringer Type sub-menu.

- At the Settings menu, select Sound Settings → Ringer Type. The following options appear in the display:
  - Voice Calls Lets you set which ringtone or sound file plays when you receive a voice call.
  - Messages Lets you set which ringtone or sound file plays when you receive a Text Message, Picture Message, and/or Voicemail message.

When you select **Messages**, the following options appear in the display:

- Text Message
- Pic/Video Message
- Voicemail
- Msg Reminder
- 2. Select the desired sub-menu.

The following options appear in the display:

- My Ringtones
- My Sounds
- Select the desired option, highlight a Ringer, then press OK ((ic)) to save the changed Ringer setting.

## Alerts

You can set your phone to sound an alert whenever you enter or leave your service area, connect or disconnect a call, as well as other options.

1. At the Settings menu, select Sound Settings  $\rightarrow$  Alerts.

The following Alerts sub-menus appear in the display:

- Minute Beep Sounds an alert ten seconds before each elapsed minute of a call.
- Roaming Sounds an alert when you leave your home service area.
- Call Connect When you make a call, an alert sounds when the call is answered.
- Power On/Off Plays a melody when you turn the phone on or off.
- **Charge Alert** Plays a melody when you connect the Travel Adapter and when the battery is fully recharged.
- 2. Select the desired alert, then select On or Off.

## Key Tone

Key Tone lets you adjust the volume level and length of tone that the keypad generates each time you press a key.

- At the Settings menu, select Sound Settings → Key Tone. The following options appear in the display:
  - Tone Level (volume)
  - Tone Length

Tone Level is highlighted.

- 2. Select Tone Level to adjust the Key Tone volume.
  - Use the Volume key or Navigation key to set the Key Tone volume.
  - Press Set (③) when the desired key tone volume setting is reached. You are returned to the Key Tone sub-menu.
- 3. Select Tone Length, then select Short or Long. You are returned to the Key Tone sub-menu.

# **Call Settings**

You can use Call Settings to select how your phone handles calls, both voice and data calls.

## **Call Answer**

You can select a specific answer mode when you receive an incoming call.

1. At the Settings menu, select Call Settings  $\rightarrow$  Call

**Answer**. The following Call Answer options appear in the display:

- Any Key Press any key except , the soft keys ( ), or the Volume key to answer an incoming call.
- Send Key Press 🔜 to answer an incoming call.
- Flip Open Open the flip or press to answer an incoming call.

Tip: You can set your phone to answer calls automatically, without any input from you. (For more information, refer to "Auto Answer" on page 111.)

2. Select the method you wish to use for answering calls.

## Call Alert

You can select how your phone notifies you that you have received a call.

- At the Settings menu, select Call Settings → Call Alert. The following options appear in the display:
  - Ring Only Only the ringtone sounds.
  - Caller ID + Ring Displays Caller ID information and plays the ringtone.
  - Name Repeat Contacts calls only Displays a calling Contact's name repeatedly.
- 2. Select the desired Call Alert setting.

#### Auto Answer

Auto Answer enables your phone to automatically answer calls after a period of time that you specify.

1. At the Settings menu, select Call Settings  $\rightarrow$  Auto

Answer. The following options appear in the display:

- Off Disables automatic answering of calls
- After 1 Second Phone automatically answers calls after 1 second
- After 3 Seconds Phone automatically answers calls after 3 seconds
- After 5 Seconds Phone automatically answers calls after 5 seconds
- 2. Select the desired setting.

# Auto Retry

Auto Retry automatically re-dials a number if the connection fails. Depending upon your location, the number of times your phone automatically dials the number may vary.

- At the Settings menu, select Call Settings → Auto Retry. The Auto Retry sub-menu with the following options appears in the display:
  - Off Disables automatic redialing of numbers
  - Every 10 Seconds Phone automatically redials a number every 10 seconds

- Every 30 Seconds Phone automatically redials a number every 30 seconds
- Every 60 Seconds Phone automatically redials a number every 60 seconds
- 2. Select the desired setting.

## TTY Mode

Your phone is fully TTY compatible. TTY equipment is connected to your phone through the headset connector on the left side of the phone. TTY must be enabled before you can use your phone with a TTY device.

 At the Settings menu, select Call Settings → TTY Mode. You are prompted to confirm you want to change the current TTY Mode setting.

Note: The "Enabling TTY May Impair Headset Use and Non-TTY Accessory Performance." message pops up when you select TTY Mode.

2. To access the TTY Mode options, select Yes.

To return to the Call Settings sub-menu, select No.

- When you select Yes, the following options appear in the display:
  - **TTY Full** Enables TTY mode and disables microphone and earpiece

- TTY + Talk Enables TTY mode and microphone
- TTY + Hear Enables TTY mode and earpiece
- **TTY Off** Disables TTY mode
- 4. Select the desired setting.

Note: The TTY icon ( m) appears in the top of the display.

# Voice Privacy

Voice Privacy when enabled (that is, set to **Enhanced**), turns on advanced voice encryption.

- At the Settings menu, select Call Settings → Voice Privacy. The following options appear in the display:
  - Standard Voice privacy is disabled
  - Enhanced Voice privacy is enabled
- 2. Select the Voice Privacy setting of your choice.

# **Phone Settings**

# Airplane Mode

When set to **On**, **Airplane Mode** disables all radio functions of your phone. This prevents you from receiving or making calls (except emergency calls), but allows you to use other features (such as the Camera-Camcorder and the Tools) safely in sensitive environments, such as on board an aircraft.

1. At the Settings menu, select Phone Settings  $\rightarrow$  Airplane

Mode. The following options appear in the display:

- **On** Disables the radio transmitter and receiver in your phone.
- Off Enables the radio transmitter and receiver in your phone.
- Select the desired option. You are prompted to confirm your setting change.
  - When you select **On**, the "**Will disable all incoming and outgoing call**?" prompt appears in the display.
  - When you select **Off**, the "**Will enable all incoming and outgoing call**?" prompt appears in the display.
- Press the Yes soft key to apply your selection, display/ remove the Airplane Mode icon ( phone Off ) and/or No Service icon ( ), and return to standby mode.

Press the No soft key to make another selection.

#### Language

The **Language** option on your phone can change the language of voice prompts, menus, and key-input.

1. At the Settings menu, select Phone Settings  $\rightarrow$ 

Language. The following options appear in the display:

- English
- Español
- 2. Select the preferred language.

## Security

Use the Security menu to lock your phone, set up emergency numbers, enable or disable voice privacy, set restrictions, as well as other security options.

#### Lock Phone

Locking the phone limits all outgoing calls except calls to 911 emergency and the three user-programmable emergency numbers. You can lock the phone manually during use, or set the phone to lock automatically when it is turned on. With the phone in lock mode, you can answer incoming calls, but you must unlock the phone to place outgoing calls (except to emergency and secret numbers).

 At the Settings menu, select Phone Settings → Security. You're prompted to enter the lock code.

Note: The default lock code is the last four digits of your telephone number.

2. Enter the lock code, then select Lock Phone.

The following Device Lock Mode options appear in the display:

- Lock Locks the phone immediately (The phone stays locked until you enter the lock code.)
- **Unlock** Unlocks the phone.

- On Power Up The phone locks automatically the next time your phone is powered ON. (The phone stays locked until you enter the lock code.)
- 3. Select the desired Device Lock Mode.

#### **Change Lock Code**

The default lock code for your phone is generally the last four digits of your phone number. It is advisable to change the default lock code to a secret code for security purposes.

 At the Settings menu, select Phone Settings → Security. You're prompted to enter the lock code.

Note: The default lock code is the last four digits of your telephone number.

- Enter the lock code, then select Change Lock Code. You're prompted to enter the New Lock Code.
- Enter the New Lock Code. You're prompted to re-enter the New Lock Code for verification.
- 4. Enter the New Lock Code again. Your changes are stored.

Note: Your phone does not allow you to view the lock code for obvious security reasons. If you change the lock code, be sure to write down or memorize the new code.

## Emergency #

Your phone provides the option of storing three emergency numbers. Each number can be up to 32 digits in length. All emergency numbers can be manually called at any time, even when your phone is locked or restricted. This can be a useful feature for controlling outgoing calls from your phone.

Note: Emergency number 911 is hard-coded into your phone. You can dial this number any time, even when the phone is locked or restricted. If you call 911 an audible tone is heard and an Emergency prompt appears in the display for the duration of the call.

ImportantI: Because of various transmission methods, network parameters, and user settings necessary to complete a call from your wireless phone, a connection cannot always be guaranteed. Therefore, emergency calling may not be available on all wireless networks at all times.

Important!: D0 N0T depend on this phone as a primary method of calling 911 or for any other essential or emergency communications.

Remember to always turn your phone on and check for adequate signal strength before placing a call.

Store Emergency Numbers

 At the Settings menu, select Phone Settings → Security. You're prompted to enter the lock code. Note: The default lock code is the last four digits of your telephone number.

- 2. Enter the lock code, then select Emergency #.
- 3. Select one of the three emergency number entries.
- 4. Enter an emergency number (up to 32 digits in length).
- 5. Press OK (🛞) to save the number you entered.

#### Call Emergency Numbers in Lock Mode

- 1. In standby mode with the phone locked, enter the emergency number.
- 2. Press  $s_{END}$  to place the call.

#### **Resetting Your Phone**

Reset Phone returns all Settings options to their factory default.

 At the Settings menu, select Phone Settings → Security. You're prompted to enter the lock code.

Note: The default lock code is the last four digits of your telephone number.

 Enter the lock code, then select Reset Phone. You are prompted to confirm that you wish to reset your phone's Settings to default values (except for your Contacts list and Voice Dial).  To reset your Settings to default values, press the Yes soft key.

To keep your current Settings and return to the **Security** sub-menu, press the **No** soft key.

#### **Erase All Contacts**

**Erase All Contacts** erases your Contacts list entries and My Images photos. This feature is useful if you want to give your phone to someone else.

 At the Settings menu, select Phone Settings → Security. You're prompted to enter the lock code.

Note: The default lock code is the last four digits of your telephone number.

 Enter the lock code, then select Erase All Contacts. You are prompted to enter the lock code a second time.

Note: The default lock code is the last four digits of your telephone number.

- 3. You are prompted to confirm erasure of all entries.
- To erase all entries, Press the Yes soft key. To keep your Contacts entries and return to the Security sub-menu, press the No soft key.

#### Restrictions

Restriction lets you restrict the use of your phone for outgoing calls, incoming calls, and access to your Contacts.

 At the Settings menu, select Phone Settings → Security. You're prompted to enter the lock code.

Note: The default lock code is the last four digits of your telephone number.

- 2. Enter the lock code, then select **Restrictions**. The following options appear in the display:
  - Outgoings Blocks/allows all outgoing calls.
  - Incomings Blocks/allows all incoming calls.
  - Contacts Blocks/allows all access to Contacts list entries.
- 3. Select the desired Restriction. The following settings appear in the display:
  - **On** Enable the selected Restriction.
  - Off Disable the selected Restriction.
- 4. Select the desired setting.

## System Select

The **System Select** menu allows you to select the roaming setting for your phone.

1. At the Settings menu, select Phone Settings → System

**Select**. The following roaming options appear in the display:

- Home Only Your phone is available for normal operation only within your designated coverage area.
- Automatic Your Wireless Provider's Preferred Roaming List (PRL) of networks is used to acquire service. If no preferred networks are found, any digital system is acquired.
- Select the desired roaming option. You setting is saved, and you are returned to the Phone Settings menu.

## Set Time

Use the **Set Time** option to set the current date and time while in an analog network or when in Airplane mode (see *"Airplane Mode"* on page 112).

Note: In digital service mode, the Set Time feature is disabled. The network adjusts time and date automatically.

1. At the Settings menu, select Phone Settings  $\rightarrow$  Set Time.

The following options appear in the display:

- Set Date
- Set Time
- 2. Select the desired option.
  - For Set Date, the Set Date screen appears in the display.

- Enter the current date in mm/dd/yyy format using your keypad. The month and day entries require two digits each. The year must be entered using all four digits.
- Press 🛞 to save your Date setting.
- For Set Time, the Set Time screen appears in the display.
  - Enter the current time using your keypad.
     The hour and minute must be entered using two digits each and in 12-hour format.
  - Highlight the time-of-day setting (AM/PM) field.
  - Use the Left/Right navigation keys to select AM or PM. [You can also press end (for AM) or End (for PM).]
  - Press  $\circledast$  to save the your Time setting.

## **Quick Search**

Quick Search is an easy way to locate Menu items and Contacts.

- At the Settings menu, select Phone Settings → Quick Search. The following options appear in the display:
  - **On** Quick Search is enabled
  - Off Quick Search is disabled
- 2. Use the Navigation key to highlight the desired Quick Search option, then press the 🞯 key to save your setting.

## Searching for a Menu Item

1. In standby mode, press the first few numeric keys that correspond to the letters of the Menu item name.

For example, to search for "Inbox" you would enter:

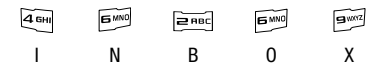

- Press the Down navigation key. The Menu List screen appears in the display showing a list of menu items that match your entry.
- 3. Select the desired menu item to access the content of the menu item.
- Tip: If the menu item you are searching for does not appear in the **Menu List** screen, try expanding your search by pressing the List the last digit of your entry.

## Searching for a Contact

1. In standby mode, press the first few numeric keys that correspond to the letters of the contacts name.

For example, to search for "Sally" you would enter:

- Press the Up navigation key. The Find screen appears in the display showing a list of Contact names that match your entry.
- 3. Highlight the desired Contact, then press sevol to call the highlighted Contact.

## **Memory Manager**

Memory Manager lets you quickly and easily review and manage your phone memory usage. To access Memory Manager, do the following:

- At the Settings menu, select Memory Manager. The following options appear in the display:
  - Save Options Lets you specify whether your images and videos will be stored in your phone or on an optional Memory Card.
  - Phone Memory Lets you review your phone's available memory and manage your files stored there.
  - Card Memory Lets you review a removable Memory Card's available memory, manage your files stored there, and format new Memory Cards.

#### **Save Options**

Lets you specify where you want your Images and Videos stored. To access **Save Options**, do the following:

1. At the Settings menu, select Memory Manager → Save

**Options**  $\rightarrow$  **Images** / **Videos**. The following storage options appear in the display:

- Phone Memory Saves the selected type of files in your phone's memory.
- Card Memory Saves the selected type of files in a removable microSD memory card.
- Select the desired storage location. "Save Options set" appears in the display, and you are returned to the Save Options menu.

## Phone Memory

Lets you review your phone's available memory and manage your files stored there.

## **Card Memory**

**Card Memory** lets you review a removable, microSD Memory Card's available memory, manage your files stored there, and format new microSD Memory Cards.

## Memory Usage

Memory Usage lets you review your usage of your Memory Card.

 At the Settings menu, select Memory Manager → Phone / Card Memory → Memory Usage. The **Memory Usage** screen appears in the display showing the following information:

- Total Used memory usage
- Available unused memory
- My Images memory usage
- My Videos memory usage
- My Ringtones memory usage
- My Sound(s) memory usage
- My Music memory usage (Card Memory only)
- Applications memory usage (Phone Memory only)
- Pic/Video Msg memory usage (Phone Memory only)
- 2. Press to return to the Phone / Card Memory menu.

## **Freeing Memory**

Phone Memory / Card Memory sub-menus let you list files in your multimedia folders and let you erase or move files as needed to free up space on your phone or Memory Card for reuse.

1. At the Settings menu, select Memory Manager  $\rightarrow$  Card

**Memory**. The **Card Memory** screen appears in the display listing the following options:

- Memory Usage
- My Images
- My Videos

- My Ringtones
- My Sounds
- My Music (Card Memory only)
- Format Card (Card Memory only)
- Select the desired folder. A list of all files in the folder appears in the display.

Files are listed by name, and each file entry shows the name and size of each file.

- 3. To erase Image, Video, or Music files, do the following:
  - Press the Erase soft key. The Erase Pictures/Videos/Music screen appears in the display.
  - Highlight an Image/Video/Music file you want to erase, then press
     to mark the file for erasure. (Press the MarkAll soft key to mark all Image/Video/Music files for erasure.)
  - Press the **Done** soft key. You are prompted to confirm erasure of the selected file(s).
  - Press the Yes soft key to erase all marked files or press the No soft key to return to the Erase screen.
- 4. To move Image or Video files to the phone, do the following:
  - Press the **Options** soft key. The following options appear in the display:
    - Move
    - Sort

- Select Move. The Move Pictures/Videos screen appears in the display.
- Highlight a file you want to move, then press 

   to mark the file for moving. (Press the Mark All soft key to mark all files for moving.)
- Press the **Done** soft key. You are prompted to confirm moving the selected file(s) to the phone.
- Press the Yes soft key to move all marked files or press the No soft key to return to the Move screen.
- Press I to return to the My Images / Music sub-menu.
   Press I to return to standby mode.
- 6. To sort Image, Video, or Music files, do the following:
  - Press the **Options** soft key. The following options appear in the display:
    - Move
    - Sort
  - Select Sort. The following options pop-up in the display.
    - By Date
    - By Name
    - By Size

Select the desired Sort option.

## Formatting a Memory Card

Formatting a microSD Memory Card erases any data currently on the card and creates multimedia directories compatible with your phone. To format a Memory Card, do the following:  At the Settings menu, select Memory Manager → Card Memory → Format Card.

You are prompted to confirm formatting of the Memory Card.

 Press the Yes soft key to format the Memory Card or press the No soft key to return to the Card Memory screen.

# **Phone Info**

Phone Info options let you identify important information about your phone, such as the hardware and software versions of your phone, the meanings of your phones status icons, and the phone number assigned to your phone.

## **Phone Number**

This option causes the Phone Number screen to appear in the display and show the ten-digit number assigned to your phone by your Wireless Provider.

- At the Settings menu, select Phone Info → Phone Number. The phone number assigned by your Wireless Provider appears in the display.
- 2. Press to return to the Phone Info menu.

#### Icon Glossary

This option causes the ICON GLOSSARY list to appear in the display and show the icons that can appear in the display and the names of the icons.

- At the Settings menu, select Phone Info → Icon Glossary. A list of the icons that can appear on the top line of the display shows in the display.
- 2. Press 🛞 to return to the Phone Info menu.

## Version

You can view both the software and hardware version of your phone using this feature. This feature is helpful if you need to contact Customer Service.

1. At the Settings menu, select Phone Info  $\rightarrow$  Version.

Your phone's hardware and software version information appears in the display.

2. Press 🛞 to return to the Phone Info menu.

## ESN / MEID

You can view the ESN (Electronic Serial Number)/MEID (Mobile Equipment Identifier) values for your phone in both Decimal and Hex values from this menu.

1. At the Settings menu, select Phone Info  $\rightarrow$  ESN/MEID.

The ESN/MEID information displays in Dec and Hex.

2. Press 🐼 to return to the Phone Info menu.

## Warranty Date Code

The device provides a customer warranty date code. The code (date MM/DD/YYYY and time HH:MM) is populated into the device after 10 minutes of CDMA usage time. This Date Code value may be used to determine the device warranty status.

You can view the Warranty data code for your phone.

At the Settings menu, select Phone Info → Warranty Date Code.

The Warranty Date Code information appears in the display.

## Refurbish

Shows when and the number of times your phone has been refurbished.

 $\blacktriangleright$  At the Settings menu, select Phone Info  $\rightarrow$  Refurbish.

The date and time your phone was last refurbished and the number of times your phone has been refurbished appears in the display.

This section outlines the safety precautions associated with using your phone. These safety precautions should be followed to safely use your phone.

## **Health and Safety Information**

#### Exposure to Radio Frequency (RF) Signals

#### **Certification Information (SAR)**

Your wireless phone is a radio transmitter and receiver. It is designed and manufactured not to exceed the exposure limits for radio frequency (RF) energy set by the Federal Communications Commission (FCC) of the U.S. government.

These FCC exposure limits are derived from the recommendations of two expert organizations, the National Counsel on Radiation Protection and Measurement (NCRP) and the Institute of Electrical and Electronics Engineers (IEEE).

In both cases, the recommendations were developed by scientific and engineering experts drawn from industry, government, and academia after extensive reviews of the scientific literature related to the biological effects of RF energy.

The exposure limit set by the FCC for wireless mobile phones employs a unit of measurement known as the Specific Absorption Rate (SAR). The SAR is a measure of the rate of absorption of RF energy by the human body expressed in units of watts per kilogram (W/kg). The FCC requires wireless phones to comply with a safety limit of 1.6 watts per kilogram (1.6 W/kg).

The FCC exposure limit incorporates a substantial margin of safety to give additional protection to the public and to account for any variations in measurements.

SAR tests are conducted using standard operating positions accepted by the FCC with the phone transmitting at its highest certified power level in all tested frequency bands. Although the SAR is determined at the highest certified power level, the actual SAR level of the phone while operating can be well below the maximum value. This is because the phone is designed to operate at multiple power levels so as to use only the power required to reach the network. In general, the closer you are to a wireless base station antenna, the lower the power output.

Before a new model phone is available for sale to the public, it must be tested and certified to the FCC that it does not exceed the exposure limit established by the FCC. Tests for each model phone are performed in positions and locations (e.g. at the ear and worn on the body) as required by the FCC.

For body worn operation, this phone has been tested and meets FCC RF exposure guidelines when used with an accessory that

contains no metal and that positions the handset a minimum of 1.5 cm from the body.

Use of other accessories may not ensure compliance with FCC  $\ensuremath{\mathsf{RF}}$  exposure guidelines.

The FCC has granted an Equipment Authorization for this mobile phone with all reported SAR levels evaluated as in compliance with the FCC RF exposure guidelines. The maximum SAR values for this model phone as reported to the FCC are:

- Head: 1.050 W/Kg.
- Body-worn: 0.851 W/Kg.

SAR information on this and other model phones can be viewed online at <a href="http://www.fcc.gov/oet/ea">http://www.fcc.gov/oet/ea</a>. To find information that pertains to a particular model phone, this site uses the phone FCC ID number which is usually printed somewhere on the case of the phone.

Sometimes it may be necessary to remove the battery pack to find the number. Once you have the FCC ID number for a particular phone, follow the instructions on the website and it should provide values for typical or maximum SAR for a particular phone. Additional product specific SAR information can also be obtained at <u>www.fcc.gov/cgb/sar</u>.

# **Samsung Mobile Products and Recycling**

Samsung cares for the environment and encourages its customers to recycle Samsung mobile phones and genuine Samsung accessories.

Go to:  $\underline{https://fun.samsungmobileusa.com/recycling/index.jsp} \ for \ more information.$ 

# **UL Certified Travel Adapter**

The Travel Adapter for this phone has met applicable UL safety requirements. Please adhere to the following safety instructions per UL guidelines.

FAILURE TO FOLLOW THE INSTRUCTIONS OUTLINED MAY LEAD TO SERIOUS PERSONAL INJURY AND POSSIBLE PROPERTY DAMAGE.

IMPORTANT SAFETY INSTRUCTIONS - SAVE THESE INSTRUCTIONS.

DANGER - TO REDUCE THE RISK OF FIRE OR ELECTRIC SHOCK, CAREFULLY FOLLOW THESE INSTRUCTIONS.

FOR CONNECTION TO A SUPPLY NOT IN NORTH AMERICA, USE AN ATTACHMENT PLUG ADAPTOR OF THE PROPER CONFIGURATION FOR THE POWER OUTLET. THIS POWER UNIT IS INTENDED TO BE CORRECTLY ORIENTATED IN A VERTICAL OR HORIZONTAL OR FLOOR MOUNT POSITION.

#### **Consumer Information on Wireless Phones**

The U.S. Food and Drug Administration (FDA) has published a series of Questions and Answers for consumers relating to radio frequency (RF) exposure from wireless phones. The FDA publication includes the following information:

#### What kinds of phones are the subject of this update?

The term wireless phone refers here to hand-held wireless phones with built-in antennas, often called "cell," "mobile," or "PCS" phones. These types of wireless phones can expose the user to measurable radio frequency energy (RF) because of the short distance between the phone and the user's head. These RF exposures are limited by Federal Communications Commission safety guidelines that were developed with the advice of FDA and other federal health and safety agencies.

When the phone is located at greater distances from the user, the exposure to RF is drastically lower because a person's RF exposure decreases rapidly with increasing distance from the source. The so-called "cordless phones," which have a base unit connected to the telephone wiring in a house, typically operate at far lower power levels, and thus produce RF exposures well within the FCC's compliance limits.

#### Do wireless phones pose a health hazard?

The available scientific evidence does not show that any health problems are associated with using wireless phones. There is no proof, however, that wireless phones are absolutely safe. Wireless phones emit low levels of radio frequency energy (RF) in the microwave range while being used. They also emit very low levels of RF when in the stand-by mode. Whereas high levels of RF can produce health effects (by heating tissue), exposure to low level RF that does not produce heating effects causes no known adverse health effects. Many studies of low level RF exposures have not found any biological effects. Some studies have suggested that some biological effects may occur, but such findings have not been confirmed by additional research. In some cases, other researchers have had difficulty in reproducing those studies, or in determining the reasons for inconsistent results.

# What is FDA's role concerning the safety of wireless phones?

Under the law, FDA does not review the safety of radiationemitting consumer products such as wireless phones before they can be sold, as it does with new drugs or medical devices. However, the agency has authority to take action if wireless phones are shown to emit radio frequency energy (RF) at a level that is hazardous to the user. In such a case, FDA could require the manufacturers of wireless phones to notify users of the health hazard and to repair, replace or recall the phones so that the hazard no longer exists.

Although the existing scientific data do not justify FDA regulatory actions, FDA has urged the wireless phone industry to take a number of steps, including the following:

- Support needed research into possible biological effects of RF of the type emitted by wireless phones;
- Design wireless phones in a way that minimizes any RF exposure to the user that is not necessary for device function; and
- Cooperate in providing users of wireless phones with the best possible information on possible effects of wireless phone use on human health.

FDA belongs to an interagency working group of the federal agencies that have responsibility for different aspects of RF safety to ensure coordinated efforts at the federal level. The following agencies belong to this working group:

- National Institute for Occupational Safety and Health
- Environmental Protection Agency
- Federal Communications Commission
- Occupational Safety and Health Administration
- National Telecommunications and Information Administration

The National Institutes of Health participates in some interagency working group activities, as well.

FDA shares regulatory responsibilities for wireless phones with the Federal Communications Commission (FCC). All phones that are sold in the United States must comply with FCC safety guidelines that limit RF exposure. FCC relies on FDA and other health agencies for safety questions about wireless phones.

FCC also regulates the base stations that the wireless phone networks rely upon. While these base stations operate at higher power than do the wireless phones themselves, the RF exposures that people get from these base stations are typically thousands of times lower than those they can get from wireless phones.

Base stations are thus not the primary subject of the safety questions discussed in this document.

#### What are the results of the research done already?

The research done thus far has produced conflicting results, and many studies have suffered from flaws in their research methods. Animal experiments investigating the effects of radio frequency energy (RF) exposures characteristic of wireless phones have yielded conflicting results that often cannot be repeated in other laboratories. A few animal studies, however, have suggested that low levels of RF could accelerate the development of cancer in laboratory animals. However, many of the studies that showed increased tumor development used animals that had been genetically engineered or treated with

cancer-causing chemicals so as to be pre-disposed to develop cancer in absence of RF exposure. Other studies exposed the animals to RF for up to 22 hours per day. These conditions are not similar to the conditions under which people use wireless phones, so we don't know with certainty what the results of such studies mean for human health.

Three large epidemiology studies have been published since December 2000. Between them, the studies investigated any possible association between the use of wireless phones and primary brain cancer, glioma, meningioma, or acoustic neuroma, tumors of the brain or salivary gland, leukemia, or other cancers. None of the studies demonstrated the existence of any harmful health effects from wireless phones RF exposures.

However, none of the studies can answer questions about longterm exposures, since the average period of phone use in these studies was around three years.

# What research is needed to decide whether RF exposure from wireless phones poses a health risk?

A combination of laboratory studies and epidemiological studies of people actually using wireless phones would provide some of the data that are needed. Lifetime animal exposure studies could be completed in a few years. However, very large numbers of animals would be needed to provide reliable proof of a cancer promoting effect if one exists. Epidemiological studies can provide data that is directly applicable to human populations, but ten or more years' follow-up may be needed to provide answers about some health effects, such as cancer.

This is because the interval between the time of exposure to a cancer-causing agent and the time tumors develop - if they do - may be many, many years. The interpretation of epidemiological studies is hampered by difficulties in measuring actual RF exposure during day-to-day use of wireless phones. Many factors affect this measurement, such as the angle at which the phone is held, or which model of phone is used.

# What is FDA doing to find out more about the possible health effects of wireless phone RF?

FDA is working with the U.S. National Toxicology Program and with groups of investigators around the world to ensure that high priority animal studies are conducted to address important questions about the effects of exposure to radio frequency energy (RF).

FDA has been a leading participant in the World Health Organization international Electromagnetic Fields (EMF) Project since its inception in 1996. An influential result of this work has been the development of a detailed agenda of research needs that has driven the establishment of new research programs around the world. The Project has also helped develop a series of public information documents on EMF issues. FDA and Cellular Telecommunications & Internet Association (CTIA) have a formal Cooperative Research and Development Agreement (CRADA) to do research on wireless phone safety. FDA provides the scientific oversight, obtaining input from experts in government, industry, and academic organizations.

CTIA-funded research is conducted through contracts to independent investigators. The initial research will include both laboratory studies and studies of wireless phone users. The CRADA will also include a broad assessment of additional research needs in the context of the latest research developments around the world.

## What steps can I take to reduce my exposure to radio frequency energy from my wireless phone?

If there is a risk from these products - and at this point we do not know that there is - it is probably very small. But if you are concerned about avoiding even potential risks, you can take a few simple steps to minimize your exposure to radio frequency energy (RF). Since time is a key factor in how much exposure a person receives, reducing the amount of time spent using a wireless phone will reduce RF exposure.

 If you must conduct extended conversations by wireless phone every day, you could place more distance between your body and the source of the RF, since the exposure level drops off dramatically with distance.
 For example, you could use a headset and carry the wireless phone away from your body or use a wireless phone connected to a remote antenna.

Again, the scientific data do not demonstrate that wireless phones are harmful. But if you are concerned about the RF exposure from these products, you can use measures like those described above to reduce your RF exposure from wireless phone use.

## What about children using wireless phones?

The scientific evidence does not show a danger to users of wireless phones, including children and teenagers. If you want to take steps to lower exposure to radio frequency energy (RF), the measures described above would apply to children and teenagers using wireless phones. Reducing the time of wireless phone use and increasing the distance between the user and the RF source will reduce RF exposure.

Some groups sponsored by other national governments have advised that children be discouraged from using wireless phones at all. For example, the government in the United Kingdom distributed leaflets containing such a recommendation in December 2000.

They noted that no evidence exists that using a wireless phone causes brain tumors or other ill effects. Their recommendation to limit wireless phone use by children was strictly precautionary; it was not based on scientific evidence that any health hazard exists.

# Do hands-free kits for wireless phones reduce risks from exposure to RF emissions?

Since there are no known risks from exposure to RF emissions from wireless phones, there is no reason to believe that hands-free kits reduce risks. Hands-free kits can be used with wireless phones for convenience and comfort. These systems reduce the absorption of RF energy in the head because the phone, which is the source of the RF emissions, will not be placed against the head. On the other hand, if the phone is mounted against the waist or other part of the body during use, then that part of the body will absorb more RF energy. Wireless phones marketed in the U.S. are required to meet safety requirements regardless of whether they are used against the head or against the body. Either configuration should result in compliance with the safety limit.

#### Do wireless phone accessories that claim to shield the head from RF radiation work?

Since there are no known risks from exposure to RF emissions from wireless phones, there is no reason to believe that accessories that claim to shield the head from those emissions reduce risks. Some products that claim to shield the user from RF absorption use special phone cases, while others involve nothing

more than a metallic accessory attached to the phone. Studies have shown that these products generally do not work as advertised. Unlike "hand-free" kits, these so-called "shields" may interfere with proper operation of the phone. The phone may be forced to boost its power to compensate, leading to an increase in RF absorption. In February 2002, the Federal trade Commission (FTC) charged two companies that sold devices that claimed to protect wireless phone users from radiation with making false and unsubstantiated claims.

According to FTC, these defendants lacked a reasonable basis to substantiate their claim.

# What about wireless phone interference with medical equipment?

Radio frequency energy (RF) from wireless phones can interact with some electronic devices. For this reason, FDA helped develop a detailed test method to measure electromagnetic interference (EMI) of implanted cardiac pacemakers and defibrillators from wireless telephones. This test method is now part of a standard sponsored by the Association for the Advancement of Medical instrumentation (AAMI). The final draft, a joint effort by FDA, medical device manufacturers, and many other groups, was completed in late 2000. This standard will allow manufacturers to ensure that cardiac pacemakers and defibrillators are safe from wireless phone EMI. FDA has tested wireless phones and helped develop a voluntary standard sponsored by the Institute of Electrical and Electronic Engineers (IEEE). This standard specifies test methods and performance requirements for hearing aids and wireless phones so that no interference occurs when a person uses a compatible phone and a compatible hearing aid at the same time. This standard was approved by the IEEE in 2000.

FDA continues to monitor the use of wireless phones for possible interactions with other medical devices. Should harmful interference be found to occur, FDA will conduct testing to assess the interference and work to resolve the problem.

Additional information on the safety of RF exposures from various sources can be obtained from the following organizations (Updated 12/1/2006):

- FCC RF Safety Program: <u>http://www.fcc.gov/oet/rfsafety/</u>
- Environmental Protection Agency (EPA): <u>http://www.epa.gov/radiation/</u>
- Occupational Safety and Health Administration's (OSHA): <u>http://www.osha.gov/SLTC/radiofrequencyradiation/index.html</u>
- National Institute for Occupational Safety and Health (NIOSH): <u>http://www.cdc.gov/niosh/homepage.html</u>
- World Health Organization (WHO): <u>http://www.who.int/peh-emf/</u>

- International Commission on Non-Ionizing Radiation Protection: http://www.icnirp.de
- National Radiation Protection Board (UK): <u>http://www.hpa.org.uk/radiation</u>
- US Food and Drug Administration: <u>http://www.fda.gov/cellphones</u>

# **Road Safety**

Your wireless phone gives you the powerful ability to communicate by voice, almost anywhere, anytime. But an important responsibility accompanies the benefits of wireless phones, one that every user must uphold.

When driving a car, driving is your first responsibility. When using your wireless phone behind the wheel of a car, practice good common sense and remember the following tips:

- Get to know your wireless phone and its features, such as speed dial and redial. If available, these features help you to place your call without taking your attention off the road.
- When available, use a hands-free device. If possible, add an additional layer of convenience and safety to your wireless phone with one of the many hands free accessories available today.

- Position your wireless phone within easy reach. Be able to access your wireless phone without removing your eyes from the road. If you get an incoming call at an inconvenient time, let your voice mail answer it for you.
- 4. Let the person you are speaking with know you are driving; if necessary, suspend the call in heavy traffic or hazardous weather conditions. Rain, sleet, snow, ice and even heavy traffic can be hazardous.
- Do not take notes or look up phone numbers while driving. Jotting down a "to do" list or flipping through your address book takes attention away from your primary responsibility, driving safely.
- 6. Dial sensibly and assess the traffic; if possible, place calls when you are not moving or before pulling into traffic. Try to plan calls when your car will be stationary. If you need to make a call while moving, dial only a few numbers, check the road and your mirrors, then continue.

- 7. Do not engage in stressful or emotional conversations that may be distracting. Make people you are talking with aware you are driving and suspend conversations that have the potential to divert your attention from the road.
- Use your wireless phone to call for help. Dial 9-1-1 or other local emergency number in the case of fire, traffic accident or medical emergencies.
- 9. Use your wireless phone to help others in emergencies. If you see an auto accident, crime in progress or other serious emergency where lives are in danger, call 9-1-1 or other local emergency number, as you would want others to do for you.
- 10. Call roadside assistance or a special non-emergency wireless assistance number when necessary. If you see a broken-down vehicle posing no serious hazard, a broken traffic signal, a minor traffic accident where no one appears injured, or a vehicle you know to be stolen, call roadside assistance or other special non-emergency number.

# "The wireless industry reminds you to use your phone safely when driving."

For more information, please call 1-888-901-SAFE, or visit our web-site <u>www.ctia.org</u>.

Important1: If you are using a handset other than a standard numeric keypad, please call 1-888-901-7233.

Provided by the Cellular Telecommunications & Internet Association.

## **Responsible Listening**

Caution !: Avoid potential hearing loss.

Damage to hearing occurs when a person is exposed to loud sounds over time. The risk of hearing loss increases as sound is played louder and for longer durations. Prolonged exposure to loud sounds (including music) is the most common cause of preventable hearing loss. Some scientific research suggests that using portable audio devices, such as portable music players and cellular telephones, at high volume settings for long durations may lead to permanent noise-induced hearing loss. This includes the use of headphones (including headsets, earbuds, and Bluetooth or other wireless devices). Exposure to very loud sound has also been associated in some studies with tinnitus (a ringing in the ear), hypersensitivity to sound and distorted hearing. Individual susceptibility to noise-induced hearing loss and potential hearing problem varies. Additionally, the amount of sound produced by a portable audio device varies depending on the nature of the sound, the device settings, and the headphones that are used. As a result, there is no single volume setting that is appropriate for everyone or for every combination of sound, settings and equipment.

You should follow some commonsense recommendations when using any portable audio device:

- Set the volume in a quiet environment and select the lowest volume at which you can hear adequately.
- When using headphones, turn the volume down if you cannot hear the people speaking near you or if the person sitting next to you can hear what you are listening to.
- Do not turn the volume up to block out noisy surroundings. If you choose to listen to your portable device in a noisy environment, you noise-cancelling headphones to block out background environmental noise. By blocking background environment noise, noise cancelling headphones should allow you to hear the music at lower volumes than when using earbuds.
- Limit the amount of time you listen. As the volume increases, less time is required before you hearing could be affected.

- Avoid using headphones after exposure to extremely loud noises, such as rock concerts, that might cause temporary hearing loss. Temporary hearing loss might cause unsafe volumes to sound normal.
- Do not listen at any volume that causes you discomfort. If you
  experience ringing in your ears, hear muffled speech or experience
  any temporary hearing difficulty after listening to your portable audio
  device, discontinue use and consult your doctor.

You can obtain additional information on this subject from the following sources:

#### American Academy of Audiology

11730 Plaza American Drive, Suite 300 Reston, VA 20190 Voice: (800) 222-2336 Email: info@audiology.org Internet: <u>http://www.audiology.org</u> National Institute on Deafness and Other Communication Disorders National Institutes of Health 31 Center Drive, MSC 2320 Bethesda, MD 20892-2320 Voice: (301) 496-7243 Email: nidcdinfo@nih.gov Internet: http://www.cdc.gov/niosh/topics/noise/default.html National Institute for Occupational Safety and Health Hubert H. Humphrey Bldg. 200 Independence Ave., SW Washington, DC 20201 Voice: 1-800-35-NIOSH (1-800-356-4647) Internet: http://www.cdc.gov/niosh/topics/noise/default.html

# **Operating Environment**

Remember to follow any special regulations in force in any area and always switch your phone off whenever it is forbidden to use it, or when it may cause interference or danger.

When connecting the phone or any accessory to another device, read its user's guide for detailed safety instructions. Do not connect incompatible products.

As with other mobile radio transmitting equipment, users are advised that for the satisfactory operation of the equipment and for the safety of personnel, it is recommended that the equipment should only be used in the normal operating position (held to your ear with the antenna pointing over your shoulder if you are using an external antenna).

# **Using Your Phone Near Other Electronic Devices**

Most modern electronic equipment is shielded from radio frequency (RF) signals. However, certain electronic equipment may not be shielded against the RF signals from your wireless phone. Consult the manufacturer to discuss alternatives.

## Implantable Medical Devices

A minimum separation of six (6) inches should be maintained between a handheld wireless phone and an implantable medical device, such as a pacemaker or implantable cardioverter defibrillator, to avoid potential interference with the device.

Persons who have such devices:

- Should ALWAYS keep the phone more than six (6) inches from their implantable medical device when the phone is turned ON;
- · Should not carry the phone in a breast pocket;
- Should use the ear opposite the implantable medical device to minimize the potential for interference;

- Should turn the phone OFF immediately if there is any reason to suspect that interference is taking place;
- Should read and follow the directions from the manufacturer of your implantable medical device. If you have any questions about using your wireless phone with such a device, consult your health care provider.

For more information see:

http://www.fcc.gov/oet/rfsafety/rf-faqs.html

# FCC Hearing-Aid Compatibility (HAC) Regulations for Wireless Devices

On July 10, 2003, the U.S. Federal Communications Commission (FCC) Report and Order in WT Docket 01-309 modified the exception of wireless phones under the Hearing Aid Compatibility Act of 1988 (HAC Act) to require digital wireless phones be compatible with hearing-aids.

The intent of the HAC Act is to ensure reasonable access to telecommunications services for persons with hearing disabilities.

While some wireless phones are used near some hearing devices (hearing aids and cochlear implants), users may detect a buzzing, humming, or whining noise. Some hearing devices are more immune than others to this interference noise, and phones also vary in the amount of interference they generate.

The wireless telephone industry has developed a rating system for wireless phones, to assist hearing device users find phones that may be compatible with their hearing devices. Not all phones have been rated. Phones that are rated have the rating on their box or a label located on the box.

The ratings are not guarantees. Results will vary depending on the user's hearing device and hearing loss. If your hearing device happens to be vulnerable to interference, you may not be able to use a rated phone successfully. Trying out the phone with your hearing device is the best way to evaluate it for your personal needs.

**M-Ratings**: Phones rated M3 or M4 meet FCC requirements and are likely to generate less interference to hearing devices than phones that are not labeled. M4 is the better/higher of the two ratings.

T-Ratings: Phones rated T3 or T4 meet FCC requirements and are likely to generate less interference to hearing devices than phones that are not labeled. T4 is the better/higher of the two ratings.

Hearing devices may also be rated. Your hearing device manufacturer or hearing health professional may help you find this rating. Higher ratings mean that the hearing device is relatively immune to interference noise. The hearing aid and wireless phone rating values are then added together. A sum of 5 is considered acceptable for normal use. A sum of 6 is considered for best use.

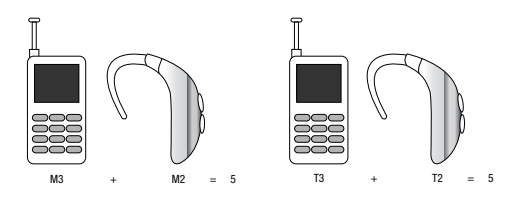

In the above example, if a hearing aid meets the M2 level rating and the wireless phone meets the M3 level rating, the sum of the two values equal M5. This is synonymous for T ratings. This should provide the hearing aid user with "normal usage" while using their hearing aid with the particular wireless phone. "Normal usage" in this context is defined as a signal quality that is acceptable for normal operation.

The M mark is intended to be synonymous with the U mark. The T mark is intended to be synonymous with the UT mark. The M and T marks are recommended by the Alliance for Telecommunications Industries Solutions (ATIS). The U and UT marks are referenced in Section 20.19 of the FCC Rules.

The HAC rating and measurement procedure are described in the American National Standards Institute (ANSI) C63.19 standard.

#### **Other Medical Devices**

If you use any other personal medical devices, consult the manufacturer of your device to determine if it is adequately shielded from external RF energy. Your physician may be able to assist you in obtaining this information. Switch your phone off in health care facilities when any regulations posted in these areas instruct you to do so. Hospitals or health care facilities may be using equipment that could be sensitive to external RF energy.

## Vehicles

RF signals may affect improperly installed or inadequately shielded electronic systems in motor vehicles. Check with the manufacturer or its representative regarding your vehicle. You should also consult the manufacturer of any equipment that has been added to your vehicle.

## **Posted Facilities**

Switch your phone off in any facility where posted notices require you to do so.

## **Potentially Explosive Environments**

Switch your phone off when in any area with a potentially explosive atmosphere and obey all signs and instructions. Sparks in such areas could cause an explosion or fire resulting in bodily injury or even death.

Users are advised to switch the phone off while at a refueling point (service station). Users are reminded of the need to observe restrictions on the use of radio equipment in fuel depots (fuel storage and distribution areas), chemical plants or where blasting operations are in progress.

Areas with a potentially explosive atmosphere are often but not always clearly marked. They include below deck on boats, chemical transfer or storage facilities, vehicles using liquefied petroleum gas (such as propane or butane), areas where the air contains chemicals or particles, such as grain, dust or metal powders, and any other area where you would normally be advised to turn off your vehicle engine.

## **Emergency Calls**

This phone, like any wireless phone, operates using radio signals, wireless and landline networks as well as userprogrammed functions, which cannot guarantee connection in all conditions. Therefore, you should never rely solely on any wireless phone for essential communications (medical emergencies, for example). Remember, to make or receive any calls the phone must be switched on and in a service area with adequate signal strength. Emergency calls may not be possible on all wireless phone networks or when certain network services and/or phone features are in use. Check with local service providers.

To make an emergency call:

- 1. If the phone is not on, switch it on.
- Key in the emergency number for your present location (for example, 911 or other official emergency number).
   Emergency numbers vary by location.
- **3.** Press the  $\int_{SEND}$  key.

If certain features are in use (call barring, for example), you may first need to deactivate those features before you can make an emergency call. Consult this document and your local cellular service provider.

When making an emergency call, remember to give all the necessary information as accurately as possible. Remember that your phone may be the only means of communication at the scene of an accident; do not cut off the call until given permission to do so.

#### **Restricting Children's access to your Phone**

Your phone is not a toy. Children should not be allowed to play with it because they could hurt themselves and others, damage the phone or make calls that increase your phone bill.

## **FCC Notice and Cautions**

#### **FCC Notice**

The phone may cause TV or radio interference if used in close proximity to receiving equipment. The FCC can require you to stop using the phone if such interference cannot be eliminated.

Vehicles using liquefied petroleum gas (such as propane or butane) must comply with the National Fire Protection Standard (NFPA-58). For a copy of this standard, contact the National Fire Protection Association, One Batterymarch Park, Quincy, MA 02269, Attn: Publication Sales Division.

## Cautions

Any changes or modifications to your phone not expressly approved in this document could void your warranty for this equipment, and void your authority to operate this equipment. Only use approved batteries, antennas and chargers. The use of any unauthorized accessories may be dangerous and void the phone warranty if said accessories cause damage or a defect to the phone. Although your phone is quite sturdy, it is a complex piece of equipment and can be broken. Avoid dropping, hitting, bending or sitting on it.

## **Other Important Safety Information**

- Only qualified personnel should service the phone or install the phone in a vehicle. Faulty installation or service may be dangerous and may invalidate any warranty applicable to the device.
- Check regularly that all wireless phone equipment in your vehicle is mounted and operating properly.
- Do not store or carry flammable liquids, gases or explosive materials in the same compartment as the phone, its parts or accessories.
- For vehicles equipped with an air bag, remember that an air bag inflates with great force. Do not place objects, including both installed or portable wireless equipment in the area over the air bag or in the air bag deployment area. If wireless equipment is improperly installed and the air bag inflates, serious injury could result.
- Switch your phone off before boarding an aircraft. The use of wireless phone in aircraft is illegal and may be dangerous to the aircraft's operation.
- Failure to observe these instructions may lead to the suspension or denial of telephone services to the offender, or legal action, or both.

## **Product Performance**

## **Getting the Most Out of Your Signal Reception**

The quality of each call you make or receive depends on the signal strength in your area. Your phone informs you of the current signal strength by displaying a number of bars next to the signal strength icon. The more bars displayed, the stronger the signal.

If you're inside a building, being near a window may give you better reception.

#### **Understanding the Power Save Feature**

If your phone is unable to find a signal after searching, a Power Save feature is automatically activated. If your phone is active, it periodically rechecks service availability or you can check it yourself by pressing any key.

Anytime the Power Save feature is activated, a message displays on the screen. When a signal is found, your phone returns to standby mode.

#### **Understanding How Your Phone Operates**

Your phone is basically a radio transmitter and receiver. When it's turned on, it receives and transmits radio frequency (RF) signals. When you use your phone, the system handling your call controls the power level. This power can range from 0.006 watts to 0.2 watts in digital mode.

#### Maintaining Your Phone's Peak Performance

For the best care of your phone, only authorized personnel should service your phone and accessories. Faulty service may void the warranty.

There are several simple guidelines to operating your phone properly and maintaining safe, satisfactory service.

- To ensure that the Hearing Aid Compatibility rating for your phone is maintained, secondary transmitters such as Bluetooth and WLAN components must be disabled during a call. For more information, refer to "Bluetooth" on page 88.
- If your phone is equipped with an external antenna, hold the phone with the antenna raised, fully-extended and over your shoulder.
- Do not hold, bend or twist the phone's antenna, if applicable.
- Do not use the phone if the antenna is damaged.
- If your phone is equipped with an internal antenna, obstructing the internal antenna could inhibit call performance.
- Speak directly into the phone's receiver.
- Avoid exposing your phone and accessories to rain or liquid spills. If your phone does get wet, immediately turn the power off and remove the battery. If it is inoperable, call Customer Care for service.

# **Availability of Various Features/Ring Tones**

Many services and features are network dependent and may require additional subscription and/or usage charges. Not all

features are available for purchase or use in all areas. Downloadable Ring Tones may be available at an additional cost. Other conditions and restrictions may apply. See your service provider for additional information.

# **Battery Standby and Talk Time**

Standby and talk times will vary depending on phone usage patterns and conditions. Battery power consumption depends on factors such as network configuration, signal strength, operating temperature, features selected, frequency of calls, and voice, data, and other application usage patterns.

## **Battery Precautions**

- Avoid dropping the cell phone. Dropping it, especially on a hard surface, can potentially cause damage to the phone and battery. If you suspect damage to the phone or battery, take it to a service center for inspection.
- Never use any charger or battery that is damaged in any way.
- Do not modify or remanufacture the battery as this could result in serious safety hazards.
- If you use the phone near the network's base station, it uses less power; talk and standby time are greatly affected by the signal strength on the cellular network and the parameters set by the network operator.
- Follow battery usage, storage and charging guidelines found in the user's guide.

- Battery charging time depends on the remaining battery charge and the type of battery and charger used. The battery can be charged and discharged hundreds of times, but it will gradually wear out. When the operation time (talk time and standby time) is noticeably shorter than normal, it is time to buy a new battery.
- If left unused, a fully charged battery will discharge itself over time.
- Use only Samsung-approved batteries and recharge your battery only with Samsung-approved chargers. When a charger is not in use, disconnect it from the power source. Do not leave the battery connected to a charger for more than a week, since overcharging may shorten its life.
- Do not use incompatible cell phone batteries and chargers. Some Web sites and second-hand dealers, not associated with reputable manufacturers and carriers, might be selling incompatible or even counterfeit batteries and chargers. Consumers should purchase manufacturer or carrier recommended products and accessories. If unsure about whether a replacement battery or charger is compatible, contact the manufacturer of the battery or charger.
- Misuse or use of incompatible phones, batteries, and charging devices could result in damage to the equipment and a possible risk of fire, explosion, leakage, or other serious hazard.
- Extreme temperatures will affect the charging capacity of your battery: it may require cooling or warming first.
- Do not leave the battery in hot or cold places, such as in a car in summer or winter conditions, as you will reduce the capacity and

lifetime of the battery. Always try to keep the battery at room temperature. A phone with a hot or cold battery may temporarily not work, even when the battery is fully charged. Li-ion batteries are particularly affected by temperatures below 0 °C (32 °F).

- Do not place the phone in areas that may get very hot, such as on or near a cooking surface, cooking appliance, iron, or radiator.
- Do not get your phone or battery wet. Even though they will dry and appear to operate normally, the circuitry could slowly corrode and pose a safety hazard.
- Do not short-circuit the battery. Accidental short-circuiting can occur when a metallic object (coin, clip or pen) causes a direct connection between the + and - terminals of the battery (metal strips on the battery), for example when you carry a spare battery in a pocket or bag. Short-circuiting the terminals may damage the battery or the object causing the short-circuiting.
- Do not permit a battery out of the phone to come in contact with metal objects, such as coins, keys or jewelry.
- Do not crush, puncture or put a high degree of pressure on the battery as this can cause an internal short-circuit, resulting in overheating.
- Dispose of used batteries in accordance with local regulations. In some areas, the disposal of batteries in household or business trash may be prohibited. For safe disposal options for Li-Ion batteries, contact your nearest Samsung authorized service center. Always recycle. Do not dispose of batteries in a fire.

## **Care and Maintenance**

Your phone is a product of superior design and craftsmanship and should be treated with care. The suggestions below will help you fulfill any warranty obligations and allow you to enjoy this product for many years.

- Keep the phone and all its parts and accessories out of the reach of small children.
- Keep the phone dry. Precipitation, humidity and liquids contain minerals that will corrode electronic circuits.
- Do not use the phone with a wet hand. Doing so may cause an electric shock to you or damage to the phone.
- Do not use or store the phone in dusty, dirty areas, as its moving parts may be damaged.
- Do not store the phone in hot areas. High temperatures can shorten the life of electronic devices, damage batteries, and warp or melt certain plastics.
- Do not store the phone in cold areas. When the phone warms up to its normal operating temperature, moisture can form inside the phone, which may damage the phone's electronic circuit boards.
- Do not drop, knock or shake the phone. Rough handling can break internal circuit boards.
- Do not use harsh chemicals, cleaning solvents or strong detergents to clean the phone. Wipe it with a soft cloth slightly dampened in a mild soap-and-water solution.

- Do not paint the phone. Paint can clog the device's moving parts and prevent proper operation.
- Do not put the phone in or on heating devices, such as a microwave oven, a stove or a radiator. The phone may explode when overheated.
- If your phone is equipped with an external antenna, use only the supplied or an approved replacement antenna. Unauthorized antennas or modified accessories may damage the phone and violate regulations governing radio devices.
- If the phone, battery, charger or any accessory is not working properly, take it to your nearest qualified service facility. The personnel there will assist you, and if necessary, arrange for service.

## **Standard Limited Warranty**

#### What is Covered and For How Long?

SAMSUNG TELECOMMUNICATIONS AMERICA, LLC ("SAMSUNG") warrants to the original purchaser ("Purchaser") that SAMSUNG's Phones and accessories ("Products") are free from defects in material and workmanship under normal use and service for the period commencing upon the date of purchase and continuing for the following specified period of time after that date:

| Phone                   | 1 Year  |
|-------------------------|---------|
| Batteries               | 1 Year  |
| Leather Case            | 90 Days |
| Holster                 | 90 Days |
| Other Phone Accessories | 1 Year  |

What is Not Covered? This Limited Warranty is conditioned upon proper use of Product by Purchaser. This Limited Warranty does not cover: (a) defects or damage resulting from accident, misuse, abuse, neglect, unusual physical, electrical or electromechanical stress, or modification of any part of Product, including antenna, or cosmetic damage; (b) equipment that has the serial number removed or made illegible; (c) any plastic surfaces or other externally exposed parts that are scratched or damaged due to normal use; (d) malfunctions resulting from the use of Product in conjunction with accessories, products, or ancillary/peripheral equipment not furnished or approved by SAMSUNG; (e) defects or damage from improper testing, operation, maintenance, installation, or adjustment; (f) installation, maintenance, and service of Product, or (g) Product used or purchased outside the United States or Canada.

This Limited Warranty covers batteries only if battery capacity falls below 80% of rated capacity or the battery leaks, and this Limited Warranty does not cover any battery if (i) the battery has been charged by a battery charger not specified or approved by SAMSUNG for charging the battery, (ii) any of the seals on the battery are broken or show evidence of tampering, or (iii) the battery has been used in equipment other than the SAMSUNG phone for which it is specified.

What are SAMSUNG's Obligations? During the applicable warranty period, SAMSUNG will repair or replace, at SAMSUNG's sole option, without charge to Purchaser, any defective component part of Product. To obtain service under this Limited Warranty, Purchaser must return Product to an authorized phone service
facility in an adequate container for shipping, accompanied by Purchaser's sales receipt or comparable substitute proof of sale showing the date of purchase, the serial number of Product and the sellers' name and address. To obtain assistance on where to deliver the Product, call Samsung Customer Care at 1-888-987-4357. Upon receipt, SAMSUNG will promptly repair or replace the defective Product. SAMSUNG may, at SAMSUNG's sole option, use rebuilt, reconditioned, or new parts or components when repairing any Product or replace Product with a rebuilt. reconditioned or new Product. Repaired/replaced leather cases, pouches and holsters will be warranted for a period of ninety (90) days. All other repaired/replaced Product will be warranted for a period equal to the remainder of the original Limited Warranty on the original Product or for 90 days, whichever is longer. All replaced parts, components, boards and equipment shall become the property of SAMSUNG.

If SAMSUNG determines that any Product is not covered by this Limited Warranty, Purchaser must pay all parts, shipping, and labor charges for the repair or return of such Product.

#### WHAT ARE THE LIMITS ON SAMSUNG'S WARRANTY/LIABILITY? EXCEPT AS SET FORTH IN THE EXPRESS WARRANTY CONTAINED HEREIN, PURCHASER TAKES THE PRODUCT "AS IS," AND SAMSUNG MAKES NO WARRANTY OR REPRESENTATION AND THERE ARE NO CONDITIONS, EXPRESS OR IMPLIED, STATUTORY

OR OTHERWISE, OF ANY KIND WHATSOEVER WITH RESPECT TO THE PRODUCT, INCLUDING BUT NOT LIMITED TO:

- THE MERCHANTABILITY OF THE PRODUCT OR ITS FITNESS FOR ANY PARTICULAR PURPOSE OR USE;
- WARRANTIES OF TITLE OR NON-INFRINGEMENT;
- DESIGN, CONDITION, QUALITY, OR PERFORMANCE OF THE PRODUCT;
- THE WORKMANSHIP OF THE PRODUCT OR THE COMPONENTS CONTAINED THEREIN; OR
- COMPLIANCE OF THE PRODUCT WITH THE REQUIREMENTS OF ANY LAW, RULE, SPECIFICATION OR CONTRACT PERTAINING THERETO.

NOTHING CONTAINED IN THE INSTRUCTION MANUAL SHALL BE CONSTRUED TO CREATE AN EXPRESS WARRANTY OF ANY KIND WHATSOEVER WITH RESPECT TO THE PRODUCT. ALL IMPLIED WARRANTIES AND CONDITIONS THAT MAY ARISE BY OPERATION OF LAW, INCLUDING IF APPLICABLE THE IMPLIED WARRANTIES OF MERCHANTABILITY AND FITNESS FOR A PARTICULAR PURPOSE, ARE HEREBY LIMITED TO THE SAME DURATION OF TIME AS THE EXPRESS WRITTEN WARRANTY STATED HEREIN. SOME STATES/PROVINCES DO NOT ALLOW LIMITATIONS ON HOW LONG AN IMPLIED WARRANTY LASTS, SO THE ABOVE LIMITATION MAY NOT APPLY TO YOU. IN ADDITION, SAMSUNG SHALL NOT BE LIABLE FOR ANY DAMAGES OF ANY KIND RESULTING FROM THE PURCHASE, USE, OR MISUSE OF, OR INABILITY TO USE THE PRODUCT OR ARISING DIRECTLY OR INDIRECTLY FROM THE USE OR LOSS OF USE OF THE PRODUCT OR FROM THE BREACH OF THE EXPRESS WARRANTY, INCLUDING INCIDENTAL, SPECIAL, CONSEQUENTIAL OR SIMILAR DAMAGES. OR LOSS OF ANTICIPATED PROFITS OR BENEFITS, OR FOR DAMAGES ARISING FROM ANY TORT (INCLUDING NEGLIGENCE OR GROSS NEGLIGENCE) OR FAULT COMMITTED BY SAMSUNG. ITS AGENTS OR EMPLOYEES, OR FOR ANY BREACH OF CONTRACT OR FOR ANY CLAIM BROUGHT AGAINST PURCHASER BY ANY OTHER PARTY, SOME STATES/PROVINCES DO NOT ALLOW THE EXCLUSION OR LIMITATION OF INCIDENTAL OR CONSEQUENTIAL DAMAGES, SO THE ABOVE LIMITATION OR EXCLUSION MAY NOT APPLY TO YOU. THIS WARBANTY GIVES YOU SPECIFIC LEGAL RIGHTS, AND YOU MAY ALSO HAVE OTHER RIGHTS, WHICH VARY FROM STATE TO STATE/PROVINCE TO PROVINCE. THIS LIMITED WARBANTY SHALL NOT EXTEND TO ANYONE OTHER THAN THE ORIGINAL PURCHASER OF THIS PRODUCT AND STATES PURCHASER'S EXCLUSIVE REMEDY. IF ANY PORTION OF THIS LIMITED WARBANTY IS HELD ILLEGAL OR UNENFORCEABLE BY REASON OF ANY LAW, SUCH PARTIAL ILLEGALITY OR UNENFORCEABILITY SHALL NOT AFFECT THE ENFORCEABILITY FOR THE REMAINDER OF THIS I IMITED WARBANTY WHICH PURCHASER ACKNOWLEDGES IS AND WILL ALWAYS BE CONSTRUED TO BE LIMITED BY ITS TERMS OR AS LIMITED AS THE LAW PERMITS. THE PARTIES UNDERSTAND THAT THE PURCHASER MAY USE THIRD-PARTY SOFTWARE OR EQUIPMENT

IN CONJUNCTION WITH THE PRODUCT. SAMSUNG MAKES NO WARRANTIES OR REPRESENTATIONS AND THERE ARE NO CONDITIONS, EXPRESS OR IMPLIED, STATUTORY OR OTHERWISE, AS TO THE QUALITY, CAPABILITIES, OPERATIONS, PERFORMANCE OR SUITABILITY OF ANY THIRDPARTY SOFTWARE OR EQUIPMENT, WHETHER SUCH THIRD-PARTY SOFTWARE OR EQUIPMENT IS INCLUDED WITH THE PRODUCT DISTRIBUTED BY SAMSUNG OR OTHERWISE, INCLUDING THE ABILITY TO INTEGRATE ANY SUCH SOFTWARE OR EQUIPMENT WITH THE PRODUCT. THE QUALITY, CAPABILITIES, OPERATIONS, PERFORMANCE AND SUITABILITY OF ANY SUCH THIRD-PARTY SOFTWARE OR EQUIPMENT LIE SOLELY WITH THE PURCHASER AND THE DIRECT VENDOR, OWNER OR SUPPLIER OF SUCH THIRD-PARTY SOFTWARE OR EQUIPMENT, AS THE CASE MAY BE.

This Limited Warranty allocates risk of Product failure between Purchaser and SAMSUNG, and SAMSUNG's Product pricing reflects this allocation of risk and the limitations of liability contained in this Limited Warranty. The agents, employees, distributors, and dealers of SAMSUNG are not authorized to make modifications to this Limited Warranty, or make additional warranties binding on SAMSUNG. Accordingly, additional statements such as dealer advertising or presentation, whether oral or written, do not constitute warranties by SAMSUNG and should not be relied upon.

#### Precautions for Transfer and Disposal

If data stored on this device is deleted or reformatted using the standard methods, the data only appears to be removed on a superficial level, and it may be possible for someone to retrieve and reuse the data by means of special software.

To avoid unintended information leaks and other problems of this sort, it is recommended that the device be returned to Samsung's Customer Care Center for an Extended File System (EFS) Clear which will eliminate all user memory and return all settings to default settings. Please contact the **Samsung Customer Care Center** for details.

Important1: Please provide warranty information (proof of purchase) to Samsung's Customer Care Center in order to provide this service at no charge. If the warranty has expired on the device, charges may apply.

**Customer Care Center:** 

1000 Klein Rd.

Plano, TX 75074

Toll Free Tel: 1.888.987.HELP (4357)

Samsung Telecommunications America, LLC:

1301 East Lookout Drive

Richardson, Texas 75082

Phone: 1-800-SAMSUNG (726-7864)

Important!: If you are using a handset other than a standard numeric keypad, dial the numbers listed in brackets.

Phone: 1-888-987-HELP (4357)

©2008 Samsung Telecommunications America. All rights reserved.

No reproduction in whole or in part allowed without prior written approval. Specifications and availability subject to change without notice.

# Index

# Α

#### Adjust

kev tone 110 ringer setting 16 В Backup to last menu 29 Batterv 6 Charging 4 Low Battery Indicator 5 Removal 6 Travel Adapter 5 Bluetooth 88 Add New Device 89 Connecting 90 Registered List 90 Settings 90 Turn On/Off 89 Browser 57 How Browser Kevs Work 58 Launching Browser 57 Using Browser 57

C

# Call Functions

Call Answer mode 15

Adjusting the Call Volume 23 Answering a Call 22 Call Log 23 Making a Call — Number Entry Dialing 18 Making a Call — Speed Dialing 19, 20 Call Settings 110 Auto Answer 111 Auto Retry 111 Call Alert 111 Call Answer 110 TTY Mode 112 Voice Privacy 112 Camcorder Options 71 Screen Icons 64 Taking Videos 60 Video Gallerv 77

Camera

Brightness 75 Color Tones 68, 73 Multi Shot 65 Options 65 Photo Gallery 76 Save Pictures 64 Screen Icons 63 Taking Pictures 60 700m 75 **Camera Options Resolution 66** Card Memory Formatting 120 Management 118 Changing Your Settings 105 Clear key 12 CLR kev 12 Contacts List 35 Open 35 Creating and Sending New Messages Picture (Pic) Message 47 Text Message 46

Using Links 58

Video Message 48

#### D

Display screen icons 14 Display Settings 105 Backlight 108 Banner 108 Clock Format 107 Dialing Font Size 107 Front Contrast 108 Menu Style 106 Theme Color 107 Wallpaper 106

# Е

Emergency Calls 18 End key 12 Entering Text Alpha (Abc) Mode 31 Entering Numbers 33 Entering Upper and Lower Case Letters 33 Text Entry Modes 31 Erase voice memos 86 ESN 121 Exit Browser 57

#### F

File Save Options 118 Formatting a Memory Card 120 Formatting a microSD Card 120 G

Gallery Photo 76 Video 77 Games & Apps 59 Getting Started Activating Your Phone 5 Understanding this User Manual 4 Voicemail 7

#### Η

HAC 133 Health and Safety Information 122 I Icon Glossary 121 Input mode 15 International Calls 18 In-use menu 29 K Key Tone 110 L

Launching Voice Service 100 Left soft key 12 Lock mode 15

#### М

**MEID** 121 Memo Pad Add a Memo 91 Review, edit, and erase memos 92 Memory Card Formatting 120 Memory Card (Optional) Install 8 Menu shortcuts 30 Menu. in-use options 29 Message Folders 52 Drafts folder 54 Inbox 52 Messages and Lock Mode 53 Outbox 53 Voicemail 55 Message Send Options 50 Message Setting 56 Messaging Erasing Messages 55

Message Settings 56 microSD Formatting 120 microSDTM 8 Mode call answer 15 camera 17 input 15 lock 15 silent 16 standby 15 talk 16 vibrate 16 M-Ratings 134 Multi shot 65

# Ν

Navigation key 13 Navigation key shortcuts 29 Notes and tips 4 Notes, description 4 Number Entry Dialing 18 P

#### Personal Organizer

Alarm Clock 92 Calculator 95

Calendar 90 Memo Pad 91 Voice Memo 86 World Time 94 Phone Info FSN/MFID 121 Icon Glossary 121 Phone Number 120 Version 121 Phone Memory Freeing 119 Usage Info 118 Phone Number 120 Phone Safety 132 Phone Settings 112 Airplane Mode 112 Language 113 Quick Search 117 Security Settings 113 Set Time 116 System Select 116 Photo gallery 76 Photos Sending 77

Picture (Pic) message 47 0 Quality Camcorder 74 Camera 69 R Receiving New Messages 51 While in a Call 51 Record memos 86 Return to last menu 29 Right soft key 12 Roaming 28 S SAR values 122 Save pictures 64 Screen Layouts 63 Security Settings 113 Change Lock Code 114 Emergency # 114 Frase All Entries 115 Lock Phone 113 Resetting Your Phone 115

Restrictions 116

Send key 13 Send Pic messages 77 Settings Airplane Mode 112 Alerts 110 Auto Answer 111 Auto Retry 111 Backlight 108 Banner 108 Call 110 Call Alert 111 Call Answer 110 Call Settings 110 Change Lock Code 114 Clock Format 107 Dialing Font Size 107 Display 105 Emergency # 114 Erase All Entries 115 Front Contrast 108 Kev Tone 110 Language 113 Location 105 Lock Phone 113 Memory Manager 118

Menu Style 106 Phone Info 120 Phone Settings 112 Quick Search 117 Resetting Your Phone 115 **Restrictions 116** Ringer Type 109 Security 113 Security Settings 113 Set Time 116 Sound 109 Sound Settings 109 System Select 116 Theme 107 TTY Mode 112 Voice Privacy 112 Voicemail 51 Volume/Vibrate 109 Wallpaper 106 Shortcut to menus 30 Shutter sound 70 Silent mode entering 16 exiting 16

Sound Settings 109 Alerts 110 Key Tone 110 Ringer Type 109 Volume/Vibrate 109 Speed Dialing 19 One-Touch Dialing 19 Three Touch Dialing 20 Two-Touch Dialing 19 Standard Limited Warranty 141 Standby mode 15 T

Taking pictures and videos 60 Talk mode 16 Text Conventions 4 Text message 46 Time, set 116 Tip, description 4 Tools/Utilities Tools/Utilities Menu 88 T-Ratings 134 TTY Mode 112

# U

UL Certification 123 Understanding Your Contacts

Adding a New Contact Entry 35 Deleting a Contact Entry 44 Editing an Existing Contact Entry 40 Finding a Contact Entry 38 Memory 45 Pauses 41

#### **Understanding Your Phone**

Closed View of Your Phone 9 Command Keys 12 Display Screen 13 Features of Your Phone 9 Open View of Your Phone 10 Version 121 Vibrate mode 16 Video gallery 77 Video message 48 Voice Dialing 20 Voice Launch 103 Voice mail listening to 7 Voice Memo 86 Erase all memos 87 Record memos 86 Review memos 86 Voice Service Launching 100 Voicemail 51 Checking 51 Setup 51 VoiceSignal About VoiceSignal 104 w Warranty Information 141

v